## 

# USER MANUAL

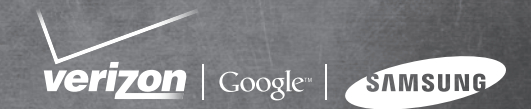

## DTOID CHATGE BY SAMSUNG

## ALL DIGITAL ANDROID SMARTPHONE

User Manual Please read this manual before operating your phone and keep it for future reference.

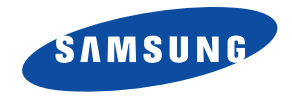

GH68\_33426A\_Rev1 Printed in Korea

### **Intellectual Property**

All Intellectual Property, as defined below, owned by or which is otherwise the property of Samsung or its respective suppliers relating to the SAMSUNG Phone, including but not limited to, accessories, parts, or software relating there to (the "Phone System"), is proprietary to Samsung and protected under federal laws, state laws, and international treaty provisions. Intellectual Property includes, but is not limited to, inventions (patentable or unpatentable), patents, trade secrets, copyrights, software, computer programs, and related documentation and other works of authorship. You may not infringe or otherwise violate the rights secured by the Intellectual Property. Moreover, you agree that you will not (and will not attempt to) modify, prepare derivative works of, reverse engineer, decompile, disassemble, or otherwise attempt to create source code from the software. No title to or ownership in the Intellectual Property is transferred to you. All applicable rights of the Intellectual Property shall remain with SAMSUNG and its suppliers.

#### **Open Source Software**

Some software components of this product incorporate source code covered under GNU General Public License (GPL), GNU Lesser General Public License (LGPL), OpenSSL License, BSD License and other open source licenses. To obtain the source code covered under the open source licenses, please visit:

http://opensource.samsung.com.

### **Disclaimer of Warranties; Exclusion of Liability**

EXCEPT AS SET FORTH IN THE EXPRESS WARRANTY CONTAINED ON THE WARRANTY PAGE ENCLOSED WITH THE PRODUCT, THE PURCHASER TAKES THE PRODUCT "AS IS", AND SAMSUNG MAKES NO EXPRESS OR IMPLIED WARRANTY OF ANY KIND WHATSOEVER WITH RESPECT TO THE PRODUCT, INCLUDING BUT NOT LIMITED TO THE MERCHANTABILITY OF THE PRODUCT OR ITS FITNESS FOR ANY PARTICULAR PURPOSE OR USE; THE DESIGN, CONDITION OR QUALITY OF THE PRODUCT; THE PERFORMANCE OF THE PRODUCT; THE WORKMANSHIP OF THE PRODUCT OR THE COMPONENTS CONTAINED THEREIN; OR COMPLIANCE OF THE PRODUCT WITH THE REQUIREMENTS OF ANY LAW, RULE, SPECIFICATION OR CONTRACT PERTAINING THERETO. NOTHING CONTAINED IN THE INSTRUCTION MANUAL SHALL BE CONSTRUED TO CREATE AN EXPRESS OR IMPLIED WARRANTY OF ANY KIND WHATSOEVER WITH RESPECT TO THE PRODUCT. IN ADDITION, SAMSUNG SHALL NOT BE LIABLE FOR ANY DAMAGES OF ANY KIND RESULTING FROM THE PURCHASE OR USE OF

VZW\_SCH-i510\_UM\_Eng\_2.3.6\_FP1\_TE\_032812\_F3

THE PRODUCT OR ARISING FROM THE BREACH OF THE EXPRESS WARRANTY, INCLUDING INCIDENTAL, SPECIAL OR CONSEQUENTIAL DAMAGES, OR LOSS OF ANTICIPATED PROFITS OR BENEFITS.

SAMSUNG IS NOT LIABLE FOR PERFORMANCE ISSUES OR INCOMPATIBILITIES CAUSED BY YOUR EDITING OF REGISTRY SETTINGS, OR YOUR MODIFICATION OF OPERATING SYSTEM SOFTWARE.

USING CUSTOM OPERATING SYSTEM SOFTWARE MAY CAUSE YOUR DEVICE AND APPLICATIONS TO WORK IMPROPERLY.

## Samsung Telecommunications America (STA), LLC

Headquarters: 1301 E. Lookout Drive Richardson, TX 75082 Customer Care Center: 1000 Klein Rd. Plano, TX 75074

Toll Free Tel: 1.888.987.HELP (4357)

Internet Address: http://www.samsung.com

©2012 Samsung Telecommunications America, LLC. Samsung is a registered trademark of Samsung Electronics Co., Ltd. Do you have questions about your Samsung Mobile Phone? For 24 hour information and assistance, we offer a new FAQ/ARS System (Automated Response System) at: www.samsung.com/us/support The Bluetooth<sup>®</sup> word mark, figure mark (stylized "B Design"), and combination mark (Bluetooth word mark and "B Design") are registered trademarks and are wholly owned by the Bluetooth SIG.

Nuance<sup>®</sup>, VSuite<sup>TM</sup>, T9<sup>®</sup> Text Input, and the Nuance logo are trademarks or registered trademarks of Nuance Communications, Inc., or its affiliates in the United States and/or other countries.

microSD<sup>™</sup>, microSDHC<sup>™</sup> and the microSD logo are Trademarks of the SD Card Association.

Swype and the Swype logos are trademarks of Swype, Inc.

Adobe and Flash are either registered trademarks or trademarks of Adobe Systems Incorporated in the United States and/or other countries.

 $\text{DivX}^{\otimes}$ , DivX Certified<sup>®</sup> and associated logos are registered trademarks of Rovi Corporation or its subsidiaries and are used under license. DivX Certified<sup>®</sup> to play  $\text{DivX}^{\otimes}$  video up to HD 720p, including premium content.

ABOUT DIVX VIDEO: DivX<sup>®</sup> is a digital video format created by DivX, LLC, a subsidiary of Rovi Corporation. This is an official DivX Certified<sup>®</sup> device that plays DivX video. Visit <u>www.divx.com</u> for more information and software tools to convert your files into DivX video.

ABOUT DIVX VIDEO-ON-DEMAND: This DivX Certified<sup>®</sup> device must be registered in order to play purchased DivX Video-on-Demand (VOD) movies. To obtain your registration code, locate the DivX VOD section in License settings under Settings > About phone > Legal information. Go to <u>vod.divx.com</u> for more information on how to complete your registration.

Wi-Fi® , the Wi-Fi CERTIFIED logo, and the Wi-Fi logo are registered trademarks of the Wi-Fi Alliance.

SRS CS Headphone and SRS WOW HD are trademarks of SRS Labs, Inc. CS Headphone and WOW HD technologies are incorporated under license from SRS Labs, Inc.

Google, the Google logo, Google Search, Gmail, Maps, Navigation, Places, Google Talk, YouTube, Picasa, Android and Google Play are trademarks of Google, Inc.

©Samsung Telecommunications America, LLC ("Samsung"). Samsung and Super AMOLED are both trademarks of Samsung Electronics Co., Ltd. and/or its related entities. All product and brand names are trademarks or registered trademarks of their respective companies. Screen images simulated. Appearance of the phone may vary.

©Verizon Wireless. Verizon Wireless and the Verizon Wireless logos are trademarks of Verizon Trademark Services LLC. All company names, trademarks, logos and copyrights not property of Verizon Wireless are the property of their respective owners.

LTE is a trademark of ETSI.

Droid is a trademark of Lucasfilm Ltd. and its related companies. Used under license.

## **Table of Contents**

| Section 1: Getting Started          | 5   |
|-------------------------------------|-----|
| Understanding this User Manual      | . 5 |
| SIM Card                            | . 6 |
| Battery                             | . 7 |
| Turning Your Phone On and Off       | 10  |
| Set-up Wizard                       | 10  |
| Displaying Your Phone Number        | 10  |
| Your Google Account                 | 11  |
| Guided Tours                        | 11  |
| Voice Mail                          | 11  |
| TTY Mode                            | 11  |
| Roaming                             | 11  |
| Task Manager                        | 12  |
| Memory Card                         | 13  |
| Securing Your Phone                 | 14  |
| Section 2: Understanding Your Phone | 15  |
| Features                            | 15  |
| Front View                          | 16  |
| Side Views                          | 17  |
| Back View                           | 18  |
| Navigation                          | 19  |
| Notification Panel                  | 21  |
| Home Screen                         | 22  |
| Primary Shortcuts                   | 25  |

| Widgets                          | 26   |
|----------------------------------|------|
| Shortcuts                        | 28   |
| Folders                          | 29   |
| Wallpaper                        | 29   |
| Applications                     | 30   |
| Section 3: Call Functions        | . 34 |
| Making Calls                     | 34   |
| Answering Calls                  | 36   |
| Ending a Call                    | 37   |
| Call Log                         | 38   |
| Section 4: Contacts and Accounts | . 39 |
| Accounts                         | 39   |
| Feeds and Updates                | 41   |
| Contacts                         | 42   |
| My Profile                       | 44   |
| Exporting and Importing Contacts | 46   |
| Favorites                        | 47   |
| Groups                           | 47   |
| History                          | 49   |
| Activities                       | 49   |
| Speed Dials                      | 50   |
| Backup Assistant                 | 50   |
| Buddies now                      | 51   |
|                                  |      |

| Manage and Transfer Media 70         |
|--------------------------------------|
| Rhapsody                             |
| Slacker Radio                        |
| TuneWiki                             |
| Section 9: Pictures and Video72      |
| Camera                               |
| Video Player                         |
| Blockbuster                          |
| Gallery                              |
| Section 10: Connections              |
| Wi-Fi                                |
| Mobile Hotspot                       |
| Bluetooth                            |
| VPN                                  |
| Memory Card                          |
| Section 11: Applications and Widgets |
| AllShare                             |
| Amazon Kindle                        |
| Apps                                 |
| Backup Assistant                     |
| Bithop                               |
| Blockbuster                          |
| Browser                              |
| Buddies now                          |
| Calculator                           |
| Calendar                             |

| Camera            |     |
|-------------------|-----|
| City ID           |     |
| Clock             |     |
| Daily Briefing    |     |
| Desk Cradle       |     |
| Downloads         |     |
| Email             |     |
| Feeds and Updates |     |
| Gallery           |     |
| Gmail             |     |
| Google Search     |     |
| Guided Tours      |     |
| IM                |     |
| Latitude          |     |
| Let's Golf 2      |     |
| Maps              |     |
| Media Hub         |     |
| Mobile Hotspot    |     |
| Music Player      |     |
| My Files          | Sec |
| My Verizon Mobile |     |
| Navigation        |     |
| Places            |     |
| Play Books        |     |
| Play Store        |     |
| Rhapsody          |     |
| Rock Band         |     |

| 38 | Settings                 |
|----|--------------------------|
| 39 | Setup Wizard             |
| 39 | Slacker Radio 96         |
| 39 | Talk                     |
| 39 | Task Manager             |
| 90 | ThinkFree Office         |
| 90 | TuneWiki                 |
| 90 | V CAST Media 97          |
| 90 | V CAST Music 98          |
| 90 | V CAST Tones             |
| 91 | Verizon Video            |
| 91 | Video Player 98          |
| 92 | Voice Dialer             |
| 92 | Voice Mail               |
| 92 | Voice Recorder 99        |
| 92 | Voice Search 100         |
| 93 | VZ Navigator 100         |
| 93 | WeatherBug Clock         |
| 93 | YouTube 100              |
| 94 | Section 12: Settings 101 |
| 94 | Accessing Settings 101   |
| 94 | Wireless & networks 101  |
| 95 | Call settings 106        |
| 95 | Sound settings 108       |
| 95 | Display settings         |
| 96 | Location & security 113  |
| 96 | Applications             |
|    |                          |

| FCC Hearing Aid Compatibility (HAC) Regulations for |     |
|-----------------------------------------------------|-----|
| Wireless Devices                                    | 147 |
| Restricting Children's Access to Your Mobile Device | 149 |
| FCC Notice and Cautions                             | 149 |
| Other Important Safety Information                  | 149 |
| Section 14: Warranty Information                    | 151 |
| Standard Limited Warranty                           | 151 |
| End User License Agreement for Software             | 155 |
| Index                                               | 160 |

This section helps you to quickly start using your phone.

#### **Understanding this User Manual**

The sections of this manual generally follow the features of your phone. A robust index for features begins on page 160.

Also included is important safety information beginning on page 130, that you should know before using your phone.

This manual gives navigation instructions according to the default display settings. If you select other settings, navigation steps may be different.

Unless otherwise specified, all instructions in this manual assume that you are starting from the Home screen. To get to the Home screen, you may need to unlock the phone. For more information, see *"Securing Your Phone"* on page 14.

Note: Instructions in this manual are based on default settings, and may vary from your phone, depending on the software version on your phone, and any changes to the phone's Settings.

Unless stated otherwise, instructions in this User Manual start with the phone unlocked, at the Home screen.

All screen images in this manual are simulated. Actual displays may vary, depending on the software version of your phone and any changes to the phone's Settings.

#### **Special Text**

In this manual, you'll find text that is set apart from the rest. These are intended to point out important information, share quick methods for activating features, to define terms, and more. The definitions for these methods are as follows:

- Notes: Presents alternative options for the current feature or menu.
- Tips: Provides quick or innovative methods, or useful shortcuts.
- Important: Points out important information about the current feature that could affect performance.
- Warning: Brings to your attention important information to prevent loss of data or functionality, or even prevent damage to your phone.

#### **Text Conventions**

This manual provides condensed information about how to use your phone. To make this possible, the following text conventions are used to represent often-used steps:

→ Arrows are used to represent the sequence of selecting successive options in longer, or repetitive, procedures. For example:

"From the Home screen, press the  $\blacksquare$  Menu Key, then touch Settings  $\rightarrow$  Wireless & networks  $\rightarrow$  Wi-Fi settings."

#### SIM Card

Your phone uses a 4G LTE SIM (Subscriber Identity Module). The 4G LTE SIM is a small, rectangular plastic card that stores your phone number, information about your wireless service, and other information such as messages and contacts.

If you purchased your phone at a Verizon Wireless store, the SIM card is activated and ready to use. If you ordered a new phone, the card may need to be activated before you can use it. For more information about activating the SIM card, visit:

http://www.verizonwireless.com/4GSIM.

Caution!: Do not bend or scratch the SIM card. Take care when handling, installing, or removing the SIM card, and avoid exposing the SIM card to static electricity, water, or dirt. Keep the SIM card out of reach of small children.

#### Installing the 4G LTE SIM Card

The SIM card is installed under the battery cover, and must remain in the device when in use.

Important!: Turn the phone off before installing or removing the SIM card. To turn the phone off, press and hold the Power/Lock Key.

 Carefully insert the 4G LTE SIM Card into the slot, with the Verizon Wireless logo facing up.

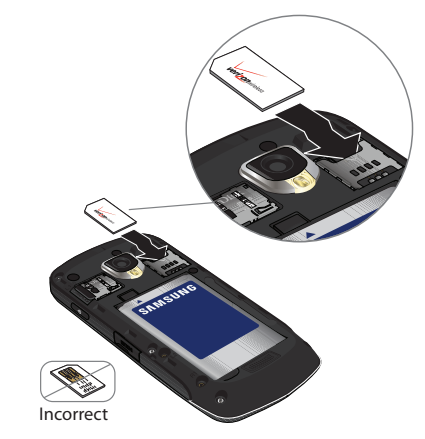

#### Removing the 4G LTE SIM Card

Important!: Turn the phone off before installing or removing the SIM card. To turn the phone off, press and hold the Power/Lock Key.

Carefully slide the 4G LTE SIM Card out of the slot.

#### **Battery**

Your phone is powered by a rechargeable, standard Li-Ion battery. A Wall/USB Charger (Charging Head and USB cable) are included with the phone, for charging the battery.

Note: The battery comes partially charged. You must fully charge the battery before using your phone for the first time. A fully discharged battery requires up to 4 hours of charge time.

After the first charge, you can use the phone while charging.

Warning!: Use only Samsung-approved charging devices and batteries. Samsung accessories are designed to maximize battery life. Using other accessories may invalidate your warranty and may cause damage.

#### **Battery Indicator**

The battery icon in the Status Bar shows battery power level. Two to three minutes before the battery becomes too low to operate, the empty battery icon will flash and a tone will sound. If you continue to operate the phone without charging, the phone will power off.

Tip: Task Manager provides helpful information about extending battery life. For more information, see "Task Manager" on page 12.

#### **Battery Cover**

The battery is under a removable cover on the back of the phone.

#### **Removing the battery cover**

 Pull up using the slot provided, while lifting the cover off the phone.

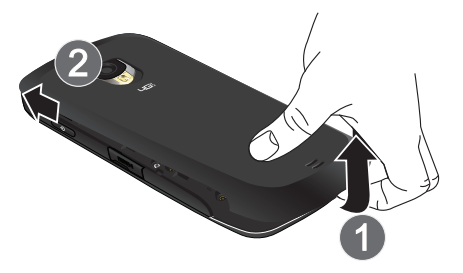

#### Installing the battery cover

 Align the cover at the top and press it firmly into place, making sure it snaps into place at the sides and bottom.

## Installing and Removing the Battery

#### Installing the battery

- 1. Remove the battery cover.
- 2. Insert the battery into the phone, aligning the gold contacts on the battery with the gold contacts in the phone.
- 3. Replace the battery cover..

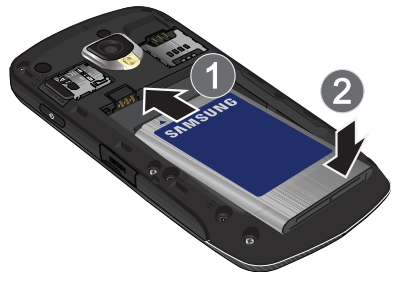

#### **Removing the Battery**

- 1. Remove the battery cover.
- Lift the battery up and out of the phone, using the slot provided.
- 3. Replace the battery cover.

#### **Charging the Battery**

Your phone comes with a Wall/USB Charger (Charging Head and USB cable) to charge your phone from any 110/220 VAC outlet.

Note: The battery comes partially charged. You must fully charge the battery before using your phone for the first time. A fully discharged battery requires up to 4 hours of charge time.

After the first charge, you can use the phone while charging.

1. Insert the USB cable into the port.

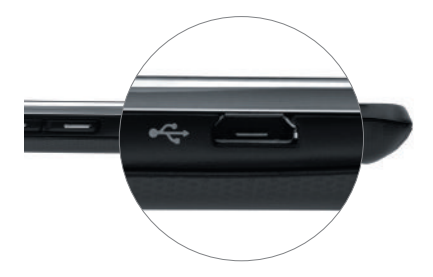

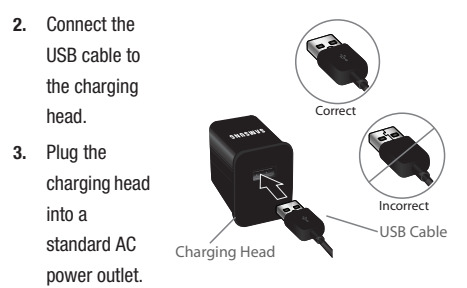

 When charging is complete, unplug the charging head from the power outlet and remove the USB cable from the phone.

#### **Non-Supported Batteries**

Samsung phones do not support non-approved batteries. Samsung charging accessories, such as the Wall/USB Charger, will only charge Samsung-approved batteries. If you install a non-approved battery and try to charge it, the phone will beep and display the message:

#### "NON-SUPPORTED BATTERY. SEE USER MANUAL"

If you receive this warning, battery charging is disabled.

Warning !: Using a non-approved battery may damage your phone.

#### **Turning Your Phone On and Off**

#### **Turning Your Phone On**

Press and hold the **O** Power/Lock Key for three seconds. While powering on, the phone connects with the network, then displays the Home screen and active alerts.

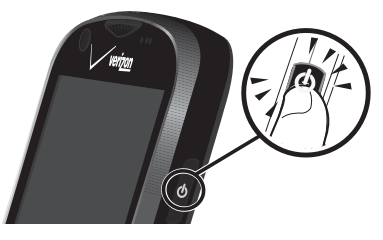

Note: Your phone's internal antenna is located along the bottom back of the phone. Do not block the antenna; doing so may affect call quality or cause the phone to operate at a higher power level than is necessary.

#### **Turning Your Phone Off**

- 1. Press and hold the **(b)** Power/Lock Key for two seconds.
- 2. At the prompt, tap Power off.

#### **Set-up Wizard**

The first time you turn your phone on, the Set-up Wizard will prompt you to customize your phone. Follow the prompts to set:

- 1. Language: Choose a language for your phone's operations.
- Backup Assistant: Save your contacts to a secure web site. For more information, refer to "Backup Assistant" on page 50.
- Google Service Login: Sign in to your Google account, or create a new account. For more information, see "Adding an account" on page 40.
- Account setup: Configure access to your social networking or email accounts. For more information, see "Accounts" on page 39.
- My Location: Configure your phone's use of location services. For more information, see "My Location" on page 113.

#### **Displaying Your Phone Number**

#### **Your Google Account**

Your new phone uses your Google account to fully utilize its Android features, including Gmail, Google Talk and the Play Store. When you turn on your phone for the first time, set up a connection with your existing Google account, or create a new Google account.

To create a Google account, or set up your Google account on your phone, use Accounts & sync settings (see "Accounts & sync" on page 119.)

#### **Guided Tours**

Get information about using your phone, including videos, useful tips, and other information.

Tip: Guided Tours is available as a shortcut from the Home screen. For information about shortcuts, see "Shortcuts" on page 28.

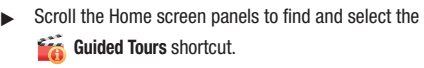

- or -

From the Home screen, touch  $\blacksquare$  Applications  $\rightarrow$ 

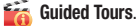

#### **Voice Mail**

All unanswered calls to your phone are sent to voicemail, even if your phone is turned off, so you'll want to set up your voicemail and personal greeting as soon as you activate your phone.

For more information, see "Voice Mail" on page 62.

#### TTY Mode

Your phone is fully TTY-compatible, allowing you to connect a TTY device to the phone's headset jack. Before you can use your phone with a TTY device, you'll need to enable TTY Mode.

For more information, see "TTY Mode" on page 107.

#### Roaming

When you travel outside your home network's coverage area, your phone can roam to acquire service on other compatible digital networks. When Roaming is active, the  $\triangle$  Roaming icon appears in the Status Bar of the display.

Tip: You can set your phone's roaming behavior. For more information, see "Mobile networks" on page 106.

During roaming, some services may not be available. Depending on your coverage area and service plan, extra charges may apply when making or receiving calls. Contact Verizon Wireless for more information about your coverage area and service plan.

#### **Task Manager**

Your phone can run applications simultaneously, with some applications running in the background.

Use Task Manager to see which applications are running on your phone, and to end running applications to extend battery life. You can also uninstall applications from your phone and see how much memory is used by applications.

Task Manager provides information about applications, including:

- Running: View and exit running applications.
- Downloaded: View and manage applications you've downloaded.
- RAM: View and manage Random Access Memory on your device.
- Storage: View usage for the phone's internal storage and SD card.
- Help: Useful tips for extending battery life.
  - 1. From any screen, press and hold the heta Home Key, then select Task Manager.

- or -

From the Home screen, touch Η Applications → 🔚 Task manager.

Tip: You can also access Task Manager from the Program Monitor widget. For more information, see "Widgets" on page 26.

- Touch the Active applications tab to view applications running on your phone. Touch Exit, or Exit all to close applications.
- Touch the Downloaded tab to view information about applications you've installed on your phone. Touch Uninstall to remove an application from your phone.
- Touch the RAM tab to display the amount of RAM (Random Access Memory) in use. Touch Clear memory to clear processes to increase available RAM.
- Touch the Storage tab for Internal phone storage and External SD card memory statistics.
- 6. Touch the Help tab for tips for extending battery life.

Tip: Touch and drag your finger on the tabs to scroll the tabs.

#### **Memory Card**

Your phone supports removable microSD<sup>™</sup> or microSDHC<sup>™</sup> memory cards of up to 32GB capacity, for storage of music, pictures, and other files.

Note: You can only store music files that you own (from a CD or purchased with the phone) on a memory card.

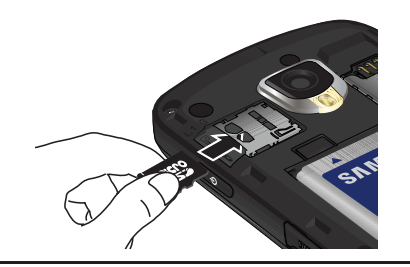

Important!: To prevent damage to information stored on the memory card, always unmount the card before removing it from the phone.

#### Installing a Memory Card

- 1. Remove the battery cover.
- With the gold contacts facing down, slide the memory card into the slot, pushing gently until it clicks into place.
- 3. Install the battery cover.

#### **Removing a Memory Card**

Important!: To prevent damage to information stored on the memory card, unmount the card before removing it from the phone.

- From the Home screen, press the I → Menu Key, then touch Settings → SD card & phone storage → Unmount SD card.
- At the prompt, read the warning and select OK to continue. Wait for the SD card safe to remove icon to appear in the Status bar and Notification panel.
- 3. Remove the battery cover.
- Gently press on the memory card, then release so that it pops out from the slot, and carefully pull the card out.
- 5. Install the battery cover.

Tip: For information about removing and installing the battery cover, see "Battery Cover" on page 7.

#### **Securing Your Phone**

Use your phone's screen lock features to secure your phone.

Note: Unless stated otherwise, instructions in this User Manual start with the phone unlocked, at the Home screen.

To set a personal screen lock, use the Set screen lock option under Location & security settings. For more information, see *"Set screen lock"* on page 115.

For other settings related to securing your phone, see *"Location & security"* on page 113.

#### Locking the phone

 By default, the phone locks automatically when the screen times out.

- or -

Lock the phone by pressing the **O** Power/Lock Key.

Tip: When the phone is locked, the Emergency call feature is available on the lock screen, to allow you to make emergency calls even while the phone is locked.

#### Unlocking the phone

Unlock the phone using one of the default unlock screens, or for increased security, use a personal screen lock PIN, password, or pattern.

Press the **O** Power/Lock
 Key, then touch and drag the lock across the screen.

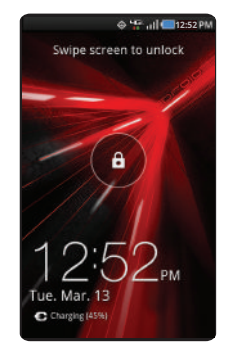

Tip: Special notification icons display for missed calls or new messages. Drag a missed call or message icon to view the message or call log. This section outlines key features of your phone, including keys, displays, and icons.

#### **Features**

- 4.3-inch 800x480 Super AMOLED Plus touch screen
- CDMA 1X/EVD0 Rev-A /LTE Wireless Technology
- Android® 2.3.4 platform
- · Google applications, including Google Talk and Gmail
- Google Play<sup>™</sup> Store, plus pre-loaded applications
- Connections
  - Wi-Fi 802.11 b/g/n
  - Mobile Hotspot
  - Bluetooth 3.0
  - Tethering
  - VPN
- Messaging Services
  - Text Messaging
  - Picture Messaging
  - Video Messaging
  - Voice Messaging
  - Email
  - Mobile Instant Messenger (IM)
  - Chat

- 8 Megapixel CMOS Camera/Camcorder + 1.3 Megapixel Front camera
- Picture Gallery
- · Video Player (720p)
- DivX Certified  $\ensuremath{\mathfrak{B}}$  to play DivX  $\ensuremath{\mathfrak{B}}$  video up to HD 720p, including premium content
- Music Player
- Speakerphone
- Voice recognition by Nuance®
- Support for microSDTM and microSDHCTM Memory Cards up to 32GB capacity
- Bluetooth® 3.0 + EDR Wireless Technology. For more information about supported profiles, see "Bluetooth profiles" on page 104.

#### **Front View**

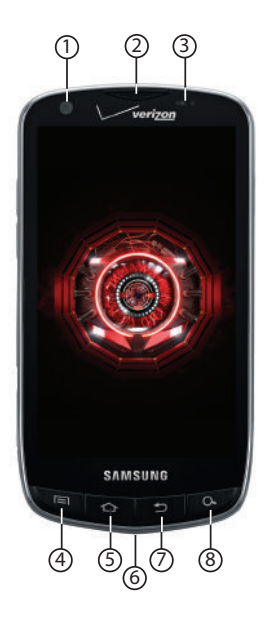

- 1. 1.3 Megapixel Front Camera: Use for taking pictures and recording video.
- 2. Earpiece: Use during calls to listen to callers.
- 3. Proximity and Light Sensors: Detects the presence of nearby objects to control screen display, such when you hold the phone to your ear during a phone call. Detects ambient light to determine screen brightness when the Automatic brightness setting is enabled, and when taking pictures with the Front camera.
- 4. Menu Key: Press to display options for the current screen.
- Home Key: Press to display the Home screen. Press and hold to display recent applications or launch Task Manager.
- Microphone: Use during calls to allow callers to hear your voice, and when recording.
- 7. Back Key: Press to return to the previous screen or option.
- Search Key: Press to launch Google Search, to search your device or the web.

#### **Side Views**

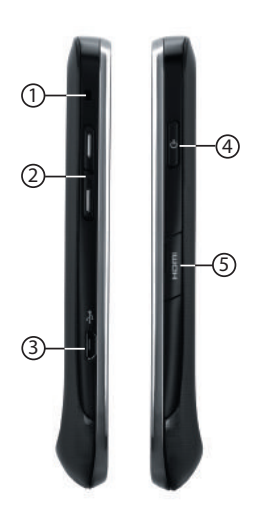

- Strap holder: Attach an optional carrying strap (not included).
- Volume Key: From the Home screen, press to adjust Master Volume. During calls or music playback, press to adjust volume. Press to mute the ringtone of an incoming call.
- USB Power/Accessory Port: Connect a USB cable for charging or to sync music and files.
- Power/Lock Key: Press and hold to turn the phone on or off. Press to lock the phone, or to wake the screen for unlocking.
- HDMI Port: Connect an HDMI cable (sold separately), to view or listen to content from your phone on another device, such as a TV.

#### **Back View**

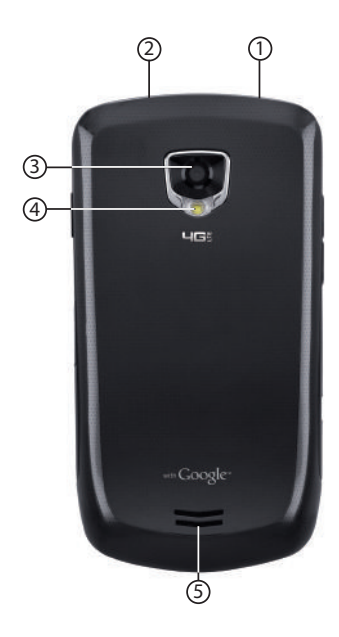

- 1. 3.5mm Headset Jack: Plug in an optional headset or TTY equipment.
- 2. Video chat microphone: Captures audio during video chat.
- 3. 8 Megapixel Camera Lens: Used when taking photos or recording videos.
- 4. Camera Flash: Used when taking photos.
- 5. External Speaker: Plays ringtones, call audio when in Speakerphone mode, music and other sounds.

#### Navigation

Navigate your phone's features using the command keys and the touch screen.

Warning!: Please note that a touch screen responds best to a light touch from the pad of your finger or a non-metallic stylus. Using excessive force or a metallic object when pressing on the touch screen may damage the tempered glass surface and void the warranty. For more information, see "Warranty Information" on page 151.

#### **Context-sensitive Menus**

While using your phone, context-sensitive menus offer options for the feature or screen. To access context-sensitive menus:

- Press the 🔲 Menu Key.
- · Touch and hold on an item.

#### **Command Keys**

#### Menu Key

Press the **I** Menu Key to display a context-sensitive menu of options for the current screen or feature.

#### **Home Key**

Press the heta Home Key to display the Home screen.

Press and hold the 
Home Key to launch a menu of recent applications, or to launch Task Manager.

#### **Back Key**

Press the  $\bigcirc$  Back Key to return to the previous screen, option or step.

#### **Search Key**

Press the  ${\bf Q}$  **Search Key** to launch Google Search, to search the web and your phone.

#### **Finger Gestures**

#### Touch

Touch items to select or launch them. For example:

- Touch the on screen keyboard to enter characters or text.
- Touch an item to select it.
- Touch an application's icon to launch the application.

#### **Touch and Hold**

Activate onscreen items by a touch and hold gesture. For example:

- Touch and hold a widget on the home screen to move it.
- Touch and hold on a field to display a pop-up menu of options.

#### Flick or drag

Flick or slide your finger vertically or horizontally across the screen. For example:

- · Unlocking the screen
- · Scrolling the Home screen or a menu

#### Pinch

Using two fingers, make a pinch motion on the screen. For example:

- Pinch in to zoom in on pictures or screens.
- Pinch out to zoom out on pictures or screens.

#### **Notification Panel**

The Notification Panel shows information about connections, messages and other items.

▶ Drag your finger downward from the top of the screen.

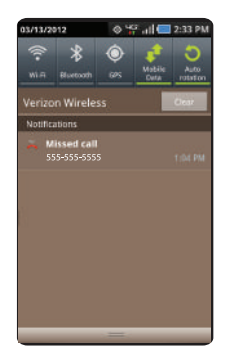

#### **Connection Icons**

Touch icons at the top of the Notifications panel to toggle settings:

- Wi-Fi: Turn Wi-Fi on or off.
- Bluetooth: Turn Bluetooth on or off.
- GPS: Turn Standalone GPS services on or off.
- Mobile data: Activate or deactivate your phone's access to the mobile data network.
- Auto rotation: Enable or disable the Auto rotation setting, to control whether the screen automatically updates when you rotate the phone.

For more information about Connection settings, For more information, refer to "Wireless & networks" on page 101.

#### **Clearing Notifications**

- Sweep your finger downward from the top of the screen to display the Notifications Panel.
- 2. Touch a notification to clear it.

- or -

Touch Clear to clear all notifications

#### **Home Screen**

The Home screen is the starting point for using your phone.

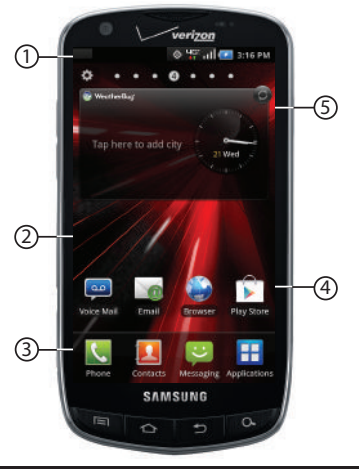

Note: Unless stated otherwise, instructions in this User Manual start with the phone unlocked, at the Home screen.

All screen images in this manual are simulated. Actual displays may vary, depending on the software version of your phone and any changes to the phone's Settings.

- Status Bar: Presents icons to show network status, battery power, and connection details. For a list of icons, see "Status Bar" on page 24.
- Home screen: The starting point for using your phone. Place icons, widgets and other items to customize your phone to your needs. For more information, see "Home Screen" on page 22.
- Primary Shortcuts: Shortcuts to your phone's common features. For more information, see "Primary Shortcuts" on page 25.
- Shortcuts: Shortcuts to common applications. These shortcuts are found on the Home screen by default. For more information, see "Shortcuts" on page 28.
- Widgets: Applications that run on the Home screen. These widgets are found on the Home screen by default. For more information, see "Widgets" on page 26.

#### **Display settings**

You can customize display settings to your preferences. For more information, see *"Display settings"* on page 111.

#### **Extended Home Screen**

The Home screen consists of the Home panel, plus 6 panels that extend beyond the display width to provide more space for adding shortcuts, widgets and folders.

Slide your finger horizontally across the screen to scroll to the left or right side panels. As you scroll, the indicator at the top of the display shows your current position.

#### **Customizing the Home Screen**

Customize the Home screen to suit your preferences.

- Add Shortcuts: For more information, see "Shortcuts" on page 28.
- Add Widgets: For more information, see "Widgets" on page 26.
- Add Folders: For more information, see "Folders" on page 29.
- Change the Wallpaper: For more information, see "Wallpaper" on page 29.

#### Adding and removing Home screen panels

Your phone comes with 7 Home screen panels. You can customize the Home screen to include up to the seven default panels, and set one panel as Home.

- From the Home screen, press the 
   Menu Key, then touch Edit page.
- 2. Sweep your finger across the screen to scroll the panels, and use these controls to configure panels:
  - **Remove**: Touch and hold on a panel, then drag it to **Remove**.

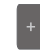

- Add: Touch a previously-removed panel to add it, up to the default total of seven.
- set home: Set as Home: Touch to assign a panel as the Home screen. The panel set as Home will display when you press the

Tip: You can also "pinch" the Home screen to display Edit options.

#### Status Bar

The Status Bar shows network and battery status and other details.

- Airplane Mode Active: All wireless communications are disabled. See "Airplane mode" on page 105.
- **USB Connected**: The phone is connected to a computer using a USB cable.
- System Alert: Check Notifications panel for alerts.
- **Voice Call**: A voice call is in progress.
- Speakerphone: Speakerphone is enabled.
- Missed Call: Displays when there is a missed call.
- **Battery Level**: Shown fully charged.
- Battery Charging: Battery is charging.
- Device Power Critical: Battery has only three percent power remaining. Charge immediately.
- GPS E911 Only: E911 location is active (cannot be turned off). See "E911" on page 113.
- GPS Location Active: One or more GPS location services are active. See "My Location" on page 113.

3G connection: Phone is active on a 3G system.

ЭĢ

ЧGë

44

8

X

-

\*

- 4G LTE Connection: Phone is active on a 4G LTE system.
- **Signal Strength**: Current signal strength. The greater the number of bars, the stronger the signal.
- New Text or Multimedia Message: You have new message(s).
- New Voicemail: You have new voicemail. A number indicates the number of new messages.
- New Email Message: You have new email.
- Silent mode: All sounds except media and alarms are silenced, and Vibrate is not active. See "Silent mode" on page 108.
- Vibrate: All sounds are silenced, and Vibrate is active. See "Vibrate" on page 108.
  - **SD Card Ready**: A memory card scan is underway, to prepare the card for use.
  - SD Card Removed: A memory card was uninstalled.
    - Bluetooth Active: Bluetooth is turned on.

- Wi-Fi Active: Wi-Fi is active, and connected to a Wireless Access Point (WAP).
- Wi-Fi Action Needed: Action needed to connect to Wireless Access Point (WAP).
- TTY: TTY Mode is active.

#### **Primary Shortcuts**

Primary Shortcuts appear at the bottom of the display. You can edit the Primary Shortcuts, except for the **Applications** / **Applications** / **Anome** shortcut.

Note: When you access Applications, the 🔂 Home shortcut replaces the Applications shortcut to provide quick return to the Home screen.

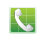

**Phone**: Launches the Phone, to make calls. For more information, see *"Making Calls"* on page 34.

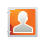

**Contacts**: Store and manage your contacts. For more information, see "*Contacts*" on page 42.

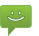

**Messaging**: Send and receive messages. For more information, see *"Messaging"* on page 56.

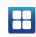

**Applications**: Access your phone's applications. For more information, see *"Applications"* on page 30.

#### **Editing the Primary Shortcuts**

- 1. From the Home screen, touch 💾 Applications.
- 2. Press the 🔲 Menu Key, then touch Edit.
- **3.** Touch and hold an icon, then drag it to replace a primary shortcut.
- 4. When you are finished, press the I Menu Key, then touch Save.

#### Widgets

Widgets are self-contained applications that you can place on the Home screen for quick access.

#### Adding Widgets to the Home screen

- Navigate to the desired Home screen, then touch and hold on the screen to display the Add to Home screen menu.
- Touch Widgets, then touch a widget to add it to the Home screen.

#### **Removing Widgets**

► Touch and hold the Widget until **Remove** appears, then drag the Widget to the **Remove** icon.

#### Widgets

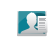

**Buddies now:** Quickly call or send a message to favorite contacts, from the Home screen. Appears on the Home screen by default.

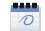

- Calendar: Display a calendar on the Home screen.
- **Daily briefing news**: Monitor news on the Home screen.
- **Daily briefing scheduler**: Monitor your schedule on the Home screen.
- **Daily briefing stock**: Monitor stocks on the Home screen.
- **1**
- **Daily briefing weather**: Monitor the weather on the Home screen.
- **Dual clock**: View the time for two time zones.

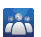

- Feeds and Updates: Display feeds from your Facebook, MySpace, and Twitter accounts, and post updates from the Home screen.
- 8 Google Search: Display a Google Search bar.

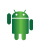

Home screen tips: Display tips about using the Home screen.

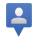

Latitude: Locate your friends on a map, and share or hide your location.

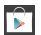

Play Store: Android Market is now Google Play<sup>™</sup> Store, where all your favorite books, movies, apps, and games are all in one place that's accessible from the Web and your Android device.

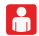

My Verizon Data: View data usage for the billing period. Touch to launch My Verizon Mobile for information about data usage and other account details.

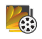

**Picture frame**: Display a picture from the Gallery on the Home screen.

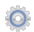

**Power control**: Control Wi-Fi, Bluetooth, and GPS connections, and set automatic synchronization and brightness settings.

|   | 0.15 |   | - |     |
|---|------|---|---|-----|
|   | -7   | 2 | S | -   |
|   | . 0  |   |   | ۶., |
| 1 | - 5  |   | - |     |
|   |      |   |   | •   |

**Program Monitor**: Display the number of active applications. Touch to launch Task Manager.

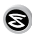

**Slacker Radio**: Listen to your Slacker Radio station on your device. Requires a Slacker Radio subscription.

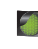

**Traffic:** Get traffic information for your favorite locations.

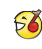

**TuneWiki**: Find lyrics for millions of songs, plus discover new music and share with friends.

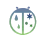

WeatherBug Clock: Display a clock with weather information from WeatherBug.

| YouTub | ub |
|--------|----|
|--------|----|

YouTube: Search YouTube and watch videos.

#### Shortcuts

Use Shortcuts for quick access to applications or features.

#### Adding Shortcuts from the Home screen

- 1. Navigate to a Home screen panel, then touch and hold on the screen to display the **Add to Home screen** menu.
- 2. Touch Shortcuts, then touch a selection:

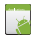

**Applications**: Choose an application to launch from the Home screen.

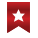

**Bookmark**: Launch a bookmarked web page. Choose from bookmarks in Browser.

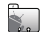

**Contact**: Choose a contact, to view, call or send a message to a contact, right from the Home screen.

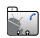

**Direct dial**: Choose a contact, to automatically call the contact from the Home screen.

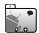

**Direct message**: Choose a contact, to automatically send a message from the Home screen.

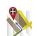

**Directions & Navigation**: Create a shortcut to a location you specify, to get Google directions and navigation, right from the Home screen.

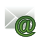

**Email**: Create a shortcut to an Email account, to access it from the Home screen.

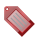

**Gmail label**: Create a shortcut to a Gmail label, to access it from the Home screen.

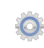

- **Settings**: Choose a setting, to go to the setting directly from the Home screen.
- 🐞 VZ Navigator: Launch VZ Navigator.
- 3. Follow the prompts to configure the Shortcut and add it to the Home screen.

#### **Adding Shortcuts from Applications**

- 1. Navigate to a Home screen panel.
- 2. Touch 🚼 Applications.
- Touch and hold on an application icon. The Shortcut icon is automatically placed on the selected Home screen.

#### **Removing Shortcuts**

► Touch and hold the Shortcut until **Remove** appears, then drag the Shortcut to the Remove icon.

#### **Folders**

Place Folders on the Home screen to organize items.

- Navigate to the desired Home screen, then touch and hold on the screen to display the Add to Home screen menu.
- 2. Touch Folders, then touch a selection:
  - New folder: Create a new empty folder.
  - All contacts: Create a folder containing all contacts.
  - **Contacts with phone numbers**: Create a folder containing contacts with stored phone numbers.
  - **Received list from Bluetooth**: Create a folder containing a list of items received via Bluetooth.
  - Recent documents: Create a folder containing documents opened recently with ThinkFree Office.
    - **Starred contacts**: Create a folder containing contacts marked as Favorites.

| 6 | 0 | ς. |    |
|---|---|----|----|
| P |   | ь. |    |
|   | ę | 67 | 66 |

**TuneWiki**: Find lyrics for songs, plus discover new music and share with friends.

#### **Removing Folders**

Touch and hold the Folder until Remove appears, then drag the Folder to the Remove icon.

#### Wallpaper

Choose a picture to display in the background of the Home screen. You can choose from pre-loaded wallpaper images, or select a picture you've taken with the Camera or downloaded.

 From the Home screen, touch and hold on the screen to display the Add to Home screen menu, then touch Wallpapers.

– or –

From the Home screen, press the Final Menu Key, then touch Wallpaper.

- 2. Choose a source for images:
  - Gallery: Access the Gallery to choose a picture from an installed memory card. Touch a picture to select it, then use the crop tool to resize the picture, if desired. Touch Save to save the picture as wallpaper.
  - Live wallpapers: Choose from pre-loaded interactive animated wallpapers. Touch a wallpaper to see an example, then touch Set wallpaper.
  - Wallpaper gallery: Choose from pre-loaded wallpaper images. Touch a wallpaper, then touch Set wallpaper.

#### Applications

Applications holds all applications installed on your wireless device. Applications that you download and install from the Google Play<sup>™</sup> Store or from the web are also added to Applications.

You can place shortcuts to applications on the Home screen, for quick access to the application. For more information, see "Adding Shortcuts from Applications" on page 28.

- 1. From the Home screen, touch 💾 Applications.
- Slide your finger left or right to scroll the Applications screens.
- 3. Touch an icon to launch the application.

#### **Customizing the Applications Screens**

#### **Choosing a view**

By default, application icons appear in Grid view. You can change the view to list view.

- 1. From the Home screen, touch 💾 Applications.
- 2. Press the Final Menu Key, then touch List View.

#### **Moving Application icons**

- 1. From the Home screen, touch 💾 Applications.
- 2. Press the 🔲 Menu Key, then touch Edit.
- Touch and hold an application icon, then drag it to a new location.
- Tip: You can place Applications on the Primary Shortcuts bar, to allow access to the application from any screen. For more information, see "Editing the Primary Shortcuts" on page 25.
  - When you are finished, press the Menu Key, then touch Save.

#### **Applications**

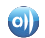

AllShare: Synchronize your phone with your TV.

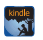

**Amazon Kindle**<sup>TM</sup>: Download Amazon books to read on your device.

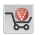

**Apps**: Browse and download applications, games and more from the Verizon library.

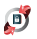

Backup Assistant: Save your contacts to a secure web site.

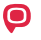

**Bitbop**: Stream or download TV to watch on your phone.

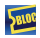

**Blockbuster**: Browse and search the entire mobile catalog of Blockbuster on Demand titles.

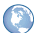

Browser: Access the Internet.

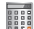

Calculator: Perform mathematical calculations.

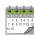

**Calendar**: Record events and appointments to manage your schedule.

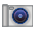

**Camera**: Take pictures or record videos.

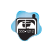

**City ID**: Subscribe to display the city and state for incoming calls.

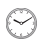

**Clock**: Keep track of time with Alarm, World clock, Stopwatch and Timer features.

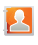

**Contacts**: Save and manage contact information for your friends and colleagues. Appears in the Primary Shortcuts by default.

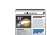

**Daily Briefing**: Monitor the weather, financial information, news and your schedule from one convenient location.

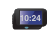

**Desk Cradle**: Operate your phone with an optional Desk Cradle accessory.

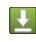

**Downloads**: View and manage files and other items you download to your phone.

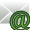

Email: Send and receive email from your phone.

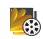

Gallery: View and manage pictures stored on your phone, or on an installed memory card.

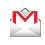

**Gmail**: Send and receive emails via Gmail, Google's web-based email.
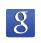

**Google Search**: Search the web and your phone with Google Search bar.

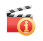

**Guided Tours**: Get information about your phone and how to use it.

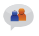

**IM**: View and manage all your instant messaging in one application.

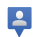

**Latitude**: Use Google Latitude to locate your friends on a map, and share or hide your location.

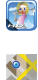

- Let's Golf 2: Play the popular game on your phone.
- Maps: Find locations and get directions with Google Maps.

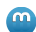

Media Hub: Browse the latest movies and TV shows, then rent or purchase the media for viewing on your phone.

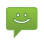

**Messaging**: Send and receive messages. Appears by default in the Primary Shortcuts.

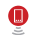

Mobile Hotspot: Share your phone's mobile internet connection via Wi-Fi.

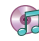

**Music Player**: Play music stored on an installed memory card.

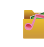

- My Files: Find, view and manage files stored on an installed memory card.
- My Verizon Mobile: View details and manage your Verizon Wireless account.
- Navigation: Use Google Maps Navigation to search for locations, and get turn-by-turn directions.
- Phone: Make and answer calls. Appears in Primary Shortcuts by default.
- Places: Use Google Maps to find places of interest, plus add your own favorite places.
- Play Books: Google Books is now Google Play™ Books. Discovering your favorite books and authors has never been easier. With Google Play Books, you can shop the world's largest selection of ebooks and read them anywhere you like - on a tablet, phone ereader or the Web.
- Play Store: Android Market is now Google Play™ Store, where all your favorite books, movies, apps, and games are all in one place that's accessible from the Web and your Android device.

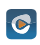

**Rhapsody**: Browse and download songs from the Rhapsody catalog.

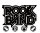

- **Rock Band**: Play the popular game on your phone.
- Settings: Configure your phone to your preferences.
- X Setup Wizard: Set up your phone.

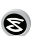

- Slacker : Listen to your Slacker Radio station on your device. Requires a Slacker Radio subscription.
- talk Talk: Chat with other Google Talk users.

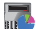

٢

- Task Manager: View and manage active applications.
- ThinkFree Office: View and manage files in a Microsoft<sup>®</sup> Office-compatible software suite.

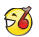

TuneWiki: Find lyrics for songs, plus discover new music and share with friends.

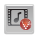

V CAST Media: Browse and download content from the Verizon library.

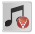

V CAST Music: Browse and download music from the Verizon library.

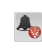

V CAST Tones: Preview, purchase, and download ringtones and ringback tones. May also appear as Verizon Tones

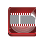

Verizon Video: Browse and download videos from the Verizon library.

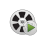

Video Player: Play and manage videos stored on an installed memory card.

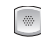

- Voice Dialer: Speak commands to make calls, and to launch other phone features.
- Voice Mail: Retrieve messages from callers.
- Voice Recorder: Record and share your voice or 00 other sounds.

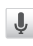

- Voice Search: Perform a Google search by speaking vour search terms.
- VZ Navigator: Find, share and navigate to millions of locations.

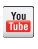

YouTube: View and upload YouTube videos, right from your phone.

# **Section 3: Call Functions**

This section describes how to make, answer or end calls.

### **Making Calls**

Your phone offers multiple ways to make calls:

- Use the touch screen Keypad to enter the phone number or speed dial number.
- Call a contact from Contacts.
- Call a contact from Favorites.
- Return a call, or call a recent caller, from Call log.
- Voice dial using Voice Dialer.

### Making Calls Using the Phone Keypad

- 1. From the Home screen, touch 🔍 Phone.
- Touch the digits of the telephone or speed dial number on the Keypad.
- 3. Touch to place the call.

#### Making Calls using Speed Dials

Speed Dials are 1-, 2-, or 3-digit shortcuts (1 to 100) you assign to contacts, to allow you to quickly call the contact. For more information about setting speed dials, see *"Speed Dials"* on page 50.

- 1. From the Home screen, touch 🤙 Phone.
- Touch the digits of the speed dial number on the Keypad, holding the last digit until the number dials.

### **Making Calls from Contacts**

A contact is an entry that you have created to store the name, numbers, and other information for people or groups of interest.

For more information, see "Contacts" on page 42.

- **1.** From the Home screen, touch **2** Contacts.
- 2. Find the contact and touch it to open the Contact entry.
- 3. Touch **Call** to dial the default number for the Contact.

#### Making Calls using Voice Dialer

Place a call by speaking the name or number.

From the Home screen, touch New York Phone. then touch
 Voice Dialer.

- or -

From the Home screen, touch 🚼 Applications →

- "Listening" displays on screen, with a prompt to speak a command. Follow the voice prompts. Voice Dialer commands include:
  - Call <Name >: Call an entry in your Contacts list.
  - Dial <Phone number>: Call a spoken phone number.
  - Redial: Repeat a recent call.

### **Making Calls using Favorites**

Favorites are contacts that you designate as favorites by starring them. For more information about creating favorites, see *"Favorites"* on page 47.

- **1.** From the Home screen, touch **M** Phone.
- 2. Touch **Favorites** to display favorites.
- 3. Find the contact and touch it to open the Contact entry.
- 4. Touch a telephone number to dial.

### Making Calls from Call Log

Return a call, or call a number from a recent call stored in Call log. For more information about Call log, see *"Call Log"* on page 38.

- 1. From the Home screen, touch 🔍 Phone.
- 2. Touch Call log to display recent calls.
- Touch and hold on a call, then choose Call from the menu.
   or –

```
Touch a call, then touch call to dial the number
```

### **Three-Way Calling**

Merge two calls to set up a three-way call between you and two other parties.

#### Setting up a Multi-Party Call

- 1. Establish a call, either by dialing or answering an incoming call.
- Touch Add Call. The first call is placed on hold, and the Keypad displays.
- 3. Enter the second phone number, then touch
- 4. Touch Merge. The two calls are joined into one, 3-way call.

# **Answering Calls**

You can answer incoming calls when the phone is locked or unlocked.

 Touch and drag the () Answer icon toward the middle of the screen.

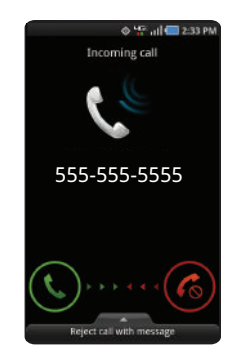

Tip: To silence the ringtone for an incoming call, press the Volume Key down.

#### Sending Calls to Voicemail

When your phone alerts you to an incoming call, you can reject the call to send the caller to voice mail, or reject the call and send a message to the caller.

#### Ignoring a call

Touch and drag the Reject icon toward the middle of the screen.

#### Ignoring a call with a message

Touch and drag Reject call with message toward the middle of the screen, then touch Send next to an existing message, or Create new message.

Note: For more information about creating ignore messages, see "Ignore with message" on page 107.

### Answering Call-Waiting Calls

When you receive a call while on a call:

- Touch and drag the () Answer icon to answer the incoming call. The original call is placed on hold, and remains on hold until you end the second call, or swap calls back to the original call.
- Touch Swap to place a call on hold and return to the original call.

#### **In-Call Options**

While in a call, you can use these features:

- Dialpad: Display a dialpad to enter numbers.
- End call: End the phone call.
- Add call: Display the Dialer to set up a multi-party call.
- **Speaker**: Enable or disable speakerphone.
- Mute: Mute or unmute your voice on the call.
- Bluetooth: Switch the call's audio to a Bluetooth headset.

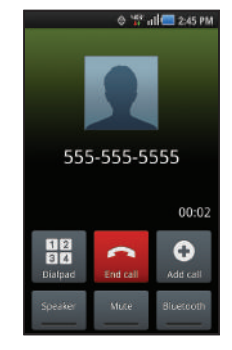

# Ending a Call

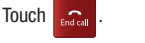

# Call Log

When you place, answer, or miss a call, a record of the call is saved in the Call log.

### Accessing Call Log

From the Home screen, touch  $\mathbb{Q}$  Phone  $\rightarrow$   $\mathbb{Q}$  Call log.

### Sending Messages using Call Log

- 1. From the Home screen, touch  $\mathbb{N}$  Phone  $\rightarrow \mathbb{N}$  Call log.
- Touch and hold on a call record, then select Send message to create a new message, with the phone number entered in the To list.
- Continue creating the message. For more information, see "Creating and Sending Messages" on page 56.

### **Creating or Updating Contacts Using Call Log**

- **1.** From the Home screen, touch  $\mathbb{N}$  Phone  $\rightarrow \mathbb{N}$  Call log.
- Touch and hold on a call record, then select Add to Contacts from the pop-up menu.
- 3. Choose Create contact or Update existing.
- Continue entering contact information. For more information, see "Contacts" on page 42.

### Managing the Call Log

### **Deleting Call log records**

- **1.** From the Home screen, touch  $\mathbb{N}$  Phone  $\rightarrow \mathbb{N}$  Call log.
- While viewing the Call log, press the 
   Menu Key, then touch Delete.
- Touch call records to mark them for deletion, or touch Select all. A check indicates marked records.
- 4. Touch Delete to delete marked records.

### **Filtering Call log records**

- **1.** From the Home screen, touch  $\mathbb{Q}$  Phone  $\rightarrow \mathbb{Q}$  Call log.
- While viewing the Call log, press the 
  Menu Key, then touch View by.
- Select a filter type, from All calls, Missed calls, Dialed calls, or Received calls.

### Viewing call durations

View the length of the Last call, all Dialed calls, all Received calls, or All calls.

- 1. From the Home screen, touch  $\mathbb{Q}$  Phone  $\rightarrow$   $\mathbb{Q}$  Call log.
- 2. While viewing the Call log, press the I Menu Key, then touch Call duration.

This section explains how to manage your contacts and accounts.

### Accounts

Your phone provides the ability to synchronize information from a variety of accounts, including Google, a Corporate server, and social networking sites such as Facebook, Twitter, MySpace, AIM, Windows Live, and Yahoo. With synchronization, you can ensure that information on your phone is updated with any information that changes in your accounts.

Synchronize contacts with your Facebook, Twitter and MySpace accounts.

Note: You must register your phone with your social network site before using the phone to access the networks.

With Corporate and Google accounts you can synchronize Calendar events and Contacts.

Tip: For more information on setting up your email, visit the Smartphone Resource Center at <a href="https://smartphones.verizonwireless.com">https://smartphones.verizonwireless.com</a>, click on the Smartphone Support tab and select your phone.

#### Synchronizing your accounts

You can choose to have your phone automatically maintain synchronization with your accounts, or manually synchronize each account when you want to check messages.

You may also choose to limit automatic or background synchronization to extend battery life.

- 2. Set synchronization options:
  - Background data: When enabled, applications can sync, send, and receive data at any time.
  - Auto-sync: When enabled, applications can sync data automatically, at any time. You can manually sync accounts with the Sync option available in the accounts.

#### **Setting Up Your Accounts**

Set up and manage your synchronized accounts with the Accounts & sync setting.

For information about setting up other, non-synchronized email accounts, see *"Configuring Email Accounts"* on page 59.

#### Adding an account

- Touch an account provider, then follow the prompts to enter your credentials and sign in.
- The phone communicates with the provider's server to set up your account on the phone.

#### **Managing accounts**

- Tap an account, then touch a setting to enable or disable synchronization. When enabled, a check mark appears in the check box.

#### Adding a Corporate account

- 2. Touch Add account  $\rightarrow$  Corporate.
- At the prompt, read the Terms and Conditions. To proceed, touch Yes.
- Follow the prompts to enter your credentials and other details.
- 5. The phone communicates with the provider's server to set up your account on the phone.
- Your Corporate account appears in the Manage accounts area of the Accounts & sync screen, and in the Email application.

#### **Managing a Corporate account**

- Touch your Corporate account to display it, then touch Account settings for settings.

#### Setting Up a Facebook account

Note: You must register your phone with Facebook before using the phone to access the site. From your Facebook account, go to Account Settings and follow the "Activate a Phone" registration instructions.

- 1. From the Home screen, press the **Menu Kev**, then touch Settings 

  Accounts & sync 

  Add account →Facebook.
- Enter your Email and Password, then touch Log in. 2.
- Follow the prompts to complete the set-up. 3.

#### Setting Up a Twitter account

Note: You must register your phone with Twitter before using the phone to access the site. From Twitter.com Settings, follow the instructions in the Mobile area to register your phone.

- 1. From the Home screen, press the **Menu Kev**, then touch Settings → Accounts & sync → Add account → Twitter.
- Enter your Email and Password, then touch Log in. 2.
- Follow the prompts to complete the set-up. 3.

#### Setting Up a MySpace account

- Note: You must register your phone with MySpace before using the phone to access the site. From the MySpace Account Settings, follow the "Mobile Activation" registration.
  - 1. From the Home screen, press the **Menu Kev**, then touch Settings → Accounts & sync → Add account →MySpace.
  - Enter your Email and Password, then touch Log in. 2.
  - Follow the prompts to complete the set-up. 3.

#### Feeds and Updates

Feeds and Updates displays feeds from your Facebook. MySpace. and Twitter accounts, and allows you to post an update to your accounts, right from the Home screen.

Tip: The Feeds and Updates widget is available on the Home screen. For more information about widgets, see "Widgets" on page 26.

From a Home screen, touch **Setup** on the Feeds and

Updates widget to configure your preferences.

Note: When you set up Facebook. Myspace and Twitter accounts on your phone, your accounts automatically appear in Feeds and Updates.

# Contacts

To access Contacts:

From the Home screen, touch 🔼 Contacts.

### **Creating Contacts**

- From the Home screen, touch Contacts →
   Create contact.
- At the Save contact to prompt, touch an account for saving the contact (available options depend on the accounts you have set up):
  - Phone: Saves to the phone's Contacts.
  - SIM: Saves to the 4G LTE SIM card.
  - Google: Saves to your Google account.
  - Corporate: Saves to your Corporate account.
- 3. Touch contact fields to enter information:
  - Touch Photo ID to choose a picture to identify the contact.
  - Touch First name, then enter a first name for the contact.
  - Touch Last name, then enter a last name for the contact. After entering a last name touch S to enter a Name suffix, Middle name, Name suffix, Phonetic given name, Phonetic middle name, or Phonetic family name.

- Touch Phone number to enter a phone number, then touch the Label button to choose a label, from Mobile, Home, Work, Work, Fax, Pager, Other, or Custom to create a new label. To add another number, touch
- Touch Instant msg to enter an instant message address, then touch the label button to choose a label, from Google Talk, AIM, Windows Live, Yahoo, Skype, QQ, ICQ, Jabber, or Custom to create a new label. To add another IM, touch .
- Touch Groups to assign the contact to a group. For more information about Groups, see "Groups" on page 47.
- Touch Ringtone to choose a ringtone for the contact.
- Touch Postal address to enter a mailing or shipping address.
- Touch Organization to enter an affiliation.
- Touch More to add more fields, including Notes, Nickname, Website, Internet call, Birthday, or Anniversary.
- 4. When you finish entering information, touch save .

### **Creating Contacts from Call log**

Save a phone number from a recent call record to create a new contact, or update an existing contact.

For more information, see *"Creating or Updating Contacts Using Call Log"* on page 38.

#### **Creating Contacts from the Phone Keypad**

Enter a phone number with the Phone Keypad, then save it.

- 1. From the Home screen, touch 🔍 Phone.
- 2. Touch the digits of the phone number on the Keypad.
- Touch Add to Contacts, then select Create contact from the pop-up menu.
- Continue entering contact information. For more information, see "Creating Contacts" on page 42.

Tip: While entering a phone number, you can add waits or pauses. Enter the number up to the pause or wait, then press the Menu Key to select Add 2 sec pause or Add wait.

# **Updating Contacts**

Make changes to update an existing contact.

- 1. From the Home screen, touch 🔼 Contacts.
  - Touch a contact to view its information, then press the

```
Menu Key to select Edit.
```

– or –

2.

Touch and hold a contact, then select Edit from the menu.

 Continue entering contact information. For more information, see "Creating Contacts" on page 42.

### **Updating Contacts from the Phone Keypad**

Enter a phone number with the Phone Keypad, then save it.

- **1.** From the Home screen, touch **Q** Phone.
- 2. Touch the digits of the phone number on the Keypad.
- 3. Touch Add to Contacts, then select Update existing from the pop-up menu.
- Select a contact to update, then touch Save, or continue entering contact information. For more information, see "Creating Contacts" on page 42.

### **Updating Contacts from Call log**

Save a phone number from a recent call record to create a new contact, or update an existing contact.

For more information, see *"Creating or Updating Contacts Using Call Log"* on page 38.

#### **Get Friends**

Use the Get Friends feature to sync with your accounts. You can choose an account you've already set up on your phone, or set up a new account.

For more information, see *"Setting Up Your Accounts"* on page 40.

- **1.** From the Home screen, touch **I** Contacts.
- 2. Press the 🔲 Menu Key, then touch Get friends.
- 3. Touch Add Account, then touch an account.
- 4. Press the 🔲 Menu Key, then touch Sync now.

### **Contacts Display Options**

- 1. From the Home screen, touch **2** Contacts.
- - Touch **Only contacts with phones** to restrict display to contacts with phone numbers.
  - Touch Sort by to list contacts by first or last name.
  - Touch Display contacts by to show contacts by first or last name.
  - Under Choose contacts to display, touch an account to select contacts by group.
- **3.** Touch Done to save options.

# **My Profile**

My profile is your own contact record. You can send My profile as a vCard via Bluetooth or as an attachment via Gmail.

#### **Viewing My Profile**

- **1.** From the Home screen, touch **[2]** Contacts.
- Press the Menu Key, then touch My profile to display your contact information.

### Sending My Profile

You can send My Profile as a vCard via Bluetooth to other Bluetooth devices, or as an attachment to an Email or Gmail.

- **1.** From the Home screen, touch **[2]** Contacts.
- Press the 
   Menu Key, then touch My profile to display your contact information.
- 3. Press the Final Menu Key, then touch Send namecard via.
- Choose a sending method, then follow the prompts to send the profile.

#### **Joining Contacts**

Your phone can synchronize with multiple accounts, including Google, Corporate, and other providers, plus social networking sites like Facebook, Twitter, and MySpace. When you synchronize contacts from these accounts with your phone, you may have multiple contacts for one person.

Joining contact records allows you to see all the contact's numbers and addresses together. Joining also helps you keep your contacts updated, because any changes to information in the respective accounts is automatically updated the next time you synchronize with the account.

#### **Joining contacts**

1. From the Home screen, touch **[2]** Contacts.

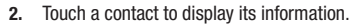

- 3. Press the 🔲 Menu Key, then touch Join contact.
- Touch Join another contact. Suggested matching contacts display; select a contact record to join it to the displayed contact, or touch Show all contacts to choose from the full Contact list.

#### **Removing joined contacts**

- **1.** From the Home screen, touch **[2]** Contacts.
- 2. Touch a contact to display its information.
- 3. Touch the Joined Contacts field to display joined contacts.
- 4. Touch a contact to remove it from the displayed contact.

### **Exporting and Importing Contacts**

### Importing or Exporting Using a Memory or SIM Card

You can export your contact list to an installed memory card or the SIM card, or import a list of contacts (previously exported) from a memory or SIM card.

- 1. From the Home screen, touch 🔼 Contacts.
- 2. Press the I Menu Key, then touch Import/Export.
- Touch an option, then follow the prompts to complete the operation.

### Sending Namecards (vCard)

You can send a contact namecard as a vCards via Bluetooth to other Bluetooth devices, or as an attachment via Gmail or Email.

Important!: Not all Bluetooth devices will accept contacts, and not all devices support transfers of multiple contacts. Check the target device's documentation.

- 1. From the Home screen, touch 🔼 Contacts.

- Touch contacts to mark them for sending, or touch Select all to mark all contacts. A check mark appears in the check box for marked contacts.
- Touch Send. At the prompt, choose a sending method, then follow the prompts to send the namecard:
  - Bluetooth: For more information about sending via Bluetooth, see "Bluetooth" on page 81.
  - Email: For more information about sending email, see "Email" on page 59.
  - **Gmail**: For more information about sending Gmail, see "Composing and Sending Gmail" on page 61.

#### **Backing Up Your Contacts**

Use Backup Assistant to save a copy of your Contacts to a secure web site. For more information, see *"Backup Assistant"* on page 50.

- **1.** From the Home screen, touch **[2]** Contacts.
- 2. Press the 🔲 Menu Key, then touch Backup.
- Follow the prompts to log in to your Backup Assistant account.

### **Favorites**

Mark contacts with a star to identify them as Favorites.

Favorites display on the Favorites tab in the Phone, for fast dialing or messaging, and are indicated by the  $\star$  in Contacts.

#### **Creating Favorites**

- 1. From the Home screen, touch [2] Contacts.
- Touch and hold on a contact, then select Add to favorites 2. from the pop-up menu.

- or -

Touch a contact to display it, then touch the 🔶 Star at the top right of the screen.

#### Groups

Assign contacts to Groups to make searching for contacts faster. or to guickly call or send messages to group members.

#### **Accessing Groups**

From the Home screen, touch  $\mathbb{R}$  Contacts  $\rightarrow$  Groups.

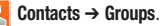

#### **Creating a New Group**

- 1. From the Home screen, touch  $\mathbb{R}$  Contacts  $\rightarrow$  Groups.
- 2. Press the **Menu Key**, then touch **Create**.
- Touch the Group name field to enter a Group Name. 3.
- Touch Ringtone to choose a ringtone for calls from 4. members of this group. Touch Default Ringtone, Sound, or Phone Ringtone to select a new ringtone.
- 5. Touch save to save the new group.

#### **Editing a Group**

- **1.** From the Home screen, touch  $\square$  Contacts  $\rightarrow$  Groups.
- 2. Touch a Group to display it.
- 3. Press the 🔲 Menu Key, then touch Edit group.
- 4. Touch the Group Name field to change the Group Name.
- Touch Ringtone to choose a ringtone for calls from members of this group. Touch Default Ringtone, Sound, or Phone ringtone to select a new ringtone.
- 6. Touch save to save the changes.

### **Deleting a Group**

- **1.** From the Home screen, touch  $\mathbb{R}$  Contacts  $\rightarrow$  Groups.
- 2. Press the 🔲 Menu Key, then touch Delete.
- Touch a group to mark it for deletion, or touch Select all to mark all groups. When selected, a check mark appears in the check box.
- 4. Touch Delete, then choose Group only or Group and group members.

### Adding Contacts to a Group

- Tip: You can also add a contact to a group when you create the contact. For more information, see "Creating Contacts" on page 42.
  - **1.** From the Home screen, touch [A] Contacts  $\rightarrow$  Groups.
  - 2. Touch a Group to display it, then touch 🕂 Add member.
  - Touch contact(s) to mark them for addition, or touch Select all to mark all contacts. When selected, a check mark appears in the check box.
  - 4. Touch Add to add the selected contact(s).

### **Removing Contacts from a Group**

- Tip: You can also add a contact to a group when you edit the contact. For more information, see "Updating Contacts" on page 43.
  - **1.** From the Home screen, touch  $\square$  Contacts  $\rightarrow$  Groups.
  - 2. Touch a Group to display it.
  - 3. Press the Final Menu Key, then touch Remove member.
  - Touch contact(s) to mark them for removal, or touch Select all to mark all contacts. When selected, a check mark appears in the check box.
  - 5. Touch Remove to remove the selected contact(s).

#### Sending a Message to Group Members

- **1.** From the Home screen, touch  $\square$  Contacts  $\rightarrow$  Groups.
- 2. Touch a Group to display it.
- 3. Press the Figure Menu Key, then touch Send message.
- Touch contacts to mark them as recipients for the new message, then touch send.
- The new message opens, with the marked contacts as recipients. Continue creating the message, as desired. For more information, see "Creating and Sending Messages" on page 56.

# History

History displays all calls, messages, emails, IMs, and Facebook, MySpace and Twitter messages sent and received from contacts.

- **1.** From the Home screen, touch  $\square$  Contacts  $\rightarrow$  History.
- 2. A list of calls, messages and emails displays, sorted by time, with most recent first.
- 3. Press the 🔲 Menu Key for these options:
  - Delete: Erase history records.
  - View by: Filter records by type. Choose from Call, Message, Facebook, MySpace, or Twitter.

### Activities

Use Activities to view updates to Contacts from your social networking accounts, such as Facebook, Twitter or MySpace.

Note: If you haven't updated Contacts from any accounts, the Activities tab will be blank.

From the Home screen, touch

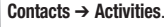

# **Speed Dials**

Speed Dials are 1-, 2-, or 3-digit shortcuts (1 to 100) you assign to contacts, to allow you to quickly call the contact.

Note: Some Speed Dials are reserved by default, and cannot be assigned: Speed Dial 1 is reserved for Voicemail. Speed Dial 97 is reserved for balance inquiries. Speed Dial 98 is reserved for minutes inquiries. Speed Dial 98 is reserved for payment inquiries. Speed Dial 100 is reserved for data call inquiries.

### **Assigning Speed Dials**

- 1. From the Home screen, touch **Contacts**.
- A list of speed dials displays. Touch a speed dial, then touch a contact to assign the contact to the speed dial.

### **Removing or Reassigning a Speed Dial**

- 1. From the Home screen, touch 🔼 Contacts.
- 2. Press the  $\blacksquare$  Menu Key, then touch More  $\rightarrow$  Speed dial.
- 3. Press the F Menu Key, then touch an option:
  - Remove: Touch a speed dial to remove it.
  - Change order: Touch an assigned speed dial, then touch a new speed dial location to change the order.

### **Backup Assistant**

Backup Assistant is a free wireless service that saves a copy of your Contacts to a secure web site. If your phone is lost, stolen or damaged, Backup Assistant can restore your saved contacts to a new phone, wirelessly. You can schedule backups to save your information manually or automatically. Log in to your web account for full access to your contacts for viewing, printing, adding, deleting and editing.

Note: Subject to specific terms of use. Results may vary based on backup schedule and other factors.

See <u>www.verizonwireless.com/backupassistant</u> for more details.

From the Home screen, touch A Contacts, then press the I Menu Key to select Backup.

– or –

From the Home screen, touch  $\blacksquare$  Applications  $\rightarrow$ 

Backup Assistant.

– or –

From the Home screen, press the  $\square$  Menu Key, then touch Settings  $\rightarrow$  Accounts & sync  $\rightarrow$  Backup assistant.

### **Buddies now**

Buddies now is a quick way to create shortcuts to your favorite contacts, to make comments to your social networking sites, message, or call your contacts with one touch.

Tip: The Buddies now widget is available by default on the Home screen. For more information about placing widgets on the Home screen, see "Widgets" on page 26.

Scroll the Home screen panels to find the

**Buddies Now** widget.

This section describes how to enter words, letters, punctuation and numbers when you need to enter text.

## Virtual QWERTY Keyboard

Your phone uses a virtual QWERTY keyboard for text entry. Use the keyboard to enter letters, punctuation, numbers, and other characters into text entry fields or applications. Access the keyboard by touching any text entry field.

The virtual QWERTY keyboard displays at the bottom of the screen. By default, when you rotate the phone, the screen orientation updates to display the keyboard at the bottom of the screen.

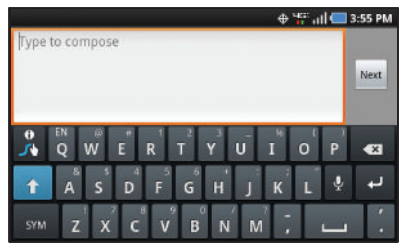

Swype Keyboard

### **Text Input Methods**

Your phone offers two text input methods:

- Swype: Swype allows you to enter words by gliding your finger over the virtual QWERTY keyboard, lifting your finger between words. You can also enable Word prediction, which matches your key touches to common words.
- Samsung keypad: The Samsung keypad is a virtual QWERTY keyboard that allows you to enter text by touching keys on the screen. Samsung keypad includes optional XT9 predictive text, which matches your key touches to common words so that you can select the word to enter it into your text.

# **Changing the Input Method**

When entering text, you can select the text input method.

- Touch and hold on a text input field, then select an input method:
  - Swype
  - Samsung keypad

### **Entering Text Using Swype**

Instead of touching each key, use your finger to trace over each letter of a word. For each word, place your finger on the first letter and glide to the subsequent letters, lifting on the last letter.

This example shows how to enter the word "this". Put your finger down on the "t", and without lifting, glide it to the "h", then to the "i" then over to the "s".

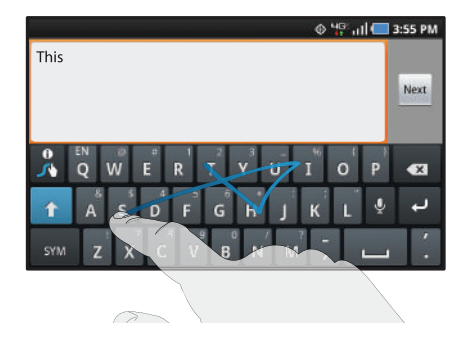

Here are a few tips to get you started:

- Spacing is automatic: When you finish a word, just lift your finger and start the next word.
- Double letters: Just "scribble" on the key.
- Capitalization: Swype recognizes and capitalizes the first word of sentences. If you want to capitalize a word that isn't at the beginning of a sentence, just glide above the keyboard before gliding over the next letter.
- Contractions: Swype recognizes most words that include an apostrophe; just swype the letters of the word, including the apostrophe.
- Punctuation: Tap and hold a key to view a punctuation menu and make a selection.
- Accented characters: Just glide through the letters of the word. Swype usually recognizes the word and correctly accents the letters.
- Error correction: If you make a mistake, double-tap on the word you want to change.

### **Configuring Swype**

Configure Swype options.

- For more information, see "Swype" on page 125.
- While entering text, touch the 3 Swype Key  $\rightarrow$  Options.

Note: You can use Swype in Chinese, English, Korean, and Spanish. In Swype Options, touch Language to set the language.

### Swype Help

While entering text, you can get tips and help about using Swype.

- Tap the 💦 Swype Key to show Tips.
- Tap the  $\mathbb{R}$  Swype Key  $\rightarrow$  Tutorial for an interactive tutorial.
- Tap the  $\mathbb{R}$  Swype Key  $\rightarrow$  More Help to view Help.

# **Entering Symbols and Numbers**

Using the Swype Keyboard:

- Touch and hold on a key to enter the symbol or number at the top of the key.
- Touch and hold on a key until a menu of all characters available on that key appears, then touch a character to enter it.
- Touch sym to switch to Symbol mode, then touch a key.
- Touch  $\stackrel{\text{sym}}{\rightarrow}$   $\stackrel{\bullet}{\uparrow}$  , then touch the corresponding key.

# Using the Numeric Keyboard

Switch to a Numeric Keyboard, to quickly enter numbers and mathematical operators.

► Touch and hold ABC

# **Editing Keyboard**

The Editing Keyboard provides a quick way to move the cursor and highlight text. If the application in which you are working supports editing, you can cut, copy or paste highlighted text.

Swype from the 💦 Swype Key to the SYM Key.

# Using Swype Speech Recognition

Enter text by speaking. Swype recognizes your speech and enters text for you.

► Touch the Speech Recognition Key. At the Speak now prompt, speak the text you want to enter.

### **Entering Text Using the Samsung Keypad**

The Samsung keypad is a custom virtual QWERTY keyboard, featuring optional XT9 predictive text. Input characters by tapping the on-screen keys with your finger, or use speech recognition.

You can enable XT9 predictive text, to have the Samsung keypad match your key touches to common words and displays them. Select a word from the display to insert it into your text.

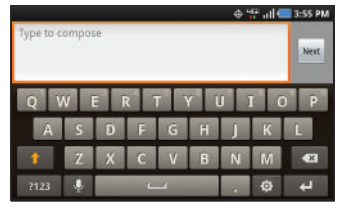

#### **Configuring Samsung keypad**

Configure the Samsung keypad to your preferences.

- For more information, see "Samsung keypad" on page 126.
- While entering text, touch

#### **Entering Upper and Lower Case Letters**

The default case is lower case (abc). Enter upper and lower case alphabet letters by touching the Shift key to toggle the case, before touching the letter key(s).

- Touch once to switch from abc to Abc mode
- Touch and hold to switch to ABC mode

#### **Entering Symbols and Numbers**

To enter common symbols, touch  $\frac{2123}{2}$  to switch to symbol mode, then touch the corresponding key.

To enter less-common symbols, touch  $\fbox{2123}$   $\rightarrow$   $\fbox{1/3}$  , then touch the corresponding key.

Enter numbers by touching <sup>?123</sup>, then touching the number keys.

#### Using Samsung keypad Speech Recognition

Enter text by speaking. Samsung keypad recognizes your speech and enters text for you.

Note: Enable Speech Recognition in Samsung keypad settings. For more information, see "Samsung keypad" on page 126.

Touch the Speech Recognition Key.

# Section 6: Messaging

This section describes how to send and receive messages, and other features associated with messaging.

### **Types of Messages**

Your phone supports these types of messages:

- Text messages: Send and receive simple messages containing text to other mobile phones or email addresses (also known as SMS).
- Multimedia messages: Send and receive text messages with pictures, video, and/or sound to other mobile phones or email addresses (also known as MMS).
- Mobile IMs: Exchange Instant Messages with other users of popular messaging sites.
- Email: Send and receive email from your email accounts, including Corporate mail.
- Gmail: Send and receive Gmail from your Google account.
- Voicemail: Retrieve voice messages from callers.
- Google Talk: Chat with other Google Talk users.

Note: Messaging service availability depends on your network and service plan. Multimedia Messaging charges apply per your Calling Plan. Monthly plans are available. Higher rates apply for International Multimedia Messaging (when available). Compatible Device required. Consult Verizon Wireless for more information.

## **Text and Multimedia Messaging**

Your phone can send and receive text and multimedia messages.

#### **Creating and Sending Messages**

- From the Home screen, touch P Messaging → New message.
- Tap the To field and enter a name, phone number or email address. As you enter text, matching contacts appear. Touch a contact to add it to the list.
- Tip: If you are creating a message with the phone in portrait mode, you can touch Recent, Contacts, or Group to choose recipients.
  - 3. Touch Enter message here, or Next, to enter the message.
  - 4. While composing, press the 🔲 Menu Key for options:
    - Add subject: Add a subject field (converts the message to MMS.)
    - Attach: Add media or content to the message to convert it to MMS.
    - Add text: Select text from Contacts or Calendar to add.
    - Insert smiley: Add a text emoticon to the message.
    - Discard: Cancel the message without saving.
  - 5. Touch send to send the message.

#### **Managing Messages**

#### **Threaded View**

Messages you send and receive to the same contact, number or address are grouped together as a "thread". Threads allow you to see all the messages you exchanged with a recipient.

- 1. From the Home screen, touch 🔛 Messaging.
- Message threads display by contact, number, or address. While viewing message threads, you have these options:
  - Touch and hold a thread to choose options, including:
    - View Contact / Add to Contacts: View the contact record, or save the sender/recipient's information.
    - Delete thread: Erase the entire message thread.
  - Press the Figure Menu Key for options, including:
    - **Compose**: Create a new message.
    - Delete threads: Touch message threads to mark them for erasure, or touch Select all to mark all message threads for erasure.
    - Search: Enter characters to search messages and recipient lists.
    - Settings: Configure message settings.

### **Message Settings**

Configure settings for message storage, delivery, or alerts.

- 1. From the Home screen, touch 🔛 Messaging.
- 2. Press the Final Menu Key, then touch Settings for options:

#### · Storage settings:

- Delete old messages: When enabled, messages are automatically erased when storage reaches default limits. When disabled, the phone will prompt you to delete old messages to make room.
- Text message limit: Set the number of messages per thread.
- Multimedia message limit: Set the number of messages per thread.
- Text message (SMS) settings:
  - Delivery reports: When enabled, you receive a delivery report for text messages you send.
  - Manage SIM card messages: View and manage messages you've stored on an installed SIM card.
- Multimedia message (MMS) settings:
  - Delivery reports: When enabled, you receive a delivery report for multimedia messages you send.
  - Auto-retrieve: When enabled, MMS messages download automatically. When disabled, the phone prompts for download.
  - Roaming auto-retrieve: When enabled, MMS messages download and display automatically when roaming. When disabled, the phone prompts you to download new MMS messages.

- Notification settings:
  - Notifications: Enable or disable message alerts in the status bar.
  - Select ringtone: Choose a sound for message alerts.
  - Vibrate: Enable or disable vibration for message alerts.
  - Emergency Alerts: This device is designed to receive Wireless Emergency Alerts from the Commercial Mobile Alert Service (CMAS), including Presidential Alerts, Imminent Alerts (Severe or Extreme), and AMBER Alerts (missing persons). You may choose not to receive Imminent and AMBER alerts, but Presidential Alerts cannot be disabled. All alerts are enabled by default (checkmark shown). For more information about Emergency Alerts see "Emergency Alerts" on page 58.
  - – Receive alerts: All alerts are enabled by default (checkmark showing). To disable alerts, touch an alert to remove the checkmark. You can also choose whether to receive CMAS Test Messages.
  - – Receiving Settings: Set options for CMAS message alerts. To hear a
     sample CMAS Emergency tone, touch Emergency tone. Touch Alert
     reminder to set an interval for reminders that you have a CMAS
     message. Touch Vibrate to enable or disable vibration for CMAS
     messages.
- Signature:
  - Enable Signature: Enable to include a text signature in all messages you send.
  - Signature Text: When Enable Signature is enabled, enter text to include as a signature in all messages you send.

### **Emergency Alerts**

This device is designed to receive Wireless Emergency Alerts from the Commercial Mobile Alert Service (CMAS). Emergency Alerts are geographically-targeted, and alert customers of imminent threats to their safety within their area. There is no charge for receiving an Emergency Alert.

There are three types of Emergency Alerts:

- Presidential
- Imminent (Severe or Extreme)
- · AMBER Alerts (missing person alert)

Customers may choose not to receive Imminent Alerts and AMBER Alerts. Presidential Alerts can not be disabled. To disable Imminent Threat Alerts (Extreme and Severe) and AMBER Alerts, follow these instructions:

- 1. From the Home screen, touch 🔛 Messaging.
- All alerts are enabled by default (checkmark showing). To disable alerts, touch an alert to remove the checkmark.

### Email

Send and receive email using popular email services.

Note: Only some paid "Plus" accounts include POP access to allow this program to connect. If you are not able to sign in with your correct email address and password, you may not have a paid "Plus" account. Please launch the Web browser to access your account.

### **Configuring Email Accounts**

You can configure Email for most accounts in just a few steps.

#### **Configuring the first email account**

1. From the Home screen, select  $\blacksquare$  Applications  $\rightarrow$ 

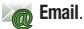

 Select your email provider, then follow the prompts to set up your email account.

Note: For more information on setting up your email, visit the Smartphone Resource Center at https://smartphones.verizonwireless.com, click on the Smartphone Support tab and select your phone.

#### **Configuring additional email accounts**

1. From the Home screen, select  $\square$  Applications  $\rightarrow$ 

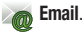

2. Press the 🔲 Menu Key, then touch Accounts.

### **Composing and Sending Email**

1. From the Home screen, select  $\blacksquare$  Applications  $\rightarrow$ 

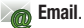

- 2. Touch and hold on an account, then touch Compose.
- 3. Touch fields to enter recipients and the email text.
- While composing a message, press the 
  Menu Key for options.
- 5. Touch Attach to add a file to the message.
- 6. Touch Send to send the message.

#### Managing Emails

### **Refreshing Your Email Account**

Refresh your account to update your phone from the servers.

From the Home screen, select  $\square$  Applications  $\rightarrow$ 1.

Email.

2. Press the E Menu Key, then touch Refresh.

### Email Account Settings

Use Account settings to configure handling of your email.

Note: Some email accounts may have different, or additional, settings.

From the Home screen, select  $\square$  Applications  $\rightarrow$ 1. Email.

- 2. Touch an account to view it, then press the **Menu Kev**.
- Touch More → Account settings for options. 3.

Gmail

Send and receive emails via Gmail. Google's web-based email.

From the Home screen, select  $\square$  Applications  $\rightarrow$ M Gmail.

### Setting Up Your Gmail Account

The first time you launch Gmail, your phone will prompt you to set up vour Google account.

- 1. From the Home screen, select 🕂 Applications → M Gmail.
- Follow the prompts to sign in, or create a new account. 2.
- The phone communicates with the Google server to set up 3 vour account and synchronize your email.

Note: You can use more than one Google account on your phone. To add another account, use the  $\square$  Menu  $\rightarrow$  Accounts option.

### **Refreshing Your Gmail Account**

Refresh your account to update messages on your phone.

- 1. From the Home screen, select  $\square$  Applications  $\rightarrow$ M Gmail.
- Press the **Press** the **Press** 2.

#### **Managing Your Gmail Account**

Use menu options to manage your Gmail.

- 2. Press the 🔲 Menu Key for options.

#### **Composing and Sending Gmail**

- 2. Press the Final Menu Key, then touch Compose.
- Touch fields and to compose the message. While composing, press the 
   Menu Key for options.
- 4. Press the 🔲 Menu Key, then touch Send.

# **Google Talk**

talk) Talk.

Chat with other Google Talk users.

Note: Talk requires that you have a Google account set up on your phone. For more information, see "Setting Up Your Accounts" on page 40.

If you set up your Google account, you are automatically logged in.

From the Home screen, select  $\blacksquare$  Applications  $\rightarrow$ 

#### IM

Use IM to send and receive instant messages via AIM, Windows Live, or Yahoo!.

Note: Create the Instant Messaging account on your PC before accessing it with your phone.

Important!: IM operates over the Verizon Wireless network only. Instant Messages are sent as text (SMS) messages. To use IM applications, you must be subscribed to TXT messaging, and text messages will be charged according to your subscription.

Once you sign in to the service, you will continue to receive messages until you send the sign-off command, or until you are logged off by the instant messaging service provider.

1. From the Home screen, select  $\blacksquare$  Applications  $\rightarrow$ 

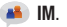

 Follow the prompts to select your IM provider and sign in. Use the provider's on-screen functions to send and receive messages.

### Voice Mail

All unanswered calls to your phone are sent to voice mail, even if your phone is turned off, so you'll want to set up your voice mail and personal greeting as soon as you activate your phone.

### Setting up Voicemail

1. From the Home screen, touch 📟 Voice Mail.

- or -

From the Home screen, touch  $\blacksquare$  Applications  $\rightarrow$ Source Mail  $\rightarrow$  Call Voice Mail.

 Follow the automated instructions to set up your new password and record a greeting.

### **Checking Voicemail**

From the Home screen, touch Or – Voice Mail.

From the Home screen, touch  $\blacksquare$  Applications  $\rightarrow$ **Voicemail**  $\rightarrow$  Call Voice Mail.

2. Follow the automated instructions to manage voicemail.

Tip: You can also access Voice Mail by dialing your phone number from any touch-tone phone.

### **Visual Voice Mail**

Use Visual Voice Mail to view voice mail details right on your phone. You can choose messages to retrieve, without listening to all messages.

- Note: Visual Voicemail requires a subscription. For more information, contact Verizon Wireless.
  - ► From the Home screen, touch Voice Mail → Visual Voice Mail.

### Browser

Your phone is equipped with a full HTML Browser, which allows vou to access the internet.

From the Home screen, select (2) Browser.

### Navigating the web

#### **Command Kevs**

- Press the **Back Kev** to return to the previous page.
- To go forward, press the **Series Menu Kev**, then touch **Forward**.

### **Touching and dragging**

 Touch and drag your finger on the screen to navigate pages, and to reposition pages within the screen.

#### Entering text in a field

 While browsing, touch a text field to display the virtual QWERTY keyboard to enter text.

#### Zoom

Tap the screen twice to zoom in or out.

#### Selecting items on a page

While browsing pages, use gestures and menus to navigate:

- Touch an item to select it.
- Touch a hyperlink to follow the link.
- Touch and hold on a hyperlink for options.

#### **Entering a URL**

Access a website quickly by entering the URL.

- From the Home screen, select (2) Browser.
- Touch the **URL** field at the top of the screen, then enter the 2. URL using the virtual QWERTY keyboard.
- 3. As you enter characters, potential matches display. Continue entering characters, or touch a match to complete the URL, then touch Go to load the page.

#### **Copying text**

Copy information from a web page.

- 1. From the Home screen, select
  - Browser.
- 2. Browse to the desired website.
- Touch and hold on the text to enable the text selector, then 3 use the onscreen tools.

#### **Using Browser Windows**

You can have multiple windows open at one time, and you can switch between windows.

- 1. From the Home screen, select (2) Browser.
- To open a new window, press the 
  Menu Key, then touch New window.
- To switch to another open window, press the 
  Menu Key, then touch Windows. Touch a window to display it.
- To close a window, press the Menu Key, then touch Windows. Touch Close beside a window to close it.

### **Using Bookmarks**

While browsing, bookmark a site to quickly access it later.

#### **Creating a bookmark**

- 1. From the Home screen, select (2) Browser.
- 2. Browse to the desired website, then touch 🖪 Bookmarks.
- The new website is displayed as a thumbnail with the command Add. Touch the bookmark to add it.
- At the Add bookmark prompt, confirm the Name and Location for the bookmark, then touch OK to save it.

#### Accessing bookmarks and history

Launch a bookmarked page, or reload recent pages.

- 1. From the Home screen, select (2) Browser.
- 2. Touch 🖪 Bookmarks next to the URL field.
- 3. On the tabs, use these options:
  - Touch an item to load the page.
  - Touch and hold on an item for options.
  - Press the For Menu Key for more options.

#### **Browser Menu**

- 1. From the Home screen, select (2) Browser.
- While viewing a web page, press the 
  Menu Key for options:
  - New window: Open a new browser window. The previous browser windows remain open in the background (use the Windows option to switch between windows).
  - Windows: Switch between windows, or open a new window.
  - Browser brightness: Adjust the screen brightness, if the Brightness setting is not set to Automatic.
  - Refresh: Update the current page's content from the server.
  - Forward: Move forward to a previously-viewed page.
  - More: Access more browser settings.

### **Google Search**

Use Google to search the Web, and for content on your phone.

- Tip: The Google Search Widget is available by default on the Home screen. For more information Widgets, see "Adding Widgets to the Home screen" on page 26.
  - 1. From the Home screen, touch the 8 Google Search Widget.

– or –

From the Home screen, touch  $\square$  Applications  $\rightarrow$ 

8 Google Search.

- Enter search criteria. Search results display automatically. Touch a search result to display it in a browser window.
- To choose items for searching, press the 
  Menu Key for settings.

# **Google Maps**

Use Google Maps to find your current location, get directions, and other location-based information. The Google Maps shortcut appears by default on the Home screen.

- Note: You must enable location services to use Maps, and some features require Standalone or Google location services. For more information, see "Location & security" on page 113.
  - ► From the Home screen, touch Maps . - or -From the Home screen, touch Applications → Maps.

Tip: A shortcut to Maps appears on the Main Home screen by default.

#### **Navigating the Map**

#### Zooming

- Double-tap on the screen to zoom in.
- Touch Zoom in or Zoom out.

#### Scrolling

Touch and drag on the screen to reposition the map in the display.

### Touch

• Touch an icon on the map to display information about the location.

# Latitude

Use Google Latitude to locate your friends on a map, and share or hide your location.

► From the Home screen, touch 🚼 Applications →

📮 Latitude.

# Navigation

Use Google Navigation to search for locations, and get turn-byturn directions.

Note: You must enable location services to use Navigation, and some features require Standalone or Google location services. For more information, see "Location & security" on page 113.

► From the Home screen, touch Applications →
Navigation.

# Places

Google Places uses your location to help you find destinations.

Note: You must enable location services to use Navigation, and some features require Standalone or Google location services. For more information, see "Location & security" on page 113.

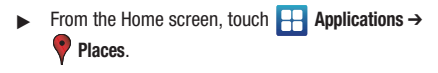

# YouTube

View and upload YouTube videos, right from your phone.

► From the Home screen, select Applications → Ymy YouTube.

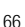

# Section 8: Music

#### **Music Player**

Music Player plays songs from an installed memory card.

Note: SRS CS Headphone<sup>™</sup> delivers a 5.1 surround sound experience over standard headphones or earbuds when listening to multichannel content, such as DVD movies.

WOW HD<sup>™</sup> significantly improves the playback quality of audio, delivering a dynamic 3D entertainment experience with deep, rich bass and high frequency clarity for crisp detail.

1. From the Home screen, select  $\blacksquare$  Applications  $\rightarrow$ 

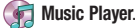

- Music Player scans your memory card and displays your songs on the All, Playlists Albums, or Artists tabs.
- 3. Touch a song or playlist to begin playback.

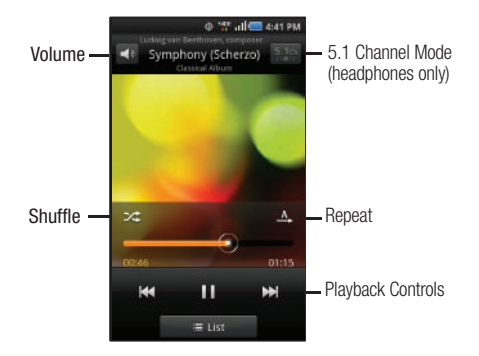
- 4. During playback, use the sound and playlist controls:
  - Volume: Touch to activate on-screen volume control, then touch and drag on the scale to set volume. You can also press the Volume Key on the side of the phone to adjust playback volume.
  - Shuffle: When enabled, songs play in random order. When disabled, songs play in the order they appear in List view.
  - **Repeat**: Touch to repeat the current song, repeat all songs, or disable repeat mode.
  - List / Now Playing: Touch List to switch to a list view of songs. Touch Now Playing to display the current song title and details.
  - 5.1 Channel Mode: When listening with optional headphones, touch to enable 5.1 Channel Mode for stereo sound.
  - · Playback controls:
    - Touch  $\blacktriangleright \triangleright |$  to advance to the next song. Touch and hold  $\blacktriangleright \triangleright |$  to scan forward through the current song.
    - Touch | < to go back to the previous song. Touch and hold | < to scan backward through the current song.
    - − Touch ■■ to pause playback. Touch ► to resume playback.

Tip: When you're playing music in the background, playback controls are available in the Notification Panel. For more information, see "Notification Panel" on page 21.

#### **Disc view**

When you rotate the phone, you can choose Disc view to view disc artwork during playback, and control playback.

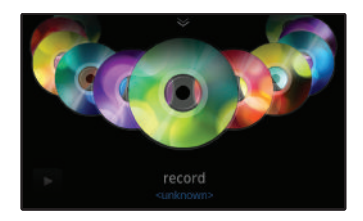

- 2. In Disc view, you can use these controls:
  - Slide your finger across the screen to scroll through songs.
  - Touch a disc to play the song.
  - Touch ■■ to pause playback. Touch ▶ to resume playback.
  - Touch the arrow at the top of the screen to switch to Organizer view.
  - Touch 🗂 Back to close Disc view.

#### **Organizer view**

From Disc view, switch to Organizer view to view and select songs alphabetically, sorted by Playlist, Album, or Artist.

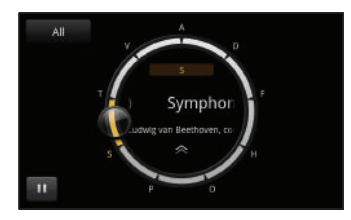

- To switch to Organizer view, touch the arrow at the top of Disc view.
- 2. In Organizer view, you can use these controls:
  - By default, Organizer view displays all songs. Touch **All** at the top left corner to choose songs by **Playlists**, **Albums**, or **Artists**.
  - Slide your finger around the dial to scroll through songs.
  - Touch a song in the center of the dial to play the song.
  - Touch ■■ to pause playback. Touch ▶ to resume playback.
  - Touch the double arrow in the dial to switch to Disc view.
  - Touch 🗂 Back to return to the default Music Player screen.

### **Creating a Playlist**

- Touch ■ Menu → Create, then touch the name field to enter a name for the playlist.
- 3. Touch Save to save the new playlist.

## **Adding Songs to Playlists**

#### Adding a single song to a playlist

- Touch and hold on a song, then choose Add to playlist from the pop-up menu.
- 3. Choose one of these options:
  - Touch a playlist to add the selected song to the playlist.
  - Touch Create playlist to create a new playlist and add the selected song to it.

#### Adding multiple songs to a playlist

- 2. Touch I Menu → Add to playlist.
- Touch songs to select them, or touch Select all. When selected, a checkmark appears in the checkbox.
- Touch Add , then select a playlist, or touch Create playlist to create a new playlist.

### Setting a Song as a Ringtone

You can set a song as a ringtone for all voice calls, for calls from an individual contact, or as an alarm tone.

- From the Home screen, select 

   Applications →

   Music Player.
- 2. Touch and hold on a song, then touch **Set as** and choose from these options:
  - Phone ringtone: Set the song as the default ringtone for all incoming voice calls.
  - **Caller ringtone**: Choose a contact to set the song as the ringtone for calls from the contact.
  - Alarm tone: Set the song as the alarm ringtone for a new alarm, or for an existing alarm.

## **Manage and Transfer Media**

Your phone is compatible with V CAST<sup>TM</sup> Media Manager. The desktop application, offered free by Verizon Wireless, allows you to transfer photos, music and videos between your phone and computer. Once the desktop application is installed, simply connect your phone and computer with a USB cable, and V CAST Media Manager makes it easier than ever to transfer, play and manager you media. The application also includes a media player and an array of intuitive features to help you manage and enjoy your media.

To get started, visit <u>www.verizonwireless.com/vmm</u>.

## Rhapsody

Rhapsody  $^{\textcircled{B}}$  is a music subscription service that lets you listen to songs and download them to your phone.

- ► From the Home screen, touch 🚼 Applications →
  - 💽 Rhapsody.

### **Slacker Radio**

Listen to your personal Slacker radio station, on your device.

Note: You must have a Slacker account to use the Slacker Radio application. For more information, visit <u>www.slacker.com</u>.

From the Home screen, touch Applications → Slacker.

Tip: Slacker Radio is also available as a Widget, to control your Slacker Radio station from the Home screen. For information about widgets, see "Adding Widgets to the Home screen" on page 26.

## TuneWiki

Play music and videos from an installed memory card, find lyrics for millions of songs, plus, plus discover new music and share with friends.

Note: For more information about TuneWiki, visit www.tunewiki.com.

From the Home screen, select  $\blacksquare$  Applications  $\rightarrow$ 

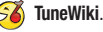

Tip: TuneWiki is also available as a Widget, to access TuneWiki from the Home screen. For information about widgets, see "Adding Widgets to the Home screen" on page 26.

### Camera

Use your phone's built-in Camera to take pictures and record video.

From the Home screen, touch Applications →
 Camera.

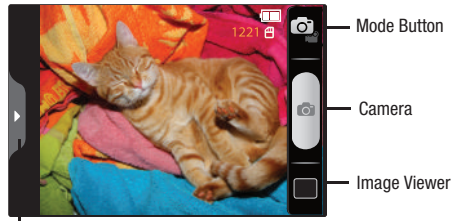

Options tab

Important!: Do not take take photos of people without their permission. Do not take photos in places where cameras are not allowed. Do not take photos in places where you may interfere with another person's privacy.

### **Taking Pictures**

- From the Home screen, touch Applications →
   Camera.
- 2. Using the display as a viewfinder, compose your picture by aiming the lens at the subject.
  - Touch the screen to focus on the area you touched.
  - "Pinch" the screen, or press the Volume Key, to zoom in or out.
  - To configure settings, see "Camera Options" on page 73.
- 3. To take the picture, touch the Camera button.
- After taking a picture, touch Image Viewer to view the picture. While viewing the picture, use these options:
  - "Pinch" the screen, or touch the zoom icons, to zoom in or out, or double-tap to zoom all the way in or out.
  - Touch **Delete** to erase the picture.
  - Touch Share to send the picture.
  - Touch **Set as** to assign the picture as a contact icon, or as wallpaper.
  - Press the Deck Key to return to the Camera to take more pictures.

#### **Camera Options**

Touch the **Options** tab to configure the camera:

- As Self portrait: Switch to the front camera lens, for self-portraits.
- Shooting mode: Choose an automatic shooting mode, from:
- Single shot: Take a single photo.
- Smile shot: Touch the Camera button to focus on the subject's face. If a smile is detected, the picture is taken automatically.
- Panorama: Touch the Camera button to take a picture, then use the onscreen guideline to move the viewfinder and take the next 7 shots automatically.
- Beauty: Adjust the contrast to create a smooth facial feature effect.
- Continuous: Touch and hold the Camera button to take 9 consecutive pictures.
- Add me: Take one picture, then use the on-screen guideline to compose and take a second picture, to combine into one.
- Cartoon: Apply a cartoon effect to pictures.
- Action shot: Detects action to automatically take multiple pictures to create a panorama.
- 🗲 Flash: Choose Off, On, or Auto flash.
- $\sum_{0,0}^{\infty}$  **Exposure value:** Choose a value to set the brightness of the picture.
- - Outdoor visibility: Enable to enhance screen visibility.
  - Focus mode: Choose a type of automatic focus.

- Scene mode: Choose a mode to match conditions.
- Timer: Set a delay before taking a picture.
- $\ensuremath{\text{Resolution}}$  : Choose a size for the image.
- White balance: Choose a setting for the light source.
- Effects: Apply an effect to pictures.
- ISO: Choose a setting for imaging sensitivity.
- Metering: Select a method for measuring light.
- Anti-Shake: Enable Anti-Shake to minimize the effect of camera movement.
- Auto contrast: Allow automatic light/dark adjustment.
- Blink detection: Detect a subject's eye blinks for a captured image.
- Image quality: Choose a quality setting for photos.
- Adjust: Set Contrast, Saturation, and Sharpness.
- o Settings  $\rightarrow$   $\H{o}$  Settings
  - Guidelines: Enable or disable an on-screen grid to aid in photo composition.
  - Review: Enable or disable the instant review feature, to display images immediately after capture.
  - Shutter sound: Select a tone to play when the camera's shutter opens and closes.
  - GPS Tag: Add GPS location information to photo details.
  - Reset: Set all Camera settings to the defaults.

#### Camcorder

Use your phone's built-in Camcorder to record video.

From the Home screen, touch Applications →
I O Camera → I Mode.

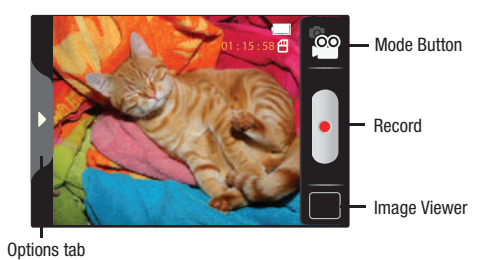

Important!: Do not take take videos of people without their permission. Do not take videos in places where cameras are not allowed. Do not take videos in places where you may interfere with another person's privacy.

## **Capturing Video**

- From the Home screen, touch Applications →
   Camera → Mode.
- 2. Using the display as a viewfinder, compose your shot by aiming the lens at the subject.
  - "Pinch" the screen, or press the Volume Key, to zoom in or out.
  - To configure settings, see "Camcorder Options" on page 75.
- To start recording, touch the **Record** button. During recording, the button changes to **Pause**; touch **Pause** to temporarily stop recording. To resume recording, touch **Record** again.
- 4. To stop recording, touch the Stop button.
- After recording, touch Image Viewer to view the video. While viewing the video, use these options:
  - Pinch the screen to zoom in or out, or double-tap to zoom all the way in or out.
  - Touch Share to send the video.
  - Touch Play to review the video.
  - Touch **Delete** to erase the video.
  - Press the Deck Key to return to the Camcorder to record more videos.

#### **Camcorder Options**

Configure the camcorder.

- ▶ While in Camcorder mode, touch the **Options** tab:
  - 🐣 Self recording: Record video with the front lens.
  - Recording mode: Choose a recording mode, from:
    - Normal: Record a video of any length.
    - Limit for MMS: Record a video up to 1 minute, or 1175KB, suitable for sending in a Video message.
  - 🗲 Flash: Choose Off or On.
  - Exposure value: Choose a value to set the brightness.
  - Settings → Settings → Camcorder:
    - Outdoor visibility: Enable to enhance screen visibility.
    - Timer: Set a delay before starting recording.
    - Resolution: Choose a size for the recording.
    - White balance: Choose a setting for the light source.
    - Effects: Apply an effect to videos.
    - Video quality: Choose a quality setting for videos.
    - Adjust: Set Contrast, Saturation, and Sharpness.
  - ✿ Settings → ¥ Settings
    - Guidelines: Enable to display a grid to aid in video composition.
    - Audio recording: Enable to record sound along with video.
    - Review: Enable to display videos immediately after recording.
    - Reset: Set all Camcorder settings to the defaults

# Video Player

Use Video Player to view and manage videos stored on an installed memory card, or shop for new videos.

- Touch a video to play it. While playing a video, touch the screen to display or hide on-screen Forward, Pause, Back playback controls.
- 4. While playing a video press the 🔲 Menu Key for options.

## Blockbuster

Browse and search the entire mobile catalog of Blockbuster On Demand titles, plus access other Blockbuster content.

From the Home screen, touch 🚼 Applications  $\rightarrow$ 

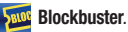

# Gallery

Use Gallery to view, capture, and manage pictures and videos.

Note: You must have a memory card installed to take pictures or capture video. For more information, see "Memory Card" on page 13.

► From the Home screen, select Applications → Gallery.

## **Viewing Videos**

- 2. Touch a category, then touch a video to play it.
- 3. While viewing videos, press the 🔲 Menu Key for options.

### **Viewing Pictures**

- 2. Touch a category, then touch a picture to view it.
- 3. While viewing a picture, tap on the the screen or press the
  - Menu Key for options.

### Sharing pictures and video

You can share pictures and videos via Email, Messaging, Bluetooth or popular sharing services.

- 2. Touch a category to display thumbnails, then select items for sharing:
  - To select an entire category, touch the menu Key while viewing categories, then touch the category to select all pictures in the category.
  - To select multiple pictures or videos from a category, press the T Menu Key while viewing the thumbnails. Touch thumbnails to mark them for sharing, then touch Share.
- 3. Touch an option, then follow the prompts.

#### Setting a Picture as a Contact Icon

- 2. Touch a category, then touch a picture to select it.
- 3. Press the I Menu Key → More → Set as → Contact icon.
- Select a contact, or create a new contact, with the selected picture as the contact's icon.

#### Setting a Picture as Wallpaper

- 2. Touch a category, then touch a picture to select it.
- 3. Press the  $\blacksquare$  Menu Key  $\rightarrow$  More  $\rightarrow$  Set as  $\rightarrow$  Wallpaper.
- Use the crop tool to edit the picture, then touch Save to set the edited picture as the Home screen wallpaper.

# **Section 10: Connections**

Your phone includes features to connect to the internet and to other devices.

#### Wi-Fi

Wi-Fi is a wireless networking technology that provides access to local area networks.

Wi-Fi communication requires access to an existing Wireless Access Point (WAP). WAPs can be Open (unsecured), or Secured (requiring you to provide login credentials).

Your phone supports the 802.11 b/g/n Wi-Fi protocol.

#### **Configuring Wi-Fi Settings**

Configure your phone's Wi-Fi settings. For more information, see "Wi-Fi Network Settings" on page 101.

#### Turning Wi-Fi On or Off

When you turn Wi-Fi service on, your phone automatically searches for available, in-range WAPs (Wireless Access Points).

#### **Turning Wi-Fi On**

- From the Home screen, sweep your finger downward to display the Notification Panel.
- 2. Touch Wi-Fi to turn Wi-Fi On.

#### **Turning Wi-Fi Off**

- 1. From the Home screen, sweep your finger downward to display the Notification Panel.
- 2. Touch Wi-Fi to turn Wi-Fi Off.

#### Scanning and Connecting to a Wi-Fi Network

When you turn on Wi-Fi, your phone searches for available Wi-Fi connections, then displays them on screen.

- From the Home screen, sweep your finger downward to display the Notification Panel.
- 2. Touch Wi-Fi to turn Wi-Fi On.
- When your phone completes a scan, touch a Wi-Fi network to connect. If the Wi-Fi network is open, you will be automatically connected. If the Wi-Fi network is secured, enter the password at the prompt to connect.

#### Adding a Wi-Fi Network Manually

- 1. From the Home screen, sweep your finger downward to display the Notification Panel.
- 2. Touch Wi-Fi to turn Wi-Fi On.
- On the pop-up Wi-Fi settings menu, touch Add Network, then enter these fields:
  - Network Name (SSID): Enter the name of the Wi-Fi Wireless Access Point.
  - Security: Select the type of security used by the WAP.
  - Key (Passphrase): If the WAP is secured, enter the password or key.

## **Mobile Hotspot**

Use Mobile Hotspot to share your phone's internet connection with a PC or other device through Wi-Fi, using your phone as the mobile hotspot.

Note: Mobile Hotspot requires a subscription to the applicable service to use the application.

Mobile Hotspot consumes battery power and uses data service. While the Mobile Hotspot is active, your phone's applications will use the Mobile Hotspot data feature allowance.

#### **Configuring Mobile Hotspot Settings**

Configure your phone's Mobile Hotspot settings, including your phone's name and password, and set the visibility of your phone's Wi-Fi hotspot.

For more information, see *"Mobile Hotspot Settings"* on page 103.

#### Activating Mobile Hotspot

Activate your phone's Mobile Hotspot application to allow other devices to use your phone's internet connection.

1. From the Home screen, select  $\square$  Applications  $\rightarrow$ 

Mobile Hotspot.

- 2. Touch Mobile Hotspot to turn the hotspot on.
- Your device establishes a connection to the network for the mobile hotspot.
- Activate Wi-Fi on your PC or other device, then follow the prompts on your devices to connect.
- Tip: By default, your device's mobile hotspot has no security applied, and any device can connect. For more information about configuring your mobile hotspot, see "Mobile Hotspot Settings" on page 103.
  - When you are finished using Mobile Hotspot, touch Mobile Hotspot to turn the service off.

#### **Connecting a Device via Mobile Hotspot**

Use the other device's Wi-Fi control to connect to your phone's Mobile Hotspot.

- Activate Mobile Hotspot on your phone. For more information, see "Activating Mobile Hotspot" on page 80.
- Activate Wi-Fi on the device, using the device's Wi-Fi control.
- Scan for Wi-Fi hotspots, and select your phone from the list. To find your phone's name, see "Mobile Hotspot Settings" on page 103.
- At the prompt, enter your phone's Mobile Hotspot password. By default, the password is your phone's telephone number. For more information, see "Mobile Hotspot Settings" on page 103.

#### **Bluetooth**

Note: For Hearing Aid Compatibility Information, see page 147.

Bluetooth is a short-range wireless communications technology for exchanging information over a distance of about 30 feet.

You don't need to line up the devices to send information with Bluetooth. If the devices are in range, you can exchange information between them, even if they are in different rooms.

### **Configuring Bluetooth Settings**

Configure your phone's Bluetooth settings. For more information, see "Bluetooth settings" on page 104.

Note: Bluetooth profiles are specifications for services supported by individual devices. For a list of profiles your phone supports, see "Bluetooth profiles" on page 104.

#### **Turning Bluetooth On or Off**

- From the Home screen, sweep your finger downward to display the Notification Panel.
- 2. Touch Bluetooth to turn Bluetooth On or Off.

#### Pairing with a Bluetooth Device

Search for a Bluetooth device and pair with it, to exchange information between your phone and the device.

Note: After pairing, your phone and the target device will recognize each other and exchange information without a passcode or PIN.

When paired, the  $\$  **Bluetooth** icon displays in the Status Bar.

If you receive a new request for pairing while paired with a Bluetooth headset, a new Bluetooth icon appears at the left of the Status bar and the Notification panel displays the pairing request.

- 2. Touch Bluetooth to turn on Bluetooth.
- 3. Activate the target device's discoverable mode.
- 4. Touch Scan devices.
- 5. From the list of scanned devices, touch the target device, then follow the prompts to complete the pairing:
  - If the target device requires a PIN, enter a PIN for the target device and touch OK. When prompted, enter the PIN on the target device.

Tip: Some devices use a default passcode of 0000. Refer to the target device's user manual for more information.

 If the device allows automatic or smart pairing, your phone will attempt to pair with the phone automatically. Follow the prompts on your phone and the target device to complete the pairing.

# VPN

You can use your phone's VPN (Virtual Private Network) feature to connect to VPNs.

#### **Configuring VPN Settings**

Configure your phone's VPN settings. For more information, see "VPN settings" on page 105.

#### Adding a VPN

- Touch Add VPN to set up a connection to a VPN, using the following settings:
  - Add PPTP VPN: Set up a connection to a VPN with Point-to-Point tunneling protocol.
  - Add L2TP VPN: Set up a connection to a VPN with Layer 2 tunneling protocol.
  - Add L2TP/IPSec PSK VPN: Set up a connection to a VPN with preshared key-based Layer 2/IPsec tunneling protocol.
  - Add L2TP/IPSec CRT VPN: Set up a connection to a VPN with Certificate-based Layer 2/IPsec tunneling protocol.

## **Memory Card**

Your phone supports removable microSD<sup>TM</sup> or microSDHC<sup>TM</sup> memory cards of up to 32GB capacity, for storage of music, pictures, videos, and other files.

#### Installing and Removing a Memory Card

For more information about installing and removing a memory card, see *"Memory Card"* on page 13.

Important!: To prevent damage to information stored on the memory card, unmount the card before removing it from the phone.

#### **Erasing a Memory Card**

Use the Erase SD card setting to remove all content from an installed memory card.

- From the Home screen, press the Menu Key, then touch Settings → SD card & phone storage
- 2. Touch Unmount SD card.
- After unmounting the SD card, touch Erase SD card, then follow the prompts to confirm the deletion of information from the card.

#### **Transferring Files to a Memory Card**

#### Transferring files using the Media Sync USB setting

- Attach your phone to the computer with a USB cable. Your phone recognizes the connection and displays Media Sync: connected in the Status Bar and Notifications Panel.
- 3. Transfer files to the memory card. When finished, you can disconnect the USB cable.

#### Transferring files using the Mass Storage USB setting

- Attach your phone to the computer with a USB cable. Your phone recognizes the connection and displays USB Storage in use.
- 3. At the prompt on the computer, select a transfer method.
- 4. Transfer files to the memory card. When finished, you can disconnect the USB cable.

Note: When connecting your phone to a PC, you may see a prompt to download a software to help your PC communicate with the phone.

## AllShare

Use AllShare to share multimedia content from your device via Wi-Fi with DLNA (Digital Living Network Alliance) certified devices. With AllShare, you can:

- Play multimedia content from your device on another player, such as a Wi-Fi-capable TV or other playback device.
- Play multimedia content from another source, such as a wireless media server, on your device.
- Play multimedia content from another source, such as a wireless media server, on another device. Your device retrieves content from the source and delivers it to another device via Wi-Fi, and acts as a remote to control playback.

Note: AllShare uses your device's Wi-Fi features. For more information about using Wi-Fi, see *"Wi-Fi"* on page 78.

# **Configuring AllShare**

Configure AllShare settings to identify your device as a server, connect to Wi-Fi, and set treatment of copied files.

1. From the Home screen, select 💾 Applications  $\rightarrow$ 

AllShare.

2. Touch Settings to configure settings:

- Media server name: Enter a name for the media server, if desired (the default is your device's default name), then touch Save.
- Share media: Choose types of media for sharing, from Share picture, Share video, or Share audio, then touch OK.
- Access point network: Turn on your Wi-Fi service and connect to an available Wi-Fi Access Point.
- Copy from other devices: Set your device's treatment of files copied from other devices. Choose from Always accept, Always ask, or Always reject, then touch OK.

### Playing or Downloading from your Phone on a Player

Play multimedia content from your device on another player, such as a Wi-Fi-capable TV or other playback device, and use your device as a remote to control playback.

- From the Home screen, select 

   Applications →
   O) AllShare.
- 2. Touch Play or download media from my phone on a player.
- 3. Select media, then touch Add to playlist or Copy.
- 4. Select a device for playback and follow the prompts.

#### Playing or Downloading Media From a Server

Play multimedia content from another source, such as a wireless media server, on your device.

1. From the Home screen, select  $\square$  Applications  $\rightarrow$ 

O) AllShare.

- 2. Touch Play or download media from a server on my phone.
- 3. Select the media server.
- Select media to play, then follow the prompts to start playback.

#### Playing Media From a Server on a Player via Your Device

Play multimedia content from another source, such as a wireless media server, on another device, using your device's Wi-Fi service. Your device retrieves content from the source and delivers it to the device via Wi-Fi, and acts as a remote control.

1. From the Home screen, select  $\blacksquare$  Applications  $\rightarrow$ 

O) AllShare.

- 2. Touch Play media from a server on a player, controlled by my phone.
- 3. Select a server with media.
- 4. Select media, then touch Add to playlist or Copy.
- 5. Select a device to play the media.

### **Amazon Kindle**

Use the Amazon Kindle<sup>TM</sup> application to download books for reading, right on your phone.

Note: You must be registered with Amazon to use the Kindle application.

► From the Home screen, touch Applications → Mazon Kindle.

#### Apps

Browse and download applications, games and more from the Verizon library.

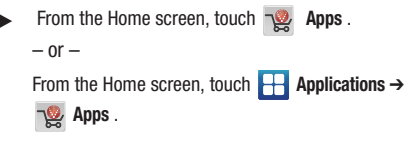

Note: Airtime or download charges may apply when using Apps.

#### **Backup Assistant**

Backup Assistant is a free wireless service that saves a copy of your Contacts to a secure web site. If your phone is lost, stolen or damaged, Backup Assistant can restore your saved contacts to a new phone, wirelessly. You can schedule backups to save your information manually or automatically. Log in to your web account for full access to your contacts for viewing, printing, adding, deleting and editing,

Note: Subject to specific terms of use. Results may vary based on backup schedule and other factors.

See www.verizonwireless.com/backupassistant for more details.

From the Home screen, touch **I Contacts**, then press the Figure Menu Key to select Backup.

- or -

From the Home screen, touch  $\square$  Applications  $\rightarrow$ 

Backup Assistant. Ð

- or -

From the Home screen, press the **I** Menu Key, then touch Settings → Accounts & svnc → Backup Assistant.

## Bitbop

Stream or download TV to watch on your phone.

From the Home screen, touch  $\square$  Applications  $\rightarrow$ Bitbop.

Note: The first time you launch Bitbop, you can watch the informational video and download the Bitbop application from Verizon Apps. For more information about Verizon Apps, see "Apps" on page 85.

## **Blockbuster**

Browse and search the entire mobile catalog of Blockbuster On Demand titles, plus access other Blockbuster content.

From the Home screen, touch  $\square$  Applications  $\rightarrow$ 

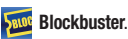

Note: The first time you launch Blockbuster, you are prompted to download the Blockbuster application from Google Play<sup>™</sup> Store. For more information, see "Play Store" on page 95.

#### **Browser**

Your phone includes a full HTML Browser, to access the internet. For more information about using Browser, see *"Browser"* on page 63.

► From the Home screen, select 🚼 Applications →

칠 Browser.

## **Buddies now**

Buddies now is a quick way to create shortcuts to your favorite contacts, to make comments to your social networking sites, message, or call your contacts with one touch.

For more information, see "Buddies now" on page 51.

Tip: The Buddies now widget is available on the Home screen by default. For more information about using widgets and the Home screen, see "Widgets" on page 26.

# Calculator

Use your phone's Calculator to perform mathematical calculations.

▶ From the Home screen, select  $\blacksquare$  Applications →

Calculator.

## Calendar

Record events and appointments to manage your schedule.

- Tip: A Calendar widget is available in Widgets. For more information about placing widgets on the Home screen, see "Widgets" on page 26.

  - 2. Touch a tab to choose a calendar view:
    - Month: Display the current month and scroll to other months.
    - Week: Display the current week, and scroll to other weeks.
    - Day: Display today's schedule, and scroll to other days.
    - List: Display events in a chronological list.
  - 3. Press the 🔲 Menu Key for these options:
    - Create: Add a new event to the calendar.
    - Go to: Display a specific date.
    - Today: Display today's events.
    - Search: Search for calendar events.
    - Delete: Delete an event.
    - Settings: Customize the calendar.

#### **Customizing the Calendar**

- Press the 
  Menu Key, then touch Settings to configure these settings:
  - View settings:
    - Calendars: Select calendars to display.
    - Calendar sync: Synchronize calendars from multiple accounts.
    - Default view: Set the default view when Calendar opens.
    - Day views: Choose a view for a day's events.
    - First day of week: Choose a day to begin each week.
    - Hide declined events: Enable or disable display of events.
    - Lock time zone: When enabled, sets event times and dates to a specified time zone, so that times and dates will not change if you move to another time zone.
    - Select time zone: When Lock time zone is enabled, specify the time zone for all events.
  - Notification settings:
    - Set alerts & notifications: Choose Alert to receive alerts, Status bar notification to display notifications in the Status bar, or Off for no notifications or alerts.
    - Vibrate: Choose vibration behavior for notifications from Always, Only in Silent mode, or Never.

- Select Ringtone: Choose a ringtone for event notifications, then touch  $\ensuremath{\text{OK}}$  .

## Sending Events

Send events as vCalendar files to other Bluetooth devices.

- 2. Touch an event to display its details.

## Camera

Take pictures and record video with your phone's built in Camera. For more information, see *"Camera"* on page 72.

From the Home screen, touch Applications → Io Camera.

## **City ID**

Subscribe to City ID to display city and state for incoming calls, and to look up city and state information for phone numbers.

Note: City ID requires a subscription, after a limited free trial.

## Clock

The Clock application includes these features:

- Alarm clock: Create alarms to go off once, or to repeat.
- World clock: Display the time and date in any time zone.
- · Stopwatch: Record lap times.
- Timer: Measure elapsed time.
- ► From the Home screen, touch 🚼 Applications →

Clock.

# **Daily Briefing**

Use Daily Briefing to monitor the weather, financial information, news, and your schedule, in one convenient application.

Tip: Daily Briefing is also available as a Widget. For information about widgets, see "Adding Widgets to the Home screen" on page 26.

► From the Home screen, touch Applications →
E Daily Briefing.

Tip: The first time you launch Daily Briefing, press the 🔲 Menu Key, then touch Settings to configure your preferences.

## **Desk Cradle**

The Desk Cradle application gives you one-touch access to the Alarms, Voice Search, Gallery, Daily Briefing and Music Player applications while connected to an optional desk cradle.

Desk Cradle.

### **Downloads**

View and manage files and other items you download to your phone.

1. From the Home screen, touch  $\square$  Applications  $\rightarrow$ 

Downloads.

2. Touch an item to open it (if an appropriate application is installed.)

Note: Applications you download in Google Play<sup>TM</sup> Store are managed in Google Play, and will not appear in Downloads.

# Email

Send and receive email using popular email services. For more information, see "*Email*" on page 59.

► From the Home screen, select - Applications ->

Email.

# **Feeds and Updates**

Use the Feeds and Updates widget to display feeds, and update your status for your Facebook, MySpace and Twitter accounts, in one convenient application.

- Tip: Feeds and Updates is available as a Widget. For information about displaying widgets on the Home screen, see "Adding Widgets to the Home screen" on page 26.
  - From the Home screen, touch **Fig. Feeds & Updates**.

### Gallery

Use Gallery to view, capture, and manage pictures and videos.

For more information, refer to "Gallery" on page 76.

► From the Home screen, select Applications →
Gallery.

# Gmail

Send and receive emails via Gmail, Google's web-based email.

For more information, see "Gmail" on page 60.

► From the Home screen, select Applications →
Mathematical Screen Screen S

#### **Google Search**

Use Google to search the Web, and for content on your phone.

Tip: The Google Search Widget is available on the Home screen. For more information about widgets, see "Adding Widgets to the Home screen" on page 26.

Press the Q Search Key.

- or -

From the Home screen, touch 8 **Google Search**.

- or -

From the Home screen, touch  $\square$  Applications  $\rightarrow$ 

8 Google Search.

Note: Use Search settings to configure Google Search. For more information, see "Search" on page 123.

### **Guided Tours**

Get information about using your phone, including videos, useful tips, and other information.

Tip: Guided Tours is available as a Widget. For information about widgets, see "Adding Widgets to the Home screen" on page 26.

From the Home screen, touch i Guided Tours.

– or –

From the Home screen, touch  $\square$  Applications  $\rightarrow$ 

📸 Guided Tours.

### IM

Use IM to send and receive instant messages via AIM. Windows Live, or Yahoo! Messenger.

Note: Create the Instant Messaging account on your PC before accessing it with your phone.

From the Home screen, select  $\square$  Applications  $\rightarrow$ 👪 IM.

Important !: IM operates over the Verizon Wireless network only.

When you use IM, any active Wi-Fi connection will be disconnected, and you will have to re-establish a connection before using Wi-Fi again.

#### Latitude

Use Google Latitude to locate your friends on a map, and share or hide your location.

From the Home screen, touch  $\square$  Applications  $\rightarrow$ 

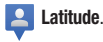

## Let's Golf 2

Play the popular game on your phone.

From the Home screen, touch  $\square$  Applications  $\rightarrow$ 🔐 Let's Golf 2.

#### Maps

Use Google Maps to find your current location, get directions, and other location-based information.

Note: You must enable location services to use Maps, and some features require Standalone or Google location services. For more information, see "Location & security" on page 113.

From the Home screen, touch Maps 🥺 ►

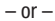

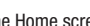

From the Home screen, touch  $\square$  Applications  $\rightarrow$ 

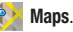

### **Media Hub**

Samsung Media Hub is your one stop for the hottest movie and TV content. With hundreds of titles available at your fingertips, entertaining on the go has never been easier. You can rent or purchase your favorite content and watch from the convenience of anywhere. Featuring the stunning viewing quality Samsung is known for, Samsung Media Hub is your gateway to mobile video like you've never experienced it before.

Browse the latest movies and TV shows, then rent or purchase the media for viewing on your phone.

Note: Media Hub service requires a Media Hub account, and depends on service availability.

1. From the Home screen, select  $\square$  Applications  $\rightarrow$ 

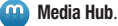

– or –

From a Home screen, touch the 🧰 Media Hub shortcut.

- 3. Browse content, then follow the prompts to buy or rent.

### **Mobile Hotspot**

Use Mobile Hotspot to share your phone's mobile internet connection with a PC through Wi-Fi, using your phone as the mobile hotspot.

For more information, see "Mobile Hotspot" on page 79.

► From the Home screen, touch Applications →
● Mobile Hotspot.

## **Music Player**

Play music files from an installed memory card.

For more information, see "Music Player" on page 67.

► From the Home screen, select Applications → Music Player.

## **My Files**

Find, view and manage files stored on an installed memory card. If the file is associated with an application on your phone, you can launch the file in the application.

- 2. Tap a folder and scroll down or up until you locate a file.
- Touch a file to launch it in the associated application (if the file is associated with an application).
- 4. While browsing files, use these controls:
  - Touch **Up** to go back up to a higher directory.
  - Touch Home to go back to the root directory.
  - Press the 🔲 Menu Key for options.

## **My Verizon Mobile**

View details and manage your Verizon Wireless account.

Note: You can use the My Verizon Mobile widget to view your data usage and access My Verizon Mobile from the home screen. For information about widgets see "Adding Widgets to the Home screen" on page 26.

No airtime or minute charges apply when accessing My Verizon Mobile.

► From the Home screen, touch 🚼 Applications →

My Verizon Mobile.

## Navigation

Use Google Navigation to search for locations, and get turn-by-turn directions.

Note: You must enable location services to use Navigation, and some features require Standalone or Google location services. For more information, see "Location & security" on page 113.

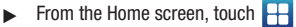

Applications →

Navigation.

#### Places

Google Places uses your location to help you find nearby destinations, such as restaurants, bars, hotels, attractions, ATMs and gas stations, or you can enter a location.

Note: You must enable location services to use Navigation, and some features require Standalone or Google location services. For more information, see "Location & security" on page 113.

► From the Home screen, touch Applications →
Places.

### **Play Books**

Google Books is now Google Play™ Books. Discovering your favorite books and authors has never been easier. With Google Play Books, you can shop the world's largest selection of ebooks and read them anywhere you like - on a tablet, phone, ereader, or the Web.

► From the Home screen, touch Applications → Play Books.

## **Play Store**

Android Market is now Google Play<sup>™</sup> Store, where all your favorite books, movies, apps, and games are all in one place that's accessible from the Web and your Android device. You'll need to have a Google account set up on your phone to download a new application.

- The first time you open Play Store, read the Terms of Service, then touch Accept to continue.
- Browse for applications to download, then follow the prompts.

# Rhapsody

Rhapsody  $^{\textcircled{B}}$  is a music subscription service that lets you listen to songs and download them to your phone.

► From the Home screen, touch 💾 Applications →

📀 Rhapsody.

Note: The first time you launch Rhapsody, you can watch the informational video and download the Rhapsody application from Verizon Apps. For more information about Verizon Apps, see "Apps" on page 85.

# **Rock Band**

Play the popular game, right on your phone.

► From the Home screen, touch 🚼 Applications →

Rock Band.

# **Settings**

Configure your phone to your preferences. For more information, see "Settings" on page 101.

From the Home screen, touch  $\blacksquare$  Applications  $\rightarrow$ 

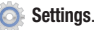

# **Setup Wizard**

You can use the Setup Wizard to quickly configure your phone.

From the Home screen, touch 🚼 Applications  $\rightarrow$ 

🏹 Setup Wizard.

# **Slacker Radio**

Listen to your personal Slacker radio station, on your device.

Note: You must have a Slacker account to use the Slacker Radio application. For more information, visit <u>www.slacker.com</u>.

From the Home screen, touch  $\blacksquare$  Applications  $\rightarrow$ 

Slacker.

Tip: Slacker Radio is also available as a Widget, to control your Slacker Radio station from the Home screen. For information about displaying widgets, see "Adding Widgets to the Home screen" on page 26.

# Talk

Use Google Talk to chat with other Google Talk users. For more information, see *"Google Talk"* on page 61.

From the Home screen, touch 💾 Applications  $\rightarrow$ 

talk) Talk.

## **Task Manager**

View and manage active applications on your phone. For more information, see *"Task Manager"* on page 12.

► From the Home screen, touch Applications →

🚮 Task manager.

# **ThinkFree Office**

From the Home screen, touch  $\blacksquare$  Applications  $\rightarrow$ 

ThinkFree Office.

# TuneWiki

Play music and videos from an installed memory card, find lyrics for millions of songs, plus, plus discover new music and share with friends.

Note: For more information about TuneWiki, visit www.tunewiki.com.

- ► From the Home screen, touch Applications → TuneWiki.
- Tip: TuneWiki is also available as a Widget, to access TuneWiki from the Home screen. For information about displaying widgets on the Home screen, see "Adding Widgets to the Home screen" on page 26.

# V CAST Media

Preview, download and purchase media from the Verizon library.

Note: Airtime or download charges may apply.

► From the Home screen, select Applications →
IV CAST Media.

## V CAST Music

Browse, purchase and download songs from the Verizon catalog.

Note: Airtime or download charges may apply.

- The first time you launch the app, you'll be prompted to create a profile. Follow the prompts to install and use the app.

## V CAST Tones

Preview, purchase, and download ringtones and ringback tones.

Note: Airtime or download charges may apply.

1. From the Home screen, select  $\square$  Applications  $\rightarrow$ 

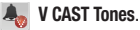

 The first time you launch the app, you'll be prompted to create a profile. Follow the prompts to install and use the app.

# Verizon Video

Browse and download movies from the Verizon library.

Note: Airtime or download charges may apply for using Verizon Video.

- The first time you launch Verizon Video, you'll be prompted to subscribe to the service. Follow the prompts to install and use Verizon Video.

# Video Player

View and manage videos stored on an installed memory card.

For more information, see "Video Player" on page 75.

► From the Home screen, touch Applications →
Wideo Player.

### **Voice Dialer**

Use Voice Dialer to make calls, and to launch other phone features.

- "Listening" displays on screen, with a prompt to speak a command. Follow the voice prompts. Voice Dialer commands include:
  - Call <Name >: Call an entry in your Contacts list.
  - Dial <Phone number>: Call a spoken phone number.
  - Redial: Repeat the last call.
  - Open <App Name>: Open an application.

## Voice Mail

All unanswered calls to your phone are sent to voice mail, even if your phone is turned off, so you'll want to set up your voice mail and personal greeting as soon as you activate your phone.

- From the Home screen, touch [ Voice Mail.
  - From the Home screen, touch **∏** Applications → **Solution** Voice Mail.
- Note: For more information about setting up and checking voice mail, see "Voice Mail" on page 62.

## **Voice Recorder**

- or -

Record your voice or other sounds, and share recordings via Bluetooth, Messaging, or Gmail.

► From the Home screen, touch Applications →
Woice Recorder.

### **Voice Search**

Voice Search offers voice-activated Google searches.

- 1. From the Home screen, touch 🕂 Applications →
  - Uvice Search.
- Voice Search uses your location to improve search results and offer other services. Touch Agree to allow locationbased searches, or Disagree to disallow.
- At the Speak now prompt, speak your search criteria slowly and clearly. Google searches for the information and displays results.

# VZ Navigator

Use VZ Navigator  $^{\textcircled{R}}$  to find, share and navigate to millions of locations, avoid traffic and drive or walk with ease.

Note: VZ Navigator requires service activation. Contact Verizon Wireless for more information.

▶ From the Home screen, touch  $\blacksquare$  Applications →

```
🚸 VZ Navigator.
```

- or -

From a Home screen, touch the 🛞 VZ Navigator shortcut.

# WeatherBug Clock

The WeatherBug Clock widget displays an analog clock on the Home screen, with weather updates from WeatherBug.

- Tip: WeatherBug Clock is available as a Widget, to display time and weather information right on the Home screen. For information about widgets, see "Adding Widgets to the Home screen" on page 26.
  - From the Home screen, touch WeatherBug Clock to select a city for weather updates.

# YouTube

View and upload YouTube videos, right from your phone. For more information, see "YouTube" on page 66.

► From the Home screen, select 🕂 Applications →

You YouTube.

This section explains Settings for customizing your phone.

# **Accessing Settings**

From the Home screen, press the Menu Key, then touch Settings.

– or –

From the Home screen, touch  $\square$  Applications  $\rightarrow$ 

🌀 Settings.

## Wireless & networks

Control your phone's wireless connections.

#### Wi-Fi Settings

Set up and manage Wireless Access Points (WAPs). Your phone supports Wi-Fi  $\mbox{ b/g/n}.$ 

## Turning Wi-Fi On or Off

Turn your phone's Wi-Fi service on or off. When you turn Wi-Fi service on, your phone automatically searches for available, inrange Wireless Access Points (WAPs).

Tip: When you turn Wi-Fi service on, your phone automatically searches for available networks, and displays them under Detected Networks.

- Touch Wi-Fi to turn Wi-Fi On or Off. When on, a check appears in the checkbox.

#### Wi-Fi Network Settings

Set up and manage wireless access points.

- 2. Touch settings to configure:
  - Add Network: Manually add a new Wi-Fi connection.
  - Manage Networks: Manage your saved network settings.
  - Search: Scan for available Wireless Access Points.
  - Advanced: View and configure Wi-Fi settings for your phone.

#### Advanced Wi-Fi settings

- ► From the Home screen, press the I → Menu Key, then touch Settings → Wireless & networks → Wi-Fi settings → Advanced.
  - Wi-Fi sleep policy: Specify when to switch from Wi-Fi to mobile data for data communications. This setting can affect the behavior of devices you connect to your phone, such as when tethering or using Mobile Hotspot.
  - MAC address: View your phone's MAC address, needed for connecting to some secured networks (not configurable).
  - Proxy: Touch to enter a proxy number.
  - Port: Touch to enter a port number.
  - IP Settings: Enable a Static IP address, and manually configure its settings:
    - Use static IP: Touch to use a static IP. When enabled, a check mark appears in the checkbox.
    - IP address: When using a static IP, enter the IP address.
    - Gateway: When using a static IP, enter the Gateway.
    - Netmask: When using a static IP, enter the Netmask.
    - DNS 1: When using a static IP, enter the DNS 1 value.
    - DNS 2: When using a static IP, enter the DNS 2 value.

#### **Mobile Hotspot**

Use Mobile Hotspot to share your phone's internet connection with a PC or other device through Wi-Fi. For more information about using your phone as a mobile hotspot, see *"Mobile Hotspot"* on page 79.

Note: Using Mobile Hotspot requires a subscription to the applicable service. For more information, contact Verizon Wireless.

Mobile Hotspot consumes battery power and uses data service. While the Mobile Hotspot is active, your phone's applications will use the Mobile Hotspot data feature allowance.

#### **Turning Mobile Hotspot On or Off**

- Touch Mobile Hotspot to turn Mobile Hotspot On or Off. When on, a check appears in the checkbox.

Note: Using your phone as a mobile hotspot consumes battery power and increases your data usage. Roaming while using your phone as a mobile hotspot will incur extra data charges.

#### **Mobile Hotspot Settings**

- From the Home screen, press the I=I Menu Key, then touch Settings → Wireless & networks → Mobile Hotspot → Network settings.
- 2. Touch Configure to configure your Mobile Hotspot:
  - Automatic: Automatically create an SSID and Key for your hotspot.
  - Manual: Configure your Mobile Hotspot.
    - Network Name (SSID): View and edit your phone's name, used by other devices when connecting to your mobile hotspot.
    - Broadcast SSID: Enable to allow your device's Network Name (SSID) to be broadcast, so other devices can search for it. When enabled, a check appears in the checkbox. When disabled, your device is "hidden", and your hotspot can only be accessed by devices you specifically allow.
    - Security: Choose a security level.
    - Password: Touch to require a password to access your phone as a hotspot, and set a password.
    - Show password: Touch to enable display of your password in the Password field. When disabled, the password is not shown.
    - Broadcast Channel: Choose Auto to have the phone automatically choose a channel for broadcasting, or choose a channel.

Tip: By default, your phone's mobile hotspot password is your phone number.

- 3. Touch Manage Devices to view and manage devices you've allowed to connect to your Mobile Hotspot, then:
  - Touch View Connected Devices to see devices connected to your Mobile Hotspot.
  - Touch Manage Allowed Devices to manage a list of devices you will allow to connect to your mobile hotspot.
    - Touch Allow all devices to connect to allow any device to connect.
    - Touch Add device to enter the MAC address for a new device.
- Touch Battery Management to choose a time period to have Mobile Hotspot remain on after you turn it on. If you choose Never Turn-Off, the hotspot remains on until you turn it off.

Note: Using your phone as a mobile hotspot consumes battery power and increases your data usage. Roaming while using your phone as a mobile hotspot will incur extra data charges.
## **Bluetooth Settings**

Your phone supports  $Bluetooth^{(R)} 3.0 + EDR$ .

## **Bluetooth profiles**

Bluetooth profiles are specifications for services supported by individual devices. Profiles improve the ability of different devices to work together. Your phone supports these Bluetooth profiles:

- Headset: HSP v1.2 profile supports use of compatible Bluetooth headsets for mono voice.
- Handsfree: HFP v1.5 profile supports Bluetooth headsets, and may also support other compatible Bluetooth devices with speakerphone capabilities.
- Stereo: A2DP v1.2, AVRCP v1.0, GAVDP 1.2, AVCTP 1.3 and AVDTP 1.2 profiles support delivery of stereo audio to compatible Bluetooth devices.
- Phonebook Access: PBAP v1.0 profile allows sharing of multiple name card and phonebook entries with compatible Bluetooth devices.
- Object Exchange: OPP v1.1 profile allows sending and receiving of contact name cards (vCard 2.1) and calendar events (vCalendar) between devices. FTP v1.1 profile supports access to object stores. PBAP v1.0 supports exchange of Phone Book Objects.
- Printing: BPP profile allows basic printing to a Bluetooth-enabled printer.
- Human Interface Devices: HID v1.0 profile supports certain interface devices.

Note: This device does not support all Bluetooth profiles.

For vehicle/accessory compatibility, visit <u>www.verizonwireless.com/</u> bluetoothchart.

## **Bluetooth settings**

Manage Bluetooth connections, set your device's name, and control your device's visibility to other devices.

Note: Bluetooth must be turned On to access Bluetooth settings.

- From the Home screen, press the I → Menu Key, then touch Settings → Wireless & networks → Bluetooth settings.
- 2. Touch a setting to configure Bluetooth:
  - Bluetooth: Touch to turn Bluetooth On or Off. When On, a check appears in the checkbox.
  - Device Name: Your device's default name appears on screen. Touch to change the device name. Available when Bluetooth is turned On.
  - Discoverable: Control your phone's visibility to other devices' Bluetooth searches. Touch to turn On or Off. Available when Bluetooth is turned On.
  - Scan devices: Touch to scan for nearby discoverable devices. After searching, touch a device to pair with it. For more information, see "Pairing with a Bluetooth Device" on page 81.

### Airplane mode

When airplane mode is activated, all your phone's wireless connections are disabled, and you cannot make or receive calls or messages or connect to networks. While in airplane mode, you can use other features of your phone, such as playing music, watching videos, or other applications.

- Touch Airplane mode to activate or deactivate airplane mode. When activated, a check appears in the checkbox.

## Tethering

Use Tethering to share your device's internet connection with another device that connects to your device via USB cable.

- 2. Connect the other device to the phone via USB cable.
- Touch USB Tethering to turn tethering On or Off. When On, a check appears in the checkbox.

Note: Touch Help for information about tethering.

## **VPN** settings

Set up and manage Virtual Private Networks (VPNs). For more information about using VPNs, see "VPN" on page 91.

## Adding a VPN

- From the Home screen, press the ■ Menu Key, then touch Settings → Wireless & networks → VPN settings.
- Touch Add VPN to set up a connection to a VPN, using the following settings:
  - Add PPTP VPN: Set up a connection to a VPN with Point-to-Point tunneling protocol.
  - Add L2TP VPN: Set up a connection to a VPN with Layer 2 tunneling protocol.
  - Add L2TP/IPSec PSK VPN: Set up a connection to a VPN with preshared key-based Layer 2/IPsec tunneling protocol.
  - Add L2TP/IPSec CRT VPN: Set up a connection to a VPN with Certificate-based Layer 2/IPsec tunneling protocol.

## Mobile networks

Set options for network selection and data services while roaming.

Important!: Depending on your service plan, changes you make to Mobile Networks settings may incur extra charges. Consult Verizon Wireless for more information.

- 2. Set these options:
  - Use packet data: Enable or disable your phone's connection to the mobile data network.
  - Global Data Roaming Access: Enable or disable connection to data services when your device is roaming on another network. For more information about roaming, see "Roaming" on page 10.
  - Roaming: Configure roaming options.
  - System selection: Select the roaming mode for CDMA networks.
    - LTE/CDMA: Allow your phone to automatically access LTE or CDMA mobile data networks when available.
    - CDMA mode: Choose Home only to restrict your phone to your provider's network, or choose Automatic to allow roaming.

# **Call settings**

## Voicemail

## **Voicemail service**

By default, calls you do not answer are sent to your carrier's voicemail system. If you subscribe to other voicemail services, you can set the default service.

#### Voicemail

By default, the speed dial number for calling your carrier's voicemail is \*86. You can modify this to set a special speed dial number for accessing voicemail.

- Use the touch keypad to modify the default voicemail number.

#### **Other call settings**

#### Ignore with message

Create messages to use when rejecting incoming calls. For more information, see *"Ignoring a call with a message"* on page 37.

- 2. Touch Create.
- 3. Enter the message text, then touch Save.

Note: To erase messages, touch  $\blacksquare$  Menu  $\rightarrow$  Delete.

## Auto retry

When enabled, your phone will automatically re-attempt a call when it encounters a busy signal from the network.

- Touch Auto retry to enable or disable automatic call retry. When enabled, a check mark appears in the checkbox.

#### **DTMF Tones**

Set the length of DTMF (Dual Tone Multiple Frequency) tones that your phone sends. DTMF tones are used as input by some automated call systems.

- 2. Touch Normal or Long.

#### **TTY Mode**

When enabled, TTY Mode allows your phone to work with a TTY device attached to the Headset Jack. Before using your phone with a TTY device, you'll need to enable TTY Mode.

- 2. Touch TTY Off, TTY Full, TTY HCO, or TTY VCO.

## **Voice privacy**

When enabled, Voice privacy encrypts your voice calls for enhanced privacy.

- Touch Voice Privacy to enable or disable voice privacy. When enabled, a check mark appears in the check box.

#### **Noise reduction**

When enabled, reduces noise in phone calls.

- Touch Noise reduction to enable or disable noise reduction. When enabled, a check mark appears in the check box.

# Sound settings

# General

## Silent mode

Temporarily silence all the sounds your phone makes except for media playback and alarms.

- 2. Touch **Silent mode** to enable or disable silent mode. When enabled, a check mark appears in the check box.

## Vibrate

When enabled, your phone vibrates to alert you to incoming calls or messages, regardless of the ringtone setting.

- 2. Touch Vibrate to choose a vibrate mode.
- Note: The Phone vibrate setting is independent of other call sounds settings. For example, if you have Silent mode enabled with Phone vibrate, your phone won't play a ringtone, but will vibrate for an incoming call.

#### Volume

Set the system volume level, and set default volume for call ringtones, notifications, and media playback.

- Note: You can also set System volume from the Home screen by pressing the Volume Key.

  - 2. Touch and drag the slider to set Incoming call volume.
  - 3. Touch and drag the slider to set Media volume.
  - 4. Touch and drag the slider to set System volume.
  - To set a level for notifications, touch Use incoming call volume for notifications, or touch and drag the slider to set a separate Notification volume.
  - 6. Touch OK to save your setting.

## **Incoming calls**

#### **Phone ringtone**

Choose a default ringtone for incoming calls.

- Tip: You can also set songs as ringtones for all calls, or for a selected contact. For more information, see "Setting a Song as a Ringtone" on page 70.

  - 2. Touch a ringtone to hear a sample and select it.
  - 3. Touch **OK** to save the setting.

## **Notifications**

## **Notification ringtone**

Select a default ringtone for message, alarm, and other notifications.

Tip: You can also set songs as ringtones. For more information, see "Setting a Song as a Ringtone" on page 70.

- 2. Touch a ringtone to hear a sample and select it.
- 3. Touch **OK** to save the setting.

## Feedback

### Audible touch tones

When enabled, tones play when you dial numbers on the Phone Keypad.

- Touch Audible touch tones to enable or disable tones. When enabled, a check mark appears in the check box.

#### Audible selection

When enabled, tones play when you touch the screen for selections (other than the Phone Keypad).

- 2. Touch Audible selection to enable or disable tones. When enabled, a check mark appears in the check box.

## Screen lock sounds

When enabled, tones play when unlocking and locking the screen.

- 2. Touch Screen lock sounds to enable or disable tones. When enabled, a check mark appears in the check box.

## Haptic feedback

When enabled, the phone vibrates to indicate screen touches and other interactions.

- 2. Touch **Haptic feedback** to enable or disable vibration. When enabled, a check mark appears in the check box.

#### **Vibration intensity**

Set the intensity of vibration for screen touch feedback.

- 2. Touch and drag the slider to set Vibration intensity.
- 3. Touch OK to save your setting.

## **Emergency tone**

You can set your phone to play an alert tone or vibrate during an emergency call (for example, calls to 911).

- From the Home screen, press the ■ Menu Key, then touch Settings → Sound settings → Emergency tone.
- 2. Touch Alert or Vibrate, or touch Off for no emergency tone.

# **Display settings**

## Font style

Set the font for screen displays.

- Touch Font style to choose a font style, or touch Get fonts online to browse and download a new font.

## **Brightness**

Set the default screen brightness.

- 2. Touch and drag the slider to set the brightness, or touch Automatic brightness.
- 3. Touch **OK** to save the setting.

#### Auto-rotate screen

When enabled, the screen's orientation changes automatically when you rotate the phone.

- Touch Auto-rotate screen to enable or disable automatic screen rotation. When enabled, a check mark displays.

Tip: You can also set Auto rotate on the Notifications panel.

#### Animation

Set the level of animations for transitions between screens.

- 2. Touch No animation, Some animations, or All animations.

## Screen timeout

Set the length of delay between the last key press or screen touch and the automatic screen timeout (dim and lock).

- 2. Touch a setting to select it.

## **Power saving mode**

When enabled, your phone will automatically analyze the screen and adjust the brightness to conserve battery power.

- Touch Power saving mode to enable or disable the mode. When enabled, a check appears in the check box.

# **Location & security**

Location settings control your device's use of GPS signals.

GPS signals may be affected by your surroundings, including the following:

- Buildings
- Tunnels or underground structures
- · Weather conditions
- · High-voltage or electromagnetic fields
- Tinted windows

Important!: Verizon Wireless values your privacy. Because of this, your phone is defaulted to only acquire your location when you dial 911. To use Location-Based Services, you must first enable location services on your phone.

## **My Location**

## E911

E911 location service is standard on all mobile phones, to allow sharing of your GPS location with emergency personnel when you make a call to emergency services (such as 911). This setting is not configurable.

#### **VZW** location services

Enable or disable location service from Verizon Wireless.

Note: VZW location services must be enabled to use some applications.

Important1: By selecting VZW location services, you are enabling Verizon Wireless and third-party authenticated and validated locationenabled services access to certain location information available through this network or device.

- Touch VZW location services to enable or disable Verizon Wireless location services. When enabled, a check mark appears in the check box.

#### **Standalone GPS services**

Enable or disable location service from Standalone GPS services.

Note: Standalone location services must be enabled to use some applications.

You can also enable or disable Standalone GPS services from the Notifications panel. For more information, refer to "Notification Panel" on page 21.

- Important: By selecting Standalone GPS services, you are allowing access to all location information by any thirid party through web access or any software or peripheral components you choose to install, download, add or attach to the device or any other means. Enabling this functionality could pose certain risks to users of this device.

  - Touch Standalone GPS services to enable or disable Standalone GPS services. When enabled, a check mark appears in the check box.

#### **Google location services**

Enable or disable location services from Google location services.

Note: Google location services must be enabled to use some applications.

- Important!: By selecting Gogle location services, you are allowing access to all location information by Gogle through web access or any software or peripheral components you choose to install, download, add or attach to the device or any other means. Enabling this functionality could pose certain risks to users of this device.

  - Touch Google location services to enable or disable Google location services. When enabled, a check mark appears in the check box.

## Screen unlock settings

#### Set screen lock

Choose settings for unlocking your screen. For more information about using the lock and unlock features, see *"Securing Your Phone"* on page 14.

- Touch Set screen lock/Change screen lock for these settings:
  - None: Disable all custom screen lock settings, to use the default puzzle unlock screen.
  - Pattern: A screen unlock pattern is a touch gesture you create and use to unlock your device. Follow the prompts to create or change your screen unlock pattern.
  - PIN: Select a PIN to use for unlocking the screen.
  - Password: Create a password for unlocking the screen.

## SIM card lock

## Set up SIM card lock

As a security measure, you can choose to require a PIN for access to SIM card information.

- 2. Touch Set up SIM card lock for these settings:
  - Lock SIM card: Enable to require a PIN be entered for access to SIM card information, then set the PIN.
  - Change SIM PIN: Enter a new PIN for accessing the SIM card.

## Passwords

## Visible passwords

When enabled, password characters will display briefly as you enter them.

- Touch Visible passwords to enable or disable brief displays of password characters. When enabled, a check mark appears in the check box.

#### **Device administration**

#### Select device administrators

Add or remove device administrators.

- 2. Touch Select device administrators.

## **Credential storage**

## Use secure credentials

You can install credentials from an installed memory card, and use the Credential storage settings to allow applications to access the secure certificates and other credentials.

Note: You must have installed encrypted certificates from a memory card to use this feature.

- Touch Use secure credentials to enable or disable. When enabled, a check mark appears in the check box.

## Install encrypted certificates

Install encrypted certificates from an installed memory card.

Note: You must have installed a memory card containing encrypted certificates to use this feature.

- 2. Touch Install encrypted certificates from SD card, then choose a certificate and follow the prompts to install.

## Set password

Set or change a password to protect credentials.

- 2. Touch Set password, then follow the prompts.

#### **Clear storage**

Clear stored credentials and reset the password.

Note: This setting only appears if you have installed encrypted certificates.

- Touch Clear storage to clear stored credentials and reset the password.

# Applications

You can download and install applications from the Google Play<sup>™</sup> Store, or create applications using the Android SDK and install them on your phone. Use Applications settings to manage applications on your phone.

Warning!: Because this device can be configured with system software not provided by or supported by Google or any other company, endusers operate these devices at their own risk.

#### **Unknown sources**

When enabled, allows installation of applications from sources other than the Google Play™ Store.

- Touch Unknown sources to enable or disable the setting. When enabled, a check mark appears in the check box.

## Manage applications

Manage and remove applications from your phone.

- Touch an application to view and update information about the application, including memory usage, default settings and permissions.
- 3. Touch the 🗂 Back Key to return to Applications settings.

## **Running services**

View and control services running on your phone.

Warning!: Not all services can be stopped, and stopping services may have undesirable consequences on the application or Android System.

- 2. To stop a service, touch the service, then touch **Stop** at the confirmation prompt.

## Storage use

View memory usage by installed applications.

- 2. View memory usage for applications, displayed on the Downloaded, All, On SD card, and Running tabs.
- Touch an application to view its details, stop it from running (if available), or uninstall it (for application you have downloaded and installed).

## **Battery use**

See what's using battery power.

- 2. View battery usage for applications and services currently running.

#### Development

Set options for application development.

## **USB** debugging

When enabled, allows debugging when the phone is attached to a PC by a USB cable.

Note: This setting is used for development purposes.

- Touch USB debugging to enable or disable the setting. When enabled, a check mark appears in the check box.

## **Allow mock locations**

This setting is used by developers when developing locationbased applications.

Note: This setting is used for development purposes.

- Touch Allow mock locations to enable or disable the setting. When enabled, a check mark appears in the box.

# Accounts & sync

Set up and manage accounts, including your Google and Backup Assistant accounts.

## **General sync settings**

## **Background data**

When enabled, all accounts can sync, send, and receive data at any time, in the background.

- Important: Disabling background data can extend battery life and lower data use. Some applications may still use the background data connection, even if this setting is disabled.

  - Touch Background data to enable or disable the setting. When enabled, a check mark appears in the check box.

## Auto-sync

When enabled, all accounts sync data at any time, automatically.

- Touch Auto-sync to enable or disable the setting. When enabled, a check mark appears in the check box.

#### **Backup Assistant**

Backup Assistant is a free wireless service that saves a copy of your Contacts to a secure web site. If your phone is lost, stolen or damaged, Backup Assistant can restore your saved contacts to a new phone, wirelessly. You can schedule backups to save your information manually or automatically. Log in to your web account for full access to your contacts for viewing, printing, adding, deleting and editing.

Note: Subject to specific terms of use. Results may vary based on backup schedule and other factors.

See <u>www.verizonwireless.com/backupassistant</u> for more details.

► From the Home screen, press the Menu Key, then touch Settings → Accounts & sync → Backup Assistant.

Tip: You can also launch Backup Assistant from 🎦 Contacts. From Contacts, press the 🖃 Menu Key, then touch Backup.

#### Manage accounts

Use Manage accounts to set up and configure your accounts.

- Note: Available settings depend on the type of account. Not all settings are available for all accounts.

  - Under Manage accounts, touch the account to modify its settings.
- Tip: For more information about managing accounts, see "Setting Up Your Accounts" on page 39.

#### Adding an account

- 2. Under Manage accounts, touch Add account and follow the prompts to enter your credentials and set up the account.

Tip: For more information about adding accounts, see "Setting Up Your Accounts" on page 40.

#### **Removing an account**

Important!: Removing an account also deletes all of its messages, contacts and other data from the phone.

- 2. Touch an account to display its settings.
- Touch Remove account, then follow the prompts to remove the account and delete all its messages, contacts and other data.

## **Privacy**

Use Privacy settings to manage use of personal information by your phone.

#### Mobile backup and restore

#### **Back up my data**

Enable or disable backup of your current settings and application data to the Google server.

- Touch Back up my data to enable or disable backup of data to the Google server.

#### **Automatic restore**

When enabled, Automatic restore will restore backed-up settings when you reinstall an application.

- Touch Automatic restore to enable or disable automatic restoration of settings from the Google server.

## **Personal Data**

## Factory data reset

Use Factory data reset to return your phone to its factory defaults. This setting erases all data from your phone, including your Google or other email account settings, system and application data and settings, and downloaded applications. It will not erase current system software and bundled applications, or files stored on an installed memory card, such as music or photos.

- Touch Factory data reset, then follow the prompts to perform the reset.

# SD card & phone storage

Manage the use of memory resources in your phone's internal memory, and on an installed memory card.

## **External SD card**

- View Total space and Available space memory usage on an installed memory card (not user-configurable).
- Touch Unmount SD card to prepare the memory card for safe removal or formatting. For more information, see "Removing a Memory Card" on page 12.
- Touch Erase SD card to remove all content from an installed memory card. For more information, see "Erasing a Memory Card" on page 82.

## Internal phone storage

View memory usage for your phone's 2GB internal memory.

Note: This setting cannot be configured.

## **USB Settings**

Configure how your phone reacts when you attach it to a computer with a USB cable.

- 2. Choose a setting:
  - Media player: When connected, your phone will synchronize with media applications on your computer.
  - Mass storage: When connected, your phone is treated as a mass storage device for transferring information.
  - Ask on connection: When connected, you'll be prompted to choose a USB connection mode.

# Search

Use Search settings to configure Google Search.

## Web

Configure settings for web searches.

#### **Google search**

- Touch Show web suggestions to enable or disable display of suggestions from Google as you type search criteria.
- Touch Use My Location to enable or disable customized Google search results and other Google services based on your location information.
- Touch Search history to enable or disable saving of search criteria and results.
- Touch Manage search history to configure settings for search history.

## Phone

Configure settings for searching content on your device.

## Searchable items

Choose items on your phone to be included in Google searches.

- 2. Touch items to enable or disable searching. When enabled, a check mark appears in the check box.

## **Clear shortcuts**

When you search and choose a search result, the result is saved as a search shortcut. This setting clears recent search shortcuts.

# Language & keyboard

# Language selection

## Select locale

Set the language used by your phone's screens.

- 2. Touch a language from the list.

# **User dictionary**

Create and manage a list of words for use in text entry, for matching your key touches with words.

- 2. Manage your word list:
  - Press the  $\blacksquare$  Menu Key  $\rightarrow$  Add to enter new words.
  - Touch a word to Edit or Delete the word.

## **Text settings**

Configure text entry options to your preferences.

## Select Input method

Choose the default method for entering text.

- Touch Select input method to select a default text entry mode.

## Swype

Configure Swype settings. With Swype, you enter text by gliding your finger over the characters on the keyboard. For more information, see *"Entering Text Using Swype"* on page 53.

- 2. Touch items to configure the setting. Settings include:

• Preferences:

- Language: Choose Chinese, US English, Korean or Spanish.
- Word Prediction: When enabled, suggests possible matching words as you enter text.
- Audio feedback: When enabled, plays sounds as you enter text.
- Vibrate on keypress: When enabled, the phone vibrates on text entry.

- Enable tip indicator: When enabled, displays a flashing indicator for quick help as you enter text.
- Swype Advanced settings:
  - Auto-spacing: When enabled, inserts spaces automatically when you
    pause entering text.
  - Auto-capitalization: When enabled, automatically capitalizes the first letter of the first word in a sentence.
  - Show complete trace: Enable or disable display of the Swype path as you draw it.
  - Word choice window: Select how often word predictions display during text entry.
  - Speed vs. accuracy: Set the sensitivity of Swype text recognition.
- Help:
  - Swype Help: View the Swype User Manual.
  - Tutorial: View a tutorial for learning how to Swype.
- About:
  - Version: View the current Swype software version.

#### Samsung keypad

Configure Samsung keypad settings. For more information, see "Entering Text Using the Samsung Keypad" on page 55.

- From the Home screen, press the Menu Key, then touch Settings → Language & keyboard → Samsung keypad.
- 2. Touch items to enable or disable these settings:
  - Portrait keypad types: Choose the default keypad in when the screen is in portrait mode, from Qwerty Keypad or 3x4 Keypad.
  - Input languages: Select languages for the Samsung keypad.

Tip: When you have more than one language selected, you can slide your finger on the space bar while entering text to switch languages.

- XT9: Enable XT9 predictive text, to have XT9 suggest words matching your text entries, and optionally, complete common words automatically.
- XT9 advanced settings: When XT9 is enabled, set options:
  - Word completion: Enable for XT9 to automatically complete words matching your text entries.
  - Word completion point: Choose the number of letters XT9 will use to predict words for automatic completion.
  - Spell correction: Enable for automatic spelling check and correction.
  - Next word prediction: When enabled, the system predicts the next word based on common usage patterns.

- Auto-append: When enabled, the most common predicted word is automatically added to your text.
- Auto-substitution: When enabled, XT9 automatically replaces words you enter with words from the XT9 autosubstitution list.
- Regional correction: When enabled, XT9 automatically changes the spelling of words based on norms for your locale.
- Recapture: When enabled, XT9 re-displays matching words when you
  make corrections to a word inserted automatically.
- XT9 my words: Add words to your XT9 predictive text dictionary.
- XT9 auto-substitution: Manage the list of words XT9 uses for autosubstitution (Auto-substitution setting must be enabled).
- Keypad sweeping: When enabled, you can sweep your finger over keypad letters to enter words. When you lift your finger, a word matching your sweep is entered automatically.
- Auto-capitalization: Enable to have XT9 automatically capitalize words in your text based on common usage, such as at the beginning of sentences.
- Voice input: Enable to allow text entry by speaking the words, using Google's networked speech recognition feature.
- **Period(.) shortcut** Enable for automatic insertion of a period and space to end a sentence when you tap the space bar twice.
- Tutorial: View help for using Samsung keypad and XT9 predictive text.

## Voice input & output

Use Voice input and output settings to customize your device's voice recognition feature, and audible readout of text, for example, the contents of text messages, and the Caller ID for incoming calls.

## Voice input

## Voice recognition settings

- 2. Touch Voice recognition settings to configure:
  - Language: Choose a language for your voice input.
  - **SafeSearch**: Set the sensitivity for filtering of explicit images from the results of your voice-input Google searches.
  - Block offensive words: Enable or disable blocking of recognized offensive words from your voice-input Google search results.
  - **Personalized recognition**: Tailor voice recognition to your voice. Personalization information is saved to your Google account.
  - Google Account dashboard: View and manage your Google account settings and data.

## Voice output

## Text-to-speech settings

Text-to-speech provides audible readout of text, for example, the contents of text messages, and the Caller ID for incoming calls.

- 2. Touch a setting to configure:
  - Text-to-speech settings
    - Listen to an example: Play a sample of speech synthesis (available if voice data is installed).
    - Driving mode: When enabled, incoming calls and new notifications will be read out automatically.
    - Always use my settings: When enabled, settings you make override the application's default settings.
  - Default settings
    - Default engine: Choose the default text-to-speech engine application.
    - Install voice data: Download and install the speech synthesis data needed to activate Text-to-speech from Google Play<sup>™</sup> Store (free).
    - Speech rate: Set the speed at which text is spoken.
    - Language: Set a language-specific voice for spoken text.
  - Engines
    - Pico TTS: Configure Pico TTS settings.

# Accessibility

Accessibility services are special features to make using the phone easier for those with certain physical disabilities. Use the Accessibility settings to activate these services.

- Touch Accessibility to activate or deactivate accessibility services. When activated, a check appears in the box.

## Accessibility services

Enable or disable accessibility services.

Note: You must activate the Accessibility services setting before enabling services.

- 2. Touch a service to enable or disable the service. When enabled, a check mark appears in the check box:
  - TalkBack: When enabled, recites menu options, application titles, contacts, and other items when scrolling and making selections.
  - KickBack: When enabled, vibrates for touch actions.
  - SoundBack: When enabled, plays tones for touch actions.

## **Power button ends calls**

Use the Power button ends calls setting to enable ending voice calls by pressing the **(b)** Power/Lock Key.

When this option is enabled, pressing the **Power/Lock Key** during a call does not lock the screen.

- Touch The power button ends calls to enable or disable the setting. When enabled, a check mark appears in the check box.

# **Dock settings**

Configure your phone's behavior when it is connected to an optional dock (not included).

- 2. Configure these settings:
  - Auto launch: Choose whether Desk or Car home mode launches when you dock the phone into an optional dock (not included).
  - Audio output mode: When enabled, audio will play from external speakers when the phone is docked.

## **Date & time**

By default, your phone receives date and time information from the wireless network. When you are outside network coverage, you may want to set date and time information manually using the Date & time settings.

- 2. Touch a setting to configure:
  - Automatic: Touch to enable or disable automatic date and time updates from the wireless network. When enabled, a check appears in the check box.
  - Set date: Enter the current date (only available when the Automatic setting is disabled).
  - Select time zone: Choose your local time zone (only available when the Automatic setting is disabled).
  - Set time: Enter the current time (only available when the Automatic setting is disabled).
  - Use 24-hour format: Set the format for time displays.
  - Select date format: Set the format for date displays.

# About phone

View information about your phone, including status, legal information, hardware and software versions, and a tutorial.

- 2. Touch items to view details:
  - System updates: Check availability and install updates.
  - Status: View Battery status, Battery level, IMEI, SIM ID, Phone number, PRL version, ERI version, Network, Signal strength, Mobile network type, Service state, Roaming, Mobile network state, Wi-Fi MAC address, Bluetooth address, and Up time.
  - **Battery use**: Display the processes and applications that are currently running. Touch an item to view details.
  - Legal information: Display open source licenses, configure license settings, including your DivX VOD registration, and Google info.
  - System tutorial: View a tutorial to help you learn how to use your phone. Follow the prompts to move through the tutorial topics.
  - Hardware version: Display the hardware version of your phone.
  - Model number: Display your phone's model number.
  - Firmware version: Display the firmware version of your phone.
  - Baseband version: Display the baseband version of your phone.
  - Kernel version: Display the kernel version of your phone.
  - Build number: Display your phone's build number.

This section outlines the safety precautions associated with using your phone. The terms "mobile device" or "cell phone" are used in this section to refer to your phone. **Read this information before using your mobile device**.

# **Exposure to Radio Frequency (RF) Signals**

The U.S. Food and Drug Administration (FDA) has published information for consumers relating to Radio Frequency (RF) exposure from wireless phones. The FDA publication includes the following information:

## Do cell phones pose a health hazard?

Many people are concerned that cell phone radiation will cause cancer or other serious health hazards. The weight of scientific evidence has not linked cell phones with any health problems.

Cell phones emit low levels of Radio Frequency (RF) energy. Over the past 15 years, scientists have conducted hundreds of studies looking at the biological effects of the radio frequency energy emitted by cell phones. While some researchers have reported biological changes associated with RF energy, these studies have failed to be replicated. The majority of studies published have failed to show an association between exposure to radio frequency from a cell phone and health problems. The low levels of RF cell phones emit while in use are in the microwave frequency range. They also emit RF at substantially reduced time intervals when in the stand-by mode. Whereas high levels of RF can produce health effects (by heating tissue), exposure to low level RF that does not produce heating effects causes no known adverse health effects.

The biological effects of radio frequency energy should not be confused with the effects from other types of electromagnetic energy.

Very high levels of electromagnetic energy, such as is found in X-rays and gamma rays, can ionize biological tissues. Ionization is a process where electrons are stripped away from their normal locations in atoms and molecules. It can permanently damage biological tissues including DNA, the genetic material.

The energy levels associated with radio frequency energy, including both radio waves and microwaves, are not great enough to cause ionization of atoms and molecules. Therefore, RF energy is a type of non-ionizing radiation. Other types of non-ionizing radiation include visible light, infrared radiation (heat), and other forms of electromagnetic radiation with relatively low frequencies. While RF energy does not ionize particles, large amounts can increase body temperatures and cause tissue damage. Two areas of the body, the eyes and the testes, are particularly vulnerable to RF heating because there is relatively little blood flow in them to carry away excess heat.

# Research Results to Date: Is there a connection between RF and certain health problems?

The results of most studies conducted to date say no. In addition, attempts to replicate and confirm the few studies that have shown a connection have failed.

The scientific community at large therefore believes that the weight of scientific evidence does not show an association between exposure to Radio Frequency (RF) from cell phones and adverse health outcomes. Still the scientific community has supported additional research to address gaps in knowledge. Some of these studies are described below.

#### **Interphone Study**

Interphone is a large international study designed to determine whether cell phones increase the risk of head and neck cancer. A report published in the International Journal of Epidemiology (June, 2010) compared cell phone usage for more than 5,000 people with brain tumors (glioma and meningioma) and a similar number of healthy controls. Results of this study did NOT show that cell phones caused brain cancer. In this study, most people had no increased risk of brain cancer from using cell phones. For people with the heaviest use of cell phones (an average of more than ½ hour per day, every day, for over 10 years) the study suggested a slight increase in brain cancer. However, the authors determined that biases and errors prevented any conclusions being drawn from this data. Additional information about Interphone can be found at http://www.iarc.fr/en/media-centre/pr/2010/pdfs/pr200\_E.pdf.

Interphone is the largest cell phone study to date, but it did not answer all questions about cell phone safety. Additional research is being conducted around the world, and the FDA continues to monitor developments in this field.

#### International Cohort Study on Mobile Phone Users (COSMOS)

The COSMOS study aims to conduct long-term health monitoring of a large group of people to determine if there are any health issues linked to long-term exposure to radio frequency energy from cell phone use. The COSMOS study will follow approximately 300,000 adult cell phone users in Europe for 20 to 30 years. Additional information about the COSMOS study can be found at http://www.ukcosmos.org/index.html.

## Risk of Brain Cancer from Exposure to Radio Frequency Fields in Childhood and Adolescence (MOBI-KIDS)

MOBI-KIDS is an international study investigating the relationship between exposure to radio frequency energy from communication technologies including cell phones and brain cancer in young people. This is an international multi-center study involving 14 European and non-European countries. Additional information about MOBI-KIDS can be found at http://www.creal.cat/programes-recerca/en\_projectes-creal/ view.php?ID=39.

# Surveillance, Epidemiology, and End Results (SEER) Program of the National Cancer Institute

The National Cancer Institute (NCI) actively follows cancer statistics in the United States to detect any change in rates of new cases for brain cancer. If cell phones play a role in risk for brain cancer, rates should go up, because heavy cell phone use has been common for quite some time in the U.S. Between 1987 and 2005, the overall age-adjusted incidence of brain cancer did not increase. Additional information about SEER can be found at <a href="http://seer.cancer.gov/">http://seer.cancer.gov/</a>.

## **Cell Phone Industry Actions**

Although the existing scientific data do not justify FDA regulatory actions, the FDA has urged the cell phone industry to take a number of steps, including the following:

- Support-needed research on possible biological effects of RF for the type of signal emitted by cell phones;
- Design cell phones in a way that minimizes any RF exposure to the user; and
- Cooperate in providing users of cell phones with the current information on cell phone use and human health concerns.

The FDA also is working with voluntary standard-setting bodies such as the Institute of Electrical and Electronics Engineers (IEEE), the International Commission on Non-Ionizing Radiation Protection (ICNIRP), and others to assure that safety standards continue to adequately protect the public.

# Reducing Exposure: Hands-Free Kits and Other Accessories

## Steps to Reduce Exposure to Radio Frequency Energy

If there is a risk from being exposed to radio frequency energy (RF) from cell phones - and at this point we do not know that there is - it is probably very small. But, if you are concerned about avoiding even potential risks, you can take a few simple steps to minimize your RF exposure.

- Reduce the amount of time spent using your cell phone;
- Use speaker mode or a headset to place more distance between your head and the cell phone.

#### **Hands-Free Kits**

Hands-free kits may include audio or Bluetooth<sup>®</sup> headsets and various types of body-worn accessories such as belt-clips and holsters. Combinations of these can be used to reduce RF energy absorption from cell phones.

Headsets can substantially reduce exposure because the phone is held away from the head in the user's hand or in approved body-worn accessories. Cell phones marketed in the U.S. are required to meet RF exposure compliance requirements when used against the head and against the body.

Because there are no known risks from exposure to RF emissions from cell phones, there is no reason to believe that hands-free kits reduce risks. Hands-free kits can be used for convenience and comfort. They are also required by law in many states if you want to use your phone while driving.

# Cell Phone Accessories that Claim to Shield the Head from RF Radiation

Because there are no known risks from exposure to RF emissions from cell phones, there is no reason to believe that accessories which claim to shield the head from those emissions reduce risks. Some products that claim to shield the user from RF absorption use special phone cases, while others involve nothing more than a metallic accessory attached to the phone. Studies have shown that these products generally do not work as advertised. Unlike "hands-free" kits, these so-called "shields" may interfere with proper operation of the phone. The phone may be forced to boost its power to compensate, leading to an increase in RF absorption.

## **Children and Cell Phones**

The scientific evidence does not show a danger to any users of cell phones from RF exposure, including children and teenagers. The steps adults can take to reduce RF exposure apply to children and teenagers as well.

- · Reduce the amount of time spent on the cell phone;
- Use speaker mode or a headset to place more distance between the head and the cell phone.

Some groups sponsored by other national governments have advised that children be discouraged from using cell phones at all. For example, The Stewart Report from the United Kingdom made such a recommendation in December 2000. In this report, a group of independent experts noted that no evidence exists that using a cell phone causes brain tumors or other ill effects. Their recommendation to limit cell phone use by children was strictly precautionary; it was not based on scientific evidence that any health hazard exists. Additional information on the safety of RF exposures from various sources can be obtained from the following organizations (updated 10/1/2010):

- FCC RF Safety Program: http://www.fcc.gov/oet/rfsafetv/.
- Environmental Protection Agency (EPA): http://www.epa.gov/radtown/wireless-tech.html.
- Occupational Safety and Health Administration (OSHA): http://www.osha.gov/SLTC/radiofrequencyradiation/.
   (Note: This web address is case sensitive.)
- National Institute for Occupational Safety and Health (NIOSH): <u>http://www.cdc.gov/niosh/</u>.
- World Health Organization (WHO): http://www.who.int/peh-emf/en/.
- International Commission on Non-Ionizing Radiation Protection: <u>http://www.icnirp.de</u>.
- Health Protection Agency: http://www.hpa.org.uk/Topics/Radiation/.
- US Food and Drug Administration: <u>http://www.fda.gov/Radiation-EmittingProducts/</u> RadiationEmittingProductsandProcedures/ HomeBusinessandEntertainment/CellPhones/default.htm.

# Specific Absorption Rate (SAR) Certification Information

Your wireless phone is a radio transmitter and receiver. It is designed and manufactured not to exceed the exposure limits for Radio Frequency (RF) energy set by the Federal Communications Commission (FCC) of the U.S. Government.

These FCC RF exposure limits are derived from the recommendations of two expert organizations: the National Council on Radiation Protection and Measurement (NCRP) and the Institute of Electrical and Electronics Engineers (IEEE). In both cases, the recommendations were developed by scientific and engineering experts drawn from industry, government, and academia after extensive reviews of the scientific literature related to the biological effects of RF energy.

The RF exposure limit set by the FCC for wireless mobile phones employs a unit of measurement known as the Specific Absorption Rate (SAR). The SAR is a measure of the rate of absorption of RF energy by the human body expressed in units of watts per kilogram (W/kg). The FCC requires wireless phones to comply with a safety limit of 1.6 watts per kilogram (1.6 W/kg).

The FCC SAR limit incorporates a substantial margin of safety to give additional protection to the public and to account for any variations in measurements.

SAR tests are conducted using standard operating positions accepted by the FCC with the phone transmitting at its highest certified power level in all tested frequency bands. Although the SAR is determined at the highest certified power level, the actual SAR level of the phone while operating can be well below the maximum reported value. This is because the phone is designed to operate at multiple power levels so as to use only the power required to reach the network. In general, the closer you are to a wireless base station antenna, the lower the power output of the phone.

Before a new model phone is available for sale to the public, it must be tested and certified to the FCC that it does not exceed the SAR limit established by the FCC. Tests for each model phone are performed in positions and locations (e.g. at the ear and worn on the body) as required by the FCC. For body-worn operation, this phone has been tested and meets FCC RF exposure guidelines when used with an accessory that contains no metal and that positions the mobile device a minimum of 1.5 cm from the body.

Use of other accessories may not ensure compliance with FCC RF exposure guidelines. The FCC has granted an Equipment Authorization for this mobile phone with all reported SAR levels evaluated as in compliance with the FCC RF exposure guidelines. The maximum SAR values for this model phone as reported to the FCC are:

- Head: 1.01 W/Kg.
- Body-worn: 1.00 W/Kg.

SAR information on this and other model phones can be accessed online on the FCC's website through http:// transition.fcc.gov/oet/rfsafety/sar.html. To find information that pertains to a particular model phone, this site uses the phone FCC ID number which is usually printed somewhere on the case of the phone. Sometimes it may be necessary to remove the battery pack to find the number. Once you have the FCC ID number for a particular phone, follow the instructions on the website and it should provide values for typical or maximum SAR for a particular phone. Additional SAR information can also be obtained at

http://www.fcc.gov/encyclopedia/specific-absorption-rate-sar-cellular-telephones.

# FCC Part 15 Information to User

Pursuant to part 15.21 of the FCC Rules, you are cautioned that changes or modifications not expressly approved by Samsung could void your authority to operate the device.

This device complies with part 15 of the FCC Rules. Operation is subject to the following two conditions: (1) This device may not cause harmful interference, and (2) this device must accept any interference received, including interference that may cause undesired operation.

Note: This equipment has been tested and found to comply with the limits for a Class B digital device, pursuant to part 15 of the FCC Rules. These limits are designed to provide reasonable protection against harmful interference in a residential installation. This equipment generates, uses and can radiate radio frequency energy and, if not installed and used in accordance with the instructions, may cause harmful interference to radio communications.

However, there is no guarantee that interference will not occur in a particular installation. If this equipment does cause harmful interference to radio or television reception, which can be determined by turning the equipment off and on, the user is encouraged to try to correct the interference by one or more of the following measures:

• Reorient or relocate the receiving antenna.

- Increase the separation between the equipment and receiver.
- Connect the equipment into an outlet on a circuit different from that to which the receiver is connected.
- Consult the dealer or an experienced radio/TV technician for help.

# **Commercial Mobile Alerting System (CMAS)**

This device is designed to receive Wireless Emergency Alerts from CMAS. If your wireless provider has chosen to participate in CMAS, alerts are available while in the provider's coverage area. If you travel outside your provider's coverage area, wireless emergency alerts may not be available. For more information, please contact your wireless provider.

#### Smart Practices While Driving On the Road - Off the Phone

# The primary responsibility of every driver is the safe operation of his or her vehicle

Responsible drivers understand that no secondary task should be performed while driving whether it be eating, drinking, talking to passengers, or talking on a mobile phone - unless the driver has assessed the driving conditions and is confident that the secondary task will not interfere with their primary responsibility. **Do not engage in any activity while driving a moving vehicle which may cause you to take your eyes off the road or become so absorbed in the activity that your ability to concentrate on the act**  of driving becomes impaired. Samsung is committed to promoting responsible driving and giving drivers the tools they need to understand and address distractions.

Check the laws and regulations on the use of mobile devices and their accessories in the areas where you drive. Always obey them. The use of these devices may be prohibited or restricted in certain areas. For example, only hands-free use may be permitted in certain areas.

Before answering calls, consider your circumstances. Let the call go to voicemail when driving conditions require. Remember, driving comes first, not the call!

If you consider a call necessary and appropriate, follow these tips:

- · Use a hands-free device;
- Secure your phone within easy reach;
- · Place calls when you are not moving;
- Plan calls when your car will be stationary;
- · Do not engage in stressful or emotional conversations;
- Let the person with whom you are speaking know that you are driving and will suspend the call if necessary;
- · Do not take notes or look up phone numbers while driving;

Notice regarding legal restrictions on mounting this device in an automobile:

Laws in some states may prohibit mounting this device on or near the windshield of an automobile. In other states, the law may permit mounting this device only in specific locations in the automobile. Be sure to consult the state and local laws or ordinances where you drive before mounting this device in an automobile. Failure to comply with these restrictions could result in fines, penalties, or other damages.

Never mount this device in a manner that will obstruct the driver's clear view of the street and traffic.

Never use wireless data services such as text messaging, Web browsing, or e-mail while operating a vehicle.

Never watch videos, such as a movie or clip, or play video games while operating a vehicle.

For more information, go to http://www.ctia.org.

# **Battery Use and Safety**

## Important! Handle and store batteries properly to avoid injury or

damage. Most battery issues arise from improper handling of batteries and, particularly, from the continued use of damaged batteries.

- Do not disassemble, crush, puncture, shred, or otherwise attempt to change the form of your battery. Do not put a high degree of pressure on the battery. This can cause leakage or an internal short-circuit, resulting in overheating.
- Do not let the phone or battery come in contact with liquids. Liquids can get into the phone's circuits, leading to corrosion. Even when the phone appears to be dry and appears to operate normally, the circuitry could slowly corrode and pose a safety hazard. If the phone and/or battery get wet, have them checked by your service provider or contact Samsung, even if they appear to be working properly.
- Do not place your battery in or near a heat source. Excessive heating can damage the phone or the battery and could cause the phone or the battery to explode. Do not dry a wet or damp battery with an appliance or heat source such as a microwave oven, hair dryer, iron, or radiator. Avoid leaving your phone in your car in high temperatures.
- Do not dispose of the phone or the battery in a fire. The phone or the battery may explode when overheated.
- Do not handle a damaged or leaking battery. Do not let leaking battery fluid come in contact with your eyes, skin or clothing. For safe disposal options, contact your nearest Samsung-authorized service center.

- Avoid dropping the cell phone. Dropping the phone or the battery, especially on a hard surface, can potentially cause damage to the phone and battery. If you suspect damage to the phone or battery, take it to a service center for inspection.
- Never use any charger or battery that is damaged in any way.
- Do not allow the battery to touch metal objects. Accidental short-circuiting can occur when a metallic object (coin, key, jewelry, clip, or pen) causes a direct connection between the + and - terminals of the battery (metal strips on the battery), for example when you carry a spare battery in a pocket or bag. Short-circuiting the terminals may damage the battery or the object causing the short-circuiting.

Important! Use only Samsung-approved batteries, and recharge your battery only with Samsung-approved chargers which are specifically designed for your phone.

#### WARNING!

Use of a non-Samsung-approved battery or charger may present a risk of fire, explosion, leakage, or other hazard. Samsung's warranty does not cover damage to the phone caused by non-Samsung-approved batteries and/or chargers.

- Do not use incompatible cell phone batteries and chargers. Some websites and second-hand dealers not associated with reputable manufacturers and carriers, might be selling incompatible or even counterfeit batteries and chargers. Consumers should purchase manufacturer or carrier-recommended products and accessories. If unsure about whether a replacement battery or charger is compatible, contact the manufacturer of the battery or charger.
- Misuse or use of incompatible phones, batteries, and charging devices could result in damage to the equipment and a possible risk of fire, explosion, or leakage, leading to serious injuries, damages to your phone, or other serious hazard.

# **Samsung Mobile Products and Recycling**

Samsung cares for the environment and encourages its customers to recycle Samsung mobile devices and genuine Samsung accessories.

Proper disposal of your mobile device and its battery is not only important for safety, it benefits the environment. Batteries must be recycled or disposed of properly.

Recycling programs for your mobile device, batteries, and accessories may not be available in your area.

We've made it easy for you to recycle your old Samsung mobile device by working with respected take-back companies in every state in the country.

# Drop It Off

You can drop off your Samsung-branded mobile device and batteries for recycling at one of our numerous Samsung Recycling Direct (SM) locations. A list of these locations may be found at: <a href="http://pages.samsung.com/us/recyclingdirect/usactivities\_environment\_samsungrecyclingdirect\_locations.jsp">http://pages.samsung.com/us/recyclingdirect/usactivities\_environment\_samsungrecyclingdirect\_locations.jsp</a>.

Samsung-branded devices and batteries will be accepted at these locations for no fee.

Consumers may also recycle their used mobile device or batteries at many retail or carrier-provided locations where mobile devices and batteries are sold. Additional information regarding specific locations may be found at: http://www.epa.gov/epawaste/partnerships/plugin/cellphone/ index.htm or at http://www.call2recycle.org/.

## Mail It In

The Samsung Mobile Take-Back Program will provide Samsung customers with a free recycling mailing label. Just go to

http://www.samsung.com/us/aboutsamsung/citizenship/ usactivities environment samsungrecyclingdirect.html?INT=STA\_r ecyle your phone\_page and follow the instructions to print out a free pre-paid postage label and then send your old mobile device or battery to the address listed, via U.S. Mail, for recycling.
Dispose of unwanted electronics through an approved recycler.

To find the nearest recycling location, go to our website:

www.samsung.com/recyclingdirect Or call, (877) 278-0799.

## Follow local regulations regarding disposal of mobile devices and batteries

Dispose of your mobile device and batteries in accordance with local regulations. In some areas, the disposal of these items in household or business trash may be prohibited. Help us protect the environment - recycle!

Warning! Never dispose of batteries in a fire because they may explode.

## **UL Certified Travel Charger**

The Travel Charger for this phone has met applicable UL safety requirements. Please adhere to the following safety instructions per UL guidelines:

## FAILURE TO FOLLOW THE INSTRUCTIONS OUTLINED MAY LEAD TO SERIOUS PERSONAL INJURY AND POSSIBLE PROPERTY DAMAGE.

IMPORTANT SAFETY INSTRUCTIONS - SAVE THESE INSTRUCTIONS.

## DANGER - TO REDUCE THE RISK OF FIRE OR ELECTRIC SHOCK, CAREFULLY FOLLOW THESE INSTRUCTIONS.

FOR CONNECTION TO A SUPPLY NOT IN NORTH AMERICA, USE AN ATTACHMENT PLUG ADAPTOR OF THE PROPER CONFIGURATION FOR THE POWER OUTLET.

THIS POWER UNIT IS INTENDED TO BE CORRECTLY ORIENTED IN A VERTICAL OR HORIZONTAL OR FLOOR MOUNT POSITION.

## **Display / Touch-Screen**

Please note the following information when using your mobile device:

## WARNING REGARDING DISPLAY

The display on your mobile device is made of glass or acrylic and could break if your mobile device is dropped or if it receives significant impact. Do not use if screen is broken or cracked as this could cause injury to you.

## WARRANTY DISCLAIMER: PROPER USE OF A TOUCH-SCREEN MOBILE DEVICE

If your mobile device has a touch-screen display, please note that a touch-screen responds best to a light touch from the pad of your finger or a non-metallic stylus. Using excessive force or a metallic object when pressing on the touch-screen may damage the tempered glass surface and void the warranty. For more information, please refer to the "Standard Limited Warranty".

## **GPS & AGPS**

Certain Samsung mobile devices can use a Global Positioning System (GPS) signal for location-based applications. A GPS uses satellites controlled by the U.S. Government that are subject to changes implemented in accordance with the Department of Defense policy and the 2008 Federal Radio navigation Plan (FRP). Changes may affect the performance of location-based technology on your mobile device.

Certain Samsung mobile devices can also use an Assisted Global Positioning System (AGPS), which obtains information from the cellular network to improve GPS performance. AGPS uses your wireless service provider's network and therefore airtime, data charges, and/or additional charges may apply in accordance with your service plan. Contact your wireless service provider for details.

#### **Your Location**

Location-based information includes information that can be used to determine the approximate location of a mobile device. Mobile devices which are connected to a wireless network transmit location-based information. Additionally, if you use applications that require location-based information (e.g. driving directions), such applications transmit location-based information. The location-based information may be shared with third-parties, including your wireless service provider, applications providers, Samsung, and other third-parties providing services.

#### Use of AGPS in Emergency Calls

When you make an emergency call, the cellular network may activate AGPS technology in your mobile device to tell the emergency responders your approximate location.

AGPS has limitations and might not work in your area. Therefore:

- Always tell the emergency responder your location to the best of your ability; and
- Remain on the mobile device for as long as the emergency responder instructs you.

#### Navigation

Maps, directions, and other navigation-data, including data relating to your current location, may contain inaccurate or incomplete data, and circumstances can and do change over time. In some areas, complete information may not be available. **Therefore**, you should always visually confirm that the navigational instructions are consistent with what you see before following them. All users should pay attention to road conditions, closures, traffic, and all other factors that may impact safe driving or walking. Always obey posted road signs.

## **Emergency Calls**

This mobile device, like any wireless mobile device, operates using radio signals, wireless and landline networks, as well as user-programmed functions, which cannot guarantee connection in all conditions, areas, or circumstances.

Therefore, you should never rely solely on any wireless mobile device for essential communications (medical emergencies, for example). Before traveling in remote or underdeveloped areas, plan an alternate method of contacting emergency services personnel. Remember, to make or receive any calls, the mobile device must be switched on and in a service area with adequate signal strength. Emergency calls may not be possible on all wireless mobile device networks or when certain network services and/or mobile device features are in use. Check with local service providers.

## To make an emergency call:

- 1. If the mobile device is not on, switch it on.
- From the Home screen, touch to launch the Phone Dialer.
- Key in the emergency number for your present location (for example, 911 or other official emergency number). Emergency numbers vary by location.
- 4. Touch **to** place the call.

If certain features are in use (call blocking, for example), you may first need to deactivate those features before you can make an emergency call. Consult your User Manual and your local cellular service provider. When making an emergency call, remember to give all the necessary information as accurately as possible. Remember that your mobile device may be the only means of communication at the scene of an accident; do not cut off the call until given permission to do so.

## **Care and Maintenance**

Your mobile device is a product of superior design and craftsmanship and should be treated with care. The suggestions below will help you fulfill any warranty obligations and allow you to enjoy this product for many years:

#### Keep your Samsung Mobile Device away from:

## Liquids of any kind

Keep the mobile device dry. Precipitation, humidity, and liquids contain minerals that will corrode electronic circuits. If the mobile device does get wet, do not accelerate drying with the use of an oven, microwave, or dryer, because this may damage the mobile device and could cause a fire or explosion.

Do not use the mobile device with a wet hand. Doing so may cause an electric shock to you or damage to the mobile device.

## Extreme heat or cold

Avoid temperatures below 0°C / 32°F or above 45°C / 113°F.

## Microwaves

Do not try to dry your mobile device in a microwave oven. Doing so may cause a fire or explosion.

## Dust and dirt

Do not expose your mobile device to dust, dirt, or sand.

## **Cleaning solutions**

Do not use harsh chemicals, cleaning solvents, or strong detergents to clean the mobile device. Wipe it with a soft cloth slightly dampened in a mild soap-and-water solution.

## Shock or vibration

Do not drop, knock, or shake the mobile device. Rough handling can break internal circuit boards.

## Paint

Do not paint the mobile device. Paint can clog the device's moving parts or ventilation openings and prevent proper operation.

## **Responsible Listening**

#### Caution! Avoid potential hearing loss.

Damage to hearing occurs when a person is exposed to loud sounds over time. The risk of hearing loss increases as sound is played louder and for longer durations. Prolonged exposure to loud sounds (including music) is the most common cause of preventable hearing loss. Some scientific research suggests that using portable audio devices, such as portable music players and cell phones, at high volume settings for long durations may lead to permanent noise-induced hearing loss. This includes the use of headphones (including headsets, earbuds, and Bluetooth<sup>®</sup> or other wireless devices). Exposure to very loud sound has also been associated in some studies with tinnitus (a ringing in the ear), hypersensitivity to sound, and distorted hearing. Individual susceptibility to noise-induced hearing loss and potential hearing problem varies. Additionally, the amount of sound produced by a portable audio device varies depending on the nature of the sound, the device settings, and the headphones that are used. As a result, there is no single volume setting that is appropriate for everyone or for every combination of sound, settings, and equipment.

You should follow some common sense recommendations when using any portable audio device:

- Always turn the volume down before plugging the earphones into an audio source.
- Set the volume in a quiet environment and select the lowest volume at which you can hear adequately.
- Be aware that you can adapt to higher volume settings over time, not realizing that the higher volume may be harmful to your hearing.
- When using headphones, turn the volume down if you cannot hear the people speaking near you or if the person sitting next to you can hear what you are listening to.

- Do not turn the volume up to block out noisy surroundings. If you choose to listen to your portable device in a noisy environment, use noise-cancelling headphones to block out background environmental noise. By blocking background environment noise, noise cancelling headphones should allow you to hear the music at lower volumes than when using earbuds.
- Limit the amount of time you listen. As the volume increases, less time is required before you hearing could be affected.
- Avoid using headphones after exposure to extremely loud noises, such as rock concerts, that might cause temporary hearing loss. Temporary hearing loss might cause unsafe volumes to sound normal.
- Do not listen at any volume that causes you discomfort. If you experience ringing in your ears, hear muffled speech, or experience any temporary hearing difficulty after listening to your portable audio device, discontinue use and consult your doctor.

You can obtain additional information on this subject from the following sources:

#### American Academy of Audiology

11730 Plaza American Drive, Suite 300 Reston, VA 20190 Voice: (800) 222-2336 Email: info@audiology.org Internet: http://www.audiology.org/Pages/default.aspx

## National Institute on Deafness and Other Communication Disorders

National Institutes of Health 31 Center Drive, MSC 2320 Bethesda, MD 20892-2320 Email: nidcdinfo@nih.gov Internet: http://www.nidcd.nih.gov/

# National Institute for Occupational Safety and Health (NIOSH)

395 E Street, S.W., Suite 9200 Patriots Plaza Building Washington, DC 20201 Voice: 1-800-35-NIOSH (1-800-356-4674) 1-800-CDC-INFO (1-800-232-4636) Outside the U.S. 513-533-8328

Email: cdcinfo@cdc.gov Internet: http://www.cdc.gov/niosh/topics/noise/ default.html

1-888-232-6348 TTY

## **Operating Environment**

Remember to follow any special regulations in force in any area, and always switch your mobile device off whenever it is forbidden to use it, or when it may cause interference or danger. When connecting the mobile device or any accessory to another device, read its user's guide for detailed safety instructions. Do not connect incompatible products.

#### Using Your Mobile Device Near Other Electronic Devices

Most modern electronic equipment is shielded from Radio Frequency (RF) signals. However, certain electronic equipment may not be shielded against the RF signals from your wireless mobile device. Consult the manufacturer to discuss alternatives.

## **Implantable Medical Devices**

A minimum separation of six (6) inches should be maintained between a handheld wireless mobile device and an implantable medical device, such as a pacemaker or implantable cardioverter defibrillator, to avoid potential interference with the device.

Persons who have such devices:

- Should ALWAYS keep the mobile device more than six (6) inches from their implantable medical device when the mobile device is turned ON;
- · Should not carry the mobile device in a breast pocket;
- Should use the ear opposite the implantable medical device to minimize the potential for interference;
- Should turn the mobile device OFF immediately if there is any reason to suspect that interference is taking place;
- Should read and follow the directions from the manufacturer of your implantable medical device. If you have any questions about using your wireless mobile device with an implantable medical device, consult your health care provider.

For more information see: <u>http://www.fcc.gov/oet/rfsafety/rf-fags.html#</u>.

## **Other Medical Devices**

If you use any other personal medical devices, consult the manufacturer of your device to determine if it is adequately shielded from external RF energy. Your physician may be able to assist you in obtaining this information. Switch your mobile device off in health care facilities when any regulations posted in these areas instruct you to do so. Hospitals or health care facilities may be using equipment that could be sensitive to external RF energy.

## Vehicles

RF signals may affect improperly installed or inadequately shielded electronic systems in motor vehicles. Check with the manufacturer or its representative regarding your vehicle before using your mobile device in a motor vehicle. You should also consult the manufacturer of any equipment that has been added to your vehicle.

## **Posted Facilities**

Switch your mobile device off in any facility where posted notices require you to do so.

#### **Potentially Explosive Environments**

Switch your mobile device off when in any area with a potentially explosive atmosphere and obey all signs and instructions. Sparks in such areas could cause an explosion or fire resulting in bodily injury or even death. Users are advised to switch the mobile device off while at a refueling point (service station).

Users are reminded of the need to observe restrictions on the use of radio equipment in fuel depots (fuel storage and distribution areas), chemical plants, or where blasting operations are in progress. Areas with a potentially explosive atmosphere are often, but not always, clearly marked. They include below deck on boats, chemical transfer or storage facilities, vehicles using liquefied petroleum gas (such as propane or butane), areas where the air contains chemicals or particles, such as grain, dust, or metal powders, and any other area where you would normally be advised to turn off your vehicle engine.

#### When your Device is Wet

Do not turn on your device if it is wet. If your device is already on, turn it off and remove the battery immediately (if the device will not turn off or you cannot remove the battery, leave it as-is). Then, dry the device with a towel and take it to a service center.

## FCC Hearing Aid Compatibility (HAC) Regulations for Wireless Devices

The U.S. Federal Communications Commission (FCC) has established requirements for digital wireless mobile devices to be compatible with hearing aids and other assistive hearing devices.

When individuals employing some assistive hearing devices (hearing aids and cochlear implants) use wireless mobile devices, they may detect a buzzing, humming, or whining noise. Some hearing devices are more immune than others to this interference noise, and mobile devices also vary in the amount of interference they generate.

The wireless telephone industry has developed a rating system for wireless mobile devices to assist hearing device users find mobile devices that may be compatible with their hearing devices. Not all mobile devices have been rated. Mobile devices that are rated have the rating on their box or a label located on the box.

The ratings are not guarantees. Results will vary depending on the user's hearing device and hearing loss. If your hearing device happens to be vulnerable to interference, you may not be able to use a rated mobile device successfully. Trying out the mobile device with your hearing device is the best way to evaluate it for your personal needs. **M-Ratings**: Wireless mobile devices rated M3 or M4 meet FCC requirements and are likely to generate less interference to hearing devices than mobile devices that are not labeled. M4 is the better/higher of the two ratings. M-ratings refer to enabling acoustic coupling with hearing aids that do not operate in telecoil mode.

**T-Ratings**: Mobile devices rated T3 or T4 meet FCC requirements and are likely to generate less interference to hearing devices than mobile devices that are not labeled. T4 is the better/higher of the two ratings. T-ratings refer to enabling inductive coupling with hearing aids operating in telecoil mode.

Hearing devices may also be rated. Your hearing aid manufacturer or hearing health professional may help you find this rating. Higher ratings mean that the hearing device is relatively immune to interference noise.

Under the current industry standard, American National Standards Institute (ANSI) C63.19, the hearing aid and wireless mobile device rating values are added together to indicate how usable they are together. For example, if a hearing aid meets the M2 level rating and the wireless mobile device meets the M3 level rating, the sum of the two values equals M5. Under the standard, this should provide the hearing aid user with normal use while using the hearing aid with the particular wireless mobile device. A sum of 6 or more would indicate excellent performance.

However, these are not guarantees that all users will be satisfied. T ratings work similarly.

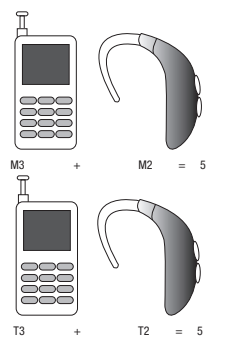

The HAC rating and measurement procedure are described in the American National Standards Institute (ANSI) C63.19 standard.

#### **HAC for Newer Technologies**

This phone has been tested and rated for use with hearing aids for some of the wireless technologies that it uses. However, there may be some newer wireless technologies used in this phone that have not been tested yet for use with hearing aids.

It is important to try the different features of this phone thoroughly and in different locations, using your hearing aid or cochlear implant, to determine if you hear any interfering noise. Consult your service provider or the manufacturer of this phone for information on hearing aid compatibility. If you have questions about return or exchange policies, consult your service provider or phone retailer.

# Restricting Children's Access to Your Mobile Device

Your mobile device is not a toy. Do not allow children to play with it because they could hurt themselves and others, damage the mobile device, or make calls that increase your mobile device bill.

Keep the mobile device and all its parts and accessories out of the reach of small children.

# FCC Notice and Cautions FCC Notice

The mobile device may cause TV or radio interference if used in close proximity to receiving equipment. The FCC can require you to stop using the mobile device if such interference cannot be eliminated. Vehicles using liquefied petroleum gas (such as propane or butane) must comply with the National Fire Protection Standard (NFPA-58). For a copy of this standard, contact the National Fire Protection Association.

#### Cautions

Any changes or modifications to your mobile device not expressly approved in this document could void your warranty for this equipment and void your authority to operate this equipment. Only use approved batteries, antennas, and chargers. The use of any unauthorized accessories may be dangerous and void the mobile device warranty if said accessories cause damage or a defect to the mobile device.

Although your mobile device is quite sturdy, it is a complex piece of equipment and can be broken. Avoid dropping, hitting, bending, or sitting on it.

## **Other Important Safety Information**

 Only qualified personnel should service the mobile device or install the mobile device in a vehicle. Faulty installation or service may be dangerous and may invalidate any warranty applicable to the device.

- Ensure that any mobile devices or related equipment installed in your vehicle are securely mounted.
- Check regularly that all wireless mobile device equipment in your vehicle is mounted and operating properly.
- When using a headset in dry environments, static electricity can build up in the headset and cause a small quick static electrical shock. To minimize the risk of electrostatic discharge from the headset avoid using the headset in extremely dry environments or touch a grounded unpainted metal object to discharge static electricity before inserting the headset.
- Do not store or carry flammable liquids, gases, or explosive materials in the same compartment as the mobile device, its parts, or accessories.
- For vehicles equipped with an air bag, remember that an air bag inflates with great force. Do not place objects, including installed or portable wireless equipment near or in the area over the air bag or in the air bag deployment area. If wireless equipment is improperly installed and the air bag inflates, serious injury could result.
- Switch your mobile device off before boarding an aircraft. The use of wireless mobile devices in aircraft is illegal and may be dangerous to the aircraft's operation. Check with appropriate authorities before using any function of a mobile device while on an aircraft.

- Failure to observe these instructions may lead to the suspension or denial of cell phone services to the offender, or legal action, or both.
- While using your device, leave some lights on in the room and do not hold the screen too close to your eyes.
- Seizures or blackouts can occur when you are exposed to flashing lights while watching videos or playing games for extended periods. If you feel any discomfort, stop using the device immediately.
- Reduce risk of repetitive motion injuries. When you repetitively perform actions, such as pressing keys, drawing characters on a touch screen with your fingers, or playing games, you may experience occasional discomfort in your hands, neck, shoulders, or other parts of your body. When using your device for extended periods, hold the device with a relaxed grip, press the keys lightly, and take frequent breaks. If you continue to have discomfort during or after such use, stop use and see a physician.
- If your device has a camera flash or light, do not use the flash or light close to the eyes of people or pets. [122011]

## **Standard Limited Warranty**

## What is covered and for how long?

SAMSUNG TELECOMMUNICATIONS AMERICA, LLC ("SAMSUNG") warrants that SAMSUNG's handsets and accessories ("Products") are free from defects in material and workmanship under normal use and service for the period commencing upon the date of purchase by the first consumer purchaser and continuing for the following specified period of time after that date:

| Phone                   | 1 Year  |
|-------------------------|---------|
| Batteries               | 1 Year  |
| Case/Pouch/Holster      | 90 Days |
| Other Phone Accessories | 1 Year  |

#### What is not covered?

This Limited Warranty is conditioned upon proper use of the Product.

This Limited Warranty does not cover: (a) defects or damage resulting from accident, misuse, abnormal use, abnormal conditions, improper storage, exposure to liquid, moisture, dampness, sand or dirt, neglect, or unusual physical, electrical or

electromechanical stress: (b) scratches, dents and cosmetic damage, unless caused by SAMSUNG; (c) defects or damage resulting from excessive force or use of a metallic object when pressing on a touch screen: (d) equipment that has the serial number or the enhancement data code removed, defaced, damaged, altered or made illegible; (e) ordinary wear and tear; (f) defects or damage resulting from the use of Product in conjunction or connection with accessories, products, or ancillary/peripheral equipment not furnished or approved by SAMSUNG; (g) defects or damage resulting from improper testing, operation, maintenance, installation, service, or adjustment not furnished or approved by SAMSUNG; (h) defects or damage resulting from external causes such as collision with an object, fire, flooding, dirt, windstorm, lightning, earthquake, exposure to weather conditions, theft, blown fuse, or improper use of any electrical source: (i) defects or damage resulting from cellular signal reception or transmission, or viruses or other software problems introduced into the Product; or (j) Product used or purchased outside the United States. This Limited Warranty covers batteries only if battery capacity falls below 80% of rated capacity or the battery leaks, and this Limited Warranty does not cover any battery if (i) the battery has been charged by a battery charger not specified or approved by SAMSUNG for

charging the battery; (ii) any of the seals on the battery are broken or show evidence of tampering; or (iii) the battery has been used in equipment other than the SAMSUNG phone for which it is specified.

## What are SAMSUNG's obligations?

During the applicable warranty period, provided the Product is returned in accordance with the terms of this Limited Warranty, SAMSUNG will repair or replace the Product, at SAMSUNG's sole option, without charge. SAMSUNG may, at SAMSUNG's sole option, use rebuilt, reconditioned, or new parts or components when repairing any Product, or may replace the Product with a rebuilt, reconditioned or new Product.

Repaired/replaced cases, pouches and holsters will be warranted for a period of ninety (90) days. All other repaired/replaced Products will be warranted for a period equal to the remainder of the original Limited Warranty on the original Product or for ninety (90) days, whichever is longer. All replaced Products, parts, components, boards and equipment shall become the property of SAMSUNG. Except to any extent expressly allowed by applicable law, transfer or assignment of this Limited Warranty is prohibited.

## What must you do to obtain warranty service?

To obtain service under this Limited Warranty, you must return the Product to an authorized phone service facility in an adequate container for shipping, accompanied by the sales receipt or comparable proof of sale showing the original date of purchase, the serial number of the Product and the seller's name and address.

To obtain assistance on where to deliver the Product, please call SAMSUNG Customer Care at 1-888-987-4357. If SAMSUNG determines that any Product is not covered by this Limited Warranty, you must pay all parts, shipping, and labor charges for the repair or return of such Product.

You should keep a separate backup copy of any contents of the Product before delivering the Product to SAMSUNG for warranty service, as some or all of the contents may be deleted or reformatted during the course of warranty service.

## What are the limits on SAMSUNG's liability?

THIS LIMITED WARRANTY SETS OUT THE FULL EXTENT OF SAMSUNG'S RESPONSIBILITIES, AND THE EXCLUSIVE REMEDY REGARDING THE PRODUCTS.

ALL IMPLIED WARRANTIES, INCLUDING WITHOUT LIMITATION, IMPLIED WARRANTIES OF MERCHANTABILITY AND FITNESS FOR A PARTICULAR PURPOSE, ARE LIMITED TO THE DURATION OF THIS LIMITED WARRANTY. IN NO EVENT SHALL SAMSUNG BE LIABLE FOR DAMAGES IN EXCESS OF THE PURCHASE PRICE OF THE PRODUCT OR FOR, WITHOUT LIMITATION, COMMERCIAL LOSS OF ANY SORT; LOSS OF USE, TIME, DATA, REPUTATION, OPPORTUNITY, GOODWILL, PROFITS OR SAVINGS; INCONVENIENCE; INCIDENTAL, SPECIAL, CONSEQUENTIAL OR PUNITIVE DAMAGES; OR DAMAGES ARISING FROM THE USE OR INABILITY TO USE THE PRODUCT. SOME STATES AND JURISDICTIONS DO NOT ALLOW LIMITATIONS ON HOW LONG AN IMPLIED WARRANTY LASTS, OR THE DISCLAIMER OR LIMITATION OF INCIDENTAL OR CONSEQUENTIAL DAMAGES, SO THE ABOVE LIMITATIONS AND DISCLAIMERS MAY NOT APPLY TO YOU.

SAMSUNG MAKES NO WARRANTIES OR REPRESENTATIONS, EXPRESS OR IMPLIED, STATUTORY OR OTHERWISE, AS TO THE QUALITY, CAPABILITIES, OPERATIONS, PERFORMANCE OR SUITABILITY OF ANY THIRD-PARTY SOFTWARE OR EQUIPMENT USED IN CONJUNCTION WITH THE PRODUCT, OR THE ABILITY TO INTEGRATE ANY SUCH SOFTWARE OR EQUIPMENT WITH THE PRODUCT, WHETHER SUCH THIRD-PARTY SOFTWARE OR EQUIPMENT IS INCLUDED WITH THE PRODUCT DISTRIBUTED BY SAMSUNG OR OTHERWISE. RESPONSIBILITY FOR THE QUALITY, CAPABILITIES, OPERATIONS, PERFORMANCE AND SUITABILITY OF ANY SUCH THIRD-PARTY SOFTWARE OR EQUIPMENT RESTS SOLELY WITH THE USER AND THE DIRECT VENDOR, OWNER OR SUPPLIER OF SUCH THIRD-PARTY SOFTWARE OR EQUIPMENT.

Nothing in the Product instructions or information shall be construed to create an express warranty of any kind with respect to the Products. No agent, employee, dealer, representative or reseller is authorized to modify or extend this Limited Warranty or to make binding representations or claims, whether in advertising, presentations or otherwise, on behalf of SAMSUNG regarding the Products or this Limited Warranty.

This Limited Warranty gives you specific legal rights, and you may also have other rights that vary from state to state.

#### What is the procedure for resolving disputes?

All disputes with samsung arising in any way from this Limited Warranty or the sale, condition or Performance of the products shall be resolved Exclusively through final and binding arbitration, and Not by a court or Jury.

Any such dispute shall not be combined or consolidated with a dispute involving any other person's or entity's Product or claim, and specifically, without limitation of the foregoing, shall not under any circumstances proceed as part of a class action. The arbitration shall be conducted before a single arbitrator, whose award may not exceed, in form or amount, the relief allowed by the applicable law. The arbitration shall be conducted according to the American Arbitration Association (AAA) Commercial Arbitration provision is entered pursuant to the Federal Arbitration Act. The laws of the State of Texas, without reference to its choice of laws principles, shall govern the interpretation of the Limited Warranty and all disputes that are subject to this

arbitration provision. The arbitrator shall decide all issues of interpretation and application of this arbitration provision and the Limited Warranty.

For any arbitration in which your total damage claims, exclusive of attorney fees and expert witness fees, are \$5,000.00 or less ("Small Claim"), the arbitrator may, if you prevail, award your reasonable attorney fees, expert witness fees and costs as part of any award, but may not grant SAMSUNG its attorney fees. expert witness fees or costs unless it is determined that the claim was brought in bad faith. In a Small Claim case, you shall be required to pay no more than half of the total administrative. facility and arbitrator fees, or \$50.00 of such fees, whichever is less, and SAMSUNG shall pay the remainder of such fees. Administrative, facility and arbitrator fees for arbitrations in which your total damage claims, exclusive of attorney fees and expert witness fees, exceed \$5,000.00 ("Large Claim") shall be determined according to AAA rules. In a Large Claim case, the arbitrator may grant to the prevailing party, or apportion among the parties, reasonable attorney fees, expert witness fees and costs. Judgment may be entered on the arbitrator's award in any court of competent jurisdiction.

This arbitration provision also applies to claims against SAMSUNG's employees, representatives and affiliates if any such claim arises from the Product's sale, condition or performance. You may opt out of this dispute resolution procedure by providing notice to SAMSUNG no later than 30 calendar days from the date of the first consumer purchaser's purchase of the Product. To opt out. you must send notice by e-mail to optout@sta.samsung.com, with the subject line: "Arbitration Opt Out." You must include in the opt out e-mail (a) your name and address: (b) the date on which the Product was purchased; (c) the Product model name or model number; and (d) the IMEI or MEID or Serial Number, as applicable, if vou have it (the IMEI or MEID or Serial Number can be found (i) on the Product box; (ii) on the Product information screen, which can be found under "Settings;" (iii) on a label on the back of the Product beneath the battery, if the battery is removable; and (iv) on the outside of the Product if the battery is not removable). Alternatively, you may opt out by calling 1-888-987-4357 no later than 30 calendar days from the date of the first consumer purchaser's purchase of the Product and providing the same information. These are the only two forms of notice that will be effective to opt out of this dispute resolution procedure. Opting out of this dispute resolution procedure will not affect the coverage of the Limited Warranty in any way, and you will continue to enjoy the benefits of the Limited Warranty.

#### Severability

If any portion of this Limited Warranty is held to be illegal or unenforceable, such partial illegality or unenforceability shall not affect the enforceability of the remainder of the Limited Warranty.

#### **Precautions for Transfer and Disposal**

If data stored on this device is deleted or reformatted using the standard methods, the data only appears to be removed on a superficial level, and it may be possible for someone to retrieve and reuse the data by means of special software.

To avoid unintended information leaks and other problems of this sort, it is recommended that the device be returned to Samsung's Customer Care Center for an Extended File System (EFS) Clear which will eliminate all user memory and return all settings to default settings. Please contact the **Samsung Customer Care Center** for details.

Important! Please provide warranty information (proof of purchase) to Samsung's Customer Care Center in order to provide this service at no charge. If the warranty has expired on the device, charges may apply.

Samsung Telecommunications America, LLC 1301 E. Lookout Drive Richardson. Texas 75082

Phone: 1-800-SAMSUNG

Phone: 1-888-987-HELP (4357)

©2012 Samsung Telecommunications America, LLC. All rights reserved.

No reproduction in whole or in part allowed without prior written approval. Specifications and availability subject to change without notice. [111611]

## **End User License Agreement for Software**

IMPORTANT. READ CAREFULLY: This End User License Agreement ("EULA") is a legal agreement between you (either an individual or a single entity) and Samsung Electronics Co., Ltd. for software owned by Samsung Electronics Co., Ltd. and its affiliated companies and its third party suppliers and licensors that accompanies this EULA, which includes computer software and may include associated media, printed materials, "online" or electronic documentation ("Software").

BY CLICKING THE "I ACCEPT" BUTTON (OR IF YOU BYPASS OR OTHERWISE DISABLE THE "I ACCEPT", AND STILL INSTALL, COPY, DOWNLOAD, ACCESS OR OTHERWISE USE THE SOFTWARE), YOU AGREE TO BE BOUND BY THE TERMS OF THIS EULA. IF YOU DO NOT ACCEPT THE TERMS IN THIS EULA, YOU MUST CLICK THE "DECLINE" BUTTON, AND DISCONTINUE USE OF THE SOFTWARE.

1. GRANT OF LICENSE. Samsung grants you the following rights provided that you comply with all terms and conditions of this EULA: You may install, use, access, display and run one copy of the Software on the local hard disk(s) or other permanent storage media of one computer and use the Software on a single computer or a mobile device at a time, and you may not make

the Software available over a network where it could be used by multiple computers at the same time. You may make one copy of the Software in machine-readable form for backup purposes only; provided that the backup copy must include all copyright or other proprietary notices contained on the original.

2. RESERVATION OF RIGHTS AND OWNERSHIP. Samsung reserves all rights not expressly granted to you in this EULA. The Software is protected by copyright and other intellectual property laws and treaties. Samsung or its suppliers own the title, copyright and other intellectual property rights in the Software. The Software is licensed, not sold.

3. LIMITATIONS ON END USER RIGHTS. You may not reverse engineer, decompile, disassemble, or otherwise attempt to discover the source code or algorithms of, the Software (except and only to the extent that such activity is expressly permitted by applicable law not withstanding this limitation), or modify, or disable any features of, the Software, or create derivative works based on the Software. You may not rent, lease, lend, sublicense or provide commercial hosting services with the Software.

4. CONSENT TO USE OF DATA. You agree that Samsung and its affiliates may collect and use technical information gathered as part of the product support services related to the Software provided to you, if any, related to the Software. Samsung may use this information solely to improve its products or to provide customized services or technologies to you and will not disclose this information in a form that personally identifies you.

5. UPGRADES. This EULA applies to updates, supplements and add-on components (if any) of the Software that Samsung may provide to you or make available to you after the date you obtain your initial copy of the Software, unless we provide other terms along with such upgrade. To use Software identified as an upgrade, you must first be licensed for the Software identified by Samsung as eligible for the upgrade. After upgrading, you may no longer use the Software that formed the basis for your upgrade eligibility.

6. SOFTWARE TRANSFER. You may not transfer this EULA or the rights to the Software granted herein to any third party unless it is in connection with the sale of the mobile device which the Software accompanied. In such event, the transfer must include all of the Software (including all component parts, the media and printed materials, any upgrades, this EULA) and you may not retain any copies of the Software. The transfer may not be an indirect transfer, such as a consignment. Prior to the transfer, the end user receiving the Software must agree to all the EULA terms.

7. EXPORT RESTRICTIONS. You acknowledge that the Software is subject to export restrictions of various countries. You agree to comply with all applicable international and national laws that apply to the Software, including the U.S. Export Administration Regulations, as well as end user, end use, and destination restrictions issued by U.S. and other governments.

8. TERMINATION. This EULA is effective until terminated. Your rights under this License will terminate automatically without notice from Samsung if you fail to comply with any of the terms and conditions of this EULA. Upon termination of this EULA, you must cease all use of the Software and destroy all copies, full or partial, of the Software.

9. THIRD-PARTY APPLICATIONS. Certain third-party applications may be included with, or downloaded to this mobile device. SAMSUNG makes no representations whatsoever about any of these applications. Since SAMSUNG has no control over such applications, Purchaser acknowledges and agrees that SAMSUNG is not responsible for the availability of such applications and is not responsible or liable for any content. advertising, products, services, or other materials on or available from such applications. Purchaser expressly acknowledges and agrees that use of third-party applications is at Purchaser's sole risk and that the entire risk of unsatisfactory quality, performance, accuracy and effort is with Purchaser. It is up to Purchaser to take precautions to ensure that whatever Purchaser selects to use is free of such items as viruses, worms, Trojan horses, and other items of a destructive nature. References on this mobile device to any names, marks, products, or services of

any third-parties are provided solely as a convenience to Purchaser, and do not constitute or imply an endorsement, sponsorship, or recommendation of, or affiliation with the third-party or its products and services. Purchaser agrees that SAMSUNG shall not be responsible or liable, directly or indirectly, for any damage or loss caused or alleged to caused by, or in connection with, use of or reliance on any such third-party content, products, or services available on or through any such application. Purchaser acknowledges and agrees that your use of any third-party application is governed by such third-party application provider's Terms of Use, License Agreement, Privacy Policy, or other such agreement and that any information or personal data you provide, whether knowingly or unknowingly, to such third-party application provider, will be subject to such third-party application provider's privacy policy, if such a policy exists. SAMSUNG DISCLAIMS ANY RESPONSIBILITY FOR ANY DISCLOSURE OF INFORMATION OR ANY OTHER PRACTICES OF ANY THIRD-PARTY APPLICATION PROVIDER.

10. Disclaimer of Warranty Regarding Third-Party Applications. SAMSUNG DOES NOT WARRANT OR MAKE ANY REPRESENTATIONS REGARDING THE AVAILABILITY, USE, TIMELINESS, SECURITY, VALIDITY, ACCURACY, OR RELIABILITY OF, OR THE RESULTS OF THE USE OF, OR OTHERWISE RESPECTING, THE CONTENT OF ANY THIRD-PARTY APPLICATION WHETHER SUCH THIRD-PARTY APPLICATION IS INCLUDED WITH THE PRODUCT DISTRIBUTED BY SAMSUNG, IS DOWNLOADED, OR OTHERWISE OBTAINED, USE OF ANY THIRD-PARTY APPLICATION IS DONE AT PUBCHASER'S OWN DISCRETION AND RISK AND PURCHASER IS SOLELY RESPONSIBLE FOR ANY DAMAGE TO YOUR MOBILE DEVICE OR LOSS OF DATA THAT RESULTS FROM THE DOWNLOADING OR USE OF SUCH THIRD-PARTY APPLICATIONS, SAMSUNG EXPRESSLY DISCLAIMS ANY WARRANTY REGARDING WHETHER PURCHASER'S PERSONAL INFORMATION IS CAPTURED BY ANY THIRD-PARTY APPLICATION PROVIDER OR THE USE TO WHICH SUCH PERSONAL INFORMATION MAY BE PUT BY SUCH THIRD-PARTY APPLICATION PROVIDER, ANY THIRD-PARTY APPLICATIONS PROVIDED WITH THIS MOBILE DEVICE ARE PROVIDED "AS IS" AND ON AN "AS AVAILABLE" BASIS, WITHOUT WARRANTIES OF ANY KIND FROM SAMSUNG. EITHER EXPRESS OR IMPLIED. TO THE FULLEST EXTENT POSSIBLE PURSUANT TO APPLICABLE LAW, SAMSUNG DISCLAIMS ALL WARRANTIES EXPRESS, IMPLIED, OR STATUTORY. INCLUDING. BUT NOT LIMITED TO. IMPLIED WARRANTIES OF MERCHANTABILITY, SATISFACTORY QUALITY OR WORKMANLIKE EFFORT, FITNESS FOR A PARTICULAR PURPOSE. RELIABILITY OR AVAILABILITY. ACCURACY. LACK OF VIRUSES. QUIET ENJOYMENT. NON-INFRINGEMENT OF THIRD PARTY RIGHTS OR OTHER VIOLATION OF RIGHTS. SAMSUNG DOES NOT WARBANT AGAINST INTERFERENE WITH YOUR ENJOYMENT OF THE THRID-PARTY APPLICATION. THAT THE FUNCTIONS

CONTAINED IN THE THIRD-PARTY APPLICATION WILL MEET PURCHASER'S REQUIREMENTS, THAT THE OPERATION OF THE THIRD-PARTY APPLICATION WILL BE UNINTERRUPTED OR ERROR-FREE, OR THAT DEFECTS IN THE THIRD-PARTY APPLICATION WILL BE CORRECTED. PURCHASER ASSUMES THE ENTIRE COST OF ALL NECESSARY SERVICING, REPAIR, OR CORRECTION. SOME JURISDICTIONS DO NOT ALLOW EXCLUSIONS OR LIMITATIONS ON HOW LONG AN IMPLIED WARRANTY LASTS, SO THE ABOVE LIMITATIONS OR EXCLUSIONS MAY NOT APPLY TO YOU. NO ADVICE OR INFORMATION, WHETHER ORAL OR WRITTEN, OBTAINED BY PURCHASER FROM SAMSUNG SHALL BE DEEMED TO ALTER THIS DISCLAIMER OF WARRANTY REGARDING THIRD-PARTY APPLICATIONS, OR TO CREATE ANY WARRANTY.

11. Limitation of Liability. SAMSUNG WILL NOT BE LIABLE FOR ANY DAMAGES OF ANY KIND ARISING OUT OF OR RELATING TO THE USE OR THE INABILITY TO USE ANY THIRD-PARTY APPLICATION, ITS CONTENT OR FUNCTIONALITY, INCLUDING BUT NOT LIMITED TO DAMAGES CAUSED BY OR RELATED TO ERRORS, OMISSIONS, INTERRUPTIONS, DEFECTS, DELAY IN OPERATION OR TRANSMISSION, COMPUTER VIRUS, FAILURE TO CONNECT, NETWORK CHARGES, AND ALL OTHER DIRECT, INDIRECT, SPECIAL, INCIDENTAL, EXEMPLARY, OR CONSEQUENTIAL DAMAGES EVEN IF SAMSUNG HAS BEEN ADVISED OF THE POSSIBILITY OF SUCH DAMAGES. SOME

JURISDICTIONS DO NOT ALLOW THE EXCLUSION OR LIMITATION OF INCIDENTAL OR CONSEQUENTIAL DAMAGES, SO THE ABOVE LIMITATION OR EXCLUSION MAY NOT APPLY TO YOU. NOT WITHSTANDING THE FOREGOING, SAMSUNG'S TOTAL LIABILITY TO PURCHASER FOR ALL LOSSES, DAMAGES, CAUSES OF ACTION. INCLUDING BUT NOT LIMITED TO THOSE BASED ON CONTRACT, TORT, OR OTHERWISE, ARISING OUT OF PURCHASER'S USE OF THIRD-PARTY APPLICATIONS ON THIS MOBILE DEVICE. OR ANY OTHER PROVISION OF THIS EULA. SHALL NOT EXCEED THE AMOUNT PURCHASER PAID SPECIFICALLY FOR ANY SUCH THIRD-PARTY APPLICATION THAT WAS INCLUDED WITH THIS MOBILE DEVICE. THE FOREGOING LIMITATIONS, EXCLUSIONS, AND DISCLAIMERS (INCLUDING SECTIONS 9, 10, AND 11) SHALL APPLY TO THE MAXIMUM EXTENT PERMITTED BY APPLICABLE LAW. EVEN IF ANY REMEDY FAILS ITS ESSENTIAL PURPOSE.

12. U.S. Government End Users Restricted Rights. The Software is licensed only with "restricted rights" and as "commercial items" consisting of "commercial software" and "commercial software documentation" with only those rights as are granted to all other end users pursuant to the terms and conditions herein. All Software and Products provided to the United States Government pursuant to solicitations issued on or after December 1, 1995 is provided with the commercial rights and restrictions described elsewhere herein. All Software and Products provided to the United States Government pursuant to solicitations issued prior to December 1, 1995 are provided with RESTRICTED RIGHTS as provided for in FAR, 48 CFR 52.227-14 (JUNE 1987) or DFAR, 48 CFR 252.227-7013 (OCT 1988), as applicable.

13. APPLICABLE LAW. This EULA is governed by the laws of TEXAS, without regard to conflicts of laws principles. This EULA shall not be governed by the UN Convention on Contracts for the International Sale of Goods, the application of which is expressly excluded. If a dispute, controversy or difference is not amicably settled, it shall be finally resolved by arbitration in Seoul, Korea in accordance with the Arbitration Rules of the Korean Commercial Arbitration Board. The award of arbitration shall be final and binding upon the parties.

14. ENTIRE AGREEMENT; SEVERABILITY. This EULA is the entire agreement between you and Samsung relating to the Software and supersedes all prior or contemporaneous oral or written communications, proposals and representations with respect to the Software or any other subject matter covered by this EULA. If any provision of this EULA is held to be void, invalid, unenforceable or illegal, the other provisions shall continue in full force and effect.

## Index

## A

Accessibility settings services 128 Accounts adding a Corporate account 40 adding a Google account 40 setting up 40 setting up a Facebook account 41 setting up a MySpace account 41 setting up a Twitter account 41 Airplane mode 105 Amazon Kindle 85 Applications 30 downloading new 95 Applications settings allow mock locations 119 development 119 managing 118 running services 118 unknown sources 117 USB debugaing 119

## В

Back key 19 Backup Assistant 86 Batterv charging 9 cover, removing & installing 7 indicator 7 installing 8 non-supported batteries 9 removina 8 Battery Use & Safety 137 Bluetooth pairing with a device 81 profiles 104 settings 104 turning on or off 81 Browser 63 Buddies Now 87

## С

Calculator 87 Calendar 87 Call log creating/updating contacts 38

managing 38 sending messages 38 Call settings auto retry 107 DTMF tones 107 ignore with message 107 noise reduction 108 TTY mode 107 voice privacy 107 Calls answering 36 call-waiting 37 endina 37 from Call log 35 from Contacts 34 from Favorites 35 in-call options 37 rejecting 37 sending to voicemail 37 silencing a ringer 36 three-way 36 using the Keypad 34

## Camcorder

recording video 74 settings 75 Camera settings 73 taking pictures 72 Care and Maintenance 143 Children and Cell Phones 133 City ID 89 Clock 89 **Commercial Mobile Alerting System** (CMAS) 136 Contacts activities 49 backing up 46.86 Backup Assistant 46 creating 42 creating from Call log 42 creating from the Keypad 43 exporting and importing 46 Get Friends 44 groups 47 history 49 ioining 45 My Profile 44

namecards 46 setting a picture as contact icon 77 speed dials 50 starred contacts 47 synchronizing with accounts 44 updating 43 updating from Call log 38, 43 updating from Keypad 43 **Corporate email accounts** 40

## D

Daily Briefing 89 Display / Touch-Screen 140 Display settings animation 112 brightness 111 screen timeout 112 Do cell phones pose a health hazard? 130

## E

E911 113 Email account settings 60 combined Inbox 60 composing and sending 59 configuring accounts 59 Corporate accounts 40 refreshing your accounts 60 Emergency Calls 142 Exposure to Radio Frequency (RF) Signals 130

## F

#### Facebook

setting up an account 41 FCC Hearing Aid Compatibility (HAC) Regulations for Wireless Devices 147 FCC Notice and Cautions 149 Feeds and Updates 90

## G

## Gallery 76

sharing pictures and video 76 viewing pictures and video 76 viewing videos 76 Get Friends 44

#### aet Frienus 4

#### Gmail

composing and sending 61 configuring your account 60 managing your account 61 refreshing your account 60 **Google** Gmail 60

Latitude 66 location services setting 114 managing an account 40 Maps 65 Navigation 66, 94 Places 66, 95 Play Store 95 search settings 123 setting up an account 40 Talk 61 vour account 11 YouTube 66. 100 GPS & AGPS 141 Groups adding contacts 48 creating 47 sending a message 49 Guided Tours 11 н HDMI Port 17 Health and Safety Information 130 Home key 19 Home screen 22

adding shortcuts 28 adding widgets 26

customizing 23 folders 29 primary shortcuts 25 wallpaper 29

Status Bar 24

Kindle 85

## L

Κ

Latitude 66 Location settings Google location services 114 Standalong GPS services 114 VZW location services 113

## Μ

Maps 65 Memory Card erasing 82 installing 13 removing 13 Memory settings external SD card 122 internal phone storage 122 Menu context-sensitive 19 kev 19 Messages creating and sending 56 email 59 Gmail 60 IM 61, 92 managing 57 settings 57 Talk 61 threaded view 57 types 56 Mobile Hotspot settings 103 using your phone as a hotspot 79 Mohile networks settings 106 Music creating a playlist 69 Music Plaver 67 setting a song as a ringtone 70

Slacker Radio 71

My Files 94 My Location 113 My Profile 44 sending 44 My Verizon Mobile 94 MySpace setting up an account 41

Namecards sending 46 Navigation 19 command keys 25 touch gestures 20 Notification Panel 21

Operating Environment 145 Other Important Safety Information 149

## Ρ

Pairing with Bluetooth 81 Phone settings Date & time 129 language 124 Picture ID setting 77

#### Pictures

Gallery 76 setting as wallpaper 77 sharing 76 taking 72 Play Store 95 Playlists creating 69 Powering 0n and Off 10 Privacy voice 107 Privacy settings personal data 122

## R

Reducing Exposure Hands-Free Kits and Other Accessories 132 Reset factory data 122 Responsible Listening 143 Restricting Children's Access to Your Mobile device 149 Ringtones notification 109 setting 109 setting a song as a ringtone 70 Roaming 11 settings 106

#### S

Samsung keypad configuring 55 entering text 55 Samsung Mobile Products and Recvcling 139 Search settings web 123 Security locking and unlocking 14 screen unlock pattern 115 Security settings credential storage 116 screen unlock settings 115 Settings 101 Set-up Wizard 10 Silent mode 108 Smart Practices While Driving 136 Sound settings audible selection tones 110 audible touch tones 110 haptic feedback 110

notification ringtone 109 ringer volume 109 silent mode 108 vibrate 108 voice call ringtone 109 Specific Absorption Rate (SAR) Certification Information 134 Speed Dials assigning 50 removing or reassigning 50 Standard Limited Warranty 151 Swype configuring 53 entering text 53 Synchronization settings auto-sync 119 background data 119 т Task Manager 12 Text changing input method 52 entering 52 input methods 52 using Samsung keypad 55 using Swype 53

virtual QWERTY keyboard 52 Text settings Samsung keypad 126 Swype 125 Threaded view 57 Touch Screen audible touch tones 110 haptic feedback 110 TTY Mode 11 settings 107 Turning Your Phone On and Off 10 Twitter setting up an account 41 U

**UL Certified Travel Charger** 140 Unlocking your phone set an unlock pattern 115 USB Power/Accessory Port 17 **USB** settings mass storage 123 media player 123 V

#### Videos

Gallerv 76 recording 74

sharing 76 Visual Voice Mail 62 Voicemail checking 62 setting up 62 settings 106 Visual Voice Mail 62 Volume kev 17 ringer 109 VPN adding 82 settings 105

## W

Wallpaper setting 77 Warranty Information 151 Widgets 26 Wi-Fi adding a connection manually 79 scanning and connecting 78 settings 101 turning on or off 78 using your phone as a hotspot 79

## Wireless Networking

Bluetooth 81 VPN 82 Wi-Fi 78 YouTube 66, 100